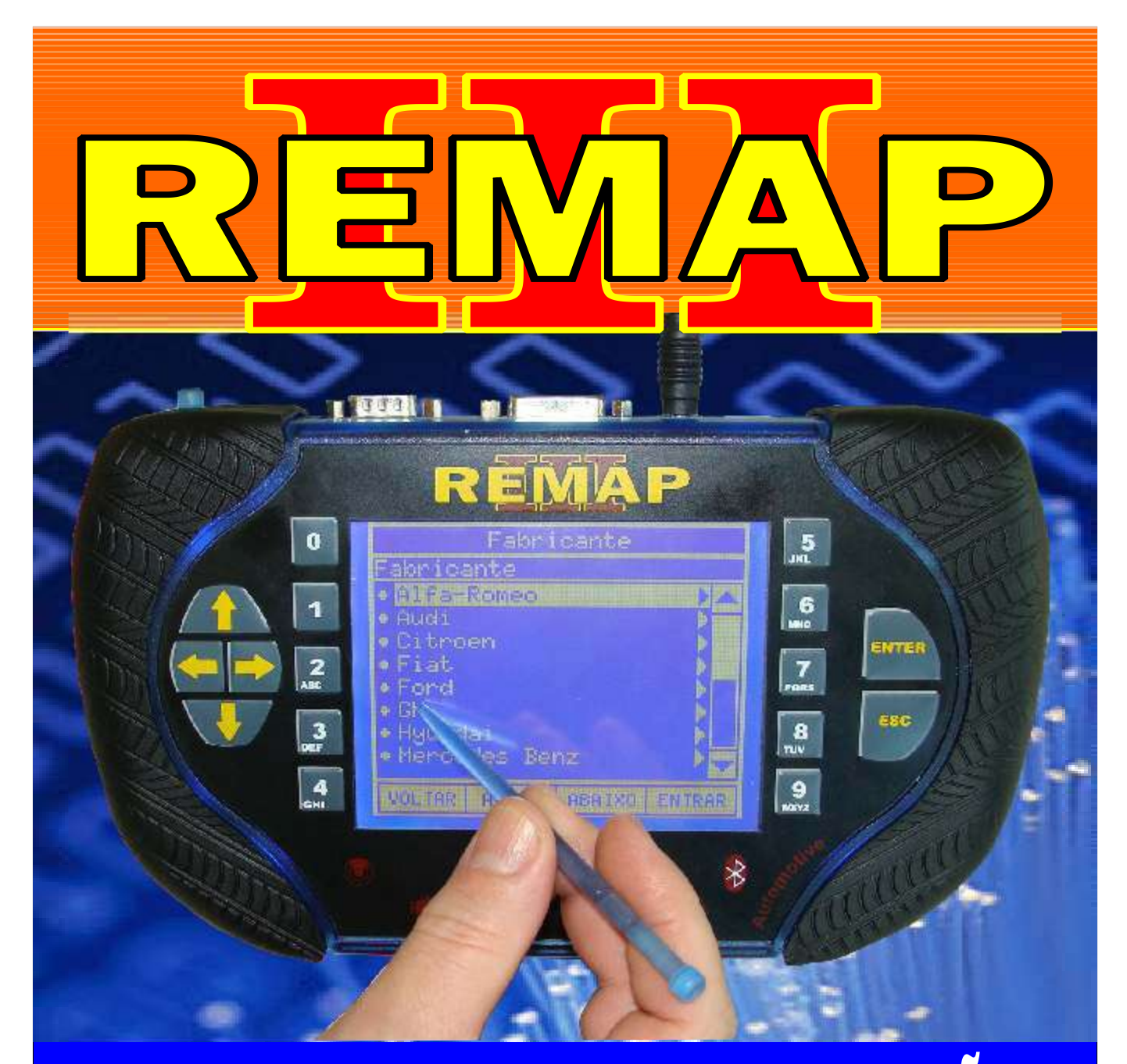

# MANUAL DE INSTRUÇÕES

# LEITURA DE SENHA NO IMOBILIZADOR GM OPEL-2R VIA PLACA 02

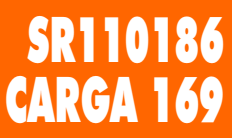

WWW.CHAVESGOLD.COM.BR

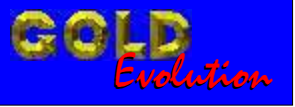

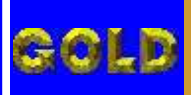

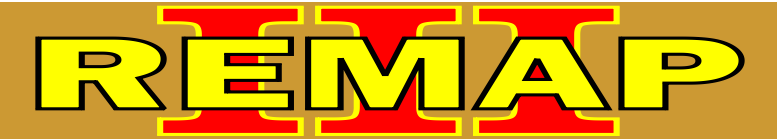

# INDICE

#### LEITURA DE SENHA NO IMOBILIZADOR GM OPEL-2R VIA PLACA 02

#### ASTRA ANO 1998 A 2005 - IMOBILIZADOR

| Rotina Para Verificação - Astra - Imobilizador                             | .06 |
|----------------------------------------------------------------------------|-----|
| Rotina Para Verificação - Astra - Imobilizador - Informações Via Cabo MB-C | .08 |
| Rotina Para Verificação - Astra - Imobilizador - Informações Via Placa 02  | .09 |

#### ASTRA FLEX ANO 2005 A 2010 - IMOBILIZADOR

| Rotina Para Verificação - Astra Fex | - Imobilizador                             | 10 |
|-------------------------------------|--------------------------------------------|----|
| Rotina Para Verificação - Astra Fex | - Imobilizador - Informações Via Cabo MB-C | 12 |
| Rotina Para Verificação - Astra Fex | - Imobilizador - Informações Via Placa 02  | 13 |

#### **BLAZER ANO 2007 A 2009 - IMOBILIZADOR**

| Rotina Para Verificação - Blazer | - Imobilizador1                            | 14 |
|----------------------------------|--------------------------------------------|----|
| Rotina Para Verificação - Blazer | - Imobilizador - Informações Via Cabo MB-C | 16 |
| Rotina Para Verificação - Blazer | - Imobilizador - Informações Via Placa 02  | 17 |

#### **CELTA - IMOBILIZADOR**

| Rotina Para Verificação - Celta | - Imobilizador                             | 18 |
|---------------------------------|--------------------------------------------|----|
| Rotina Para Verificação - Celta | - Imobilizador - Informações Via Cabo MB-C | 20 |
| Rotina Para Verificação - Celta | - Imobilizador - Informações Via Placa 02  | 21 |

#### **CELTA FLEX - IMOBILIZADOR**

| Rotina Para Verificação - Celta Flex | - Imobilizador                             | 22  |
|--------------------------------------|--------------------------------------------|-----|
| 5                                    |                                            |     |
| Rotina Para Verificação - Celta Flex | - Imobilizador - Informações Via Cabo MB-C | 24  |
|                                      |                                            |     |
| Rotina Para Verificação - Celta Flex | - Imobilizador - Informações Via Placa 02  | .25 |

#### CORSA ANO 2002 A 2008 - IMOBILIZADOR

| Rotina Para Verificação - Corsa | - Imobilizador                               | 3 |
|---------------------------------|----------------------------------------------|---|
| Rotina Para Verificação - Corsa | - Imobilizador - Informações Via Cabo MB-C28 | 8 |
| Rotina Para Verificação - Corsa | - Imobilizador - Informações Via Placa 022   | 9 |

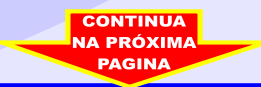

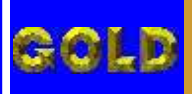

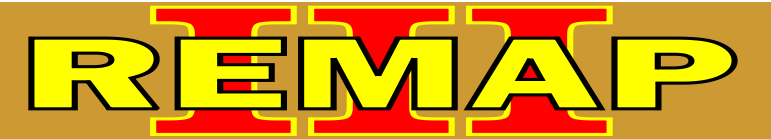

# INDICE

#### LEITURA DE SENHA NO IMOBILIZADOR GM OPEL-2R VIA PLACA 02

#### **CORSA C - IMOBILIZADOR**

| Rotina Para Verificação - Corsa C | - Imobilizador                             | 0  |
|-----------------------------------|--------------------------------------------|----|
| Rotina Para Verificação - Corsa C | - Imobilizador - Informações Via Cabo MB-C | 32 |
| Rotina Para Verificação - Corsa C | - Imobilizador - Informações Via Placa 02  | 33 |

#### **CORSA FLEX - IMOBILIZADOR**

| Rotina Para Verificação - Corsa Flex - Imobilizador3                             | 4  |
|----------------------------------------------------------------------------------|----|
| Rotina Para Verificação - Corsa Flex - Imobilizador - Informações Via Cabo MB-C3 | 6  |
| Rotina Para Verificação - Corsa Flex - Imobilizador - Informações Via Placa 02   | 37 |

## **MERIVA ANO 2003 A 2006 - IMOBILIZADOR**

| Rotina Para Verificação - Meriva - Imobilizador                             | 38 |
|-----------------------------------------------------------------------------|----|
| Rotina Para Verificação - Meriva - Imobilizador - Informações Via Cabo MB-C | 40 |
| Rotina Para Verificação - Meriva - Imobilizador - Informações Via Placa 02  | 41 |

#### **MERIVA FLEX ANO 2006 A 2010 - IMOBILIZADOR**

| Rotina Para Verificação - Meriva Flex | - Imobilizador4                             | 2  |
|---------------------------------------|---------------------------------------------|----|
| Rotina Para Verificação - Meriva Flex | - Imobilizador - Informações Via Cabo MB-C4 | 14 |
| Rotina Para Verificação - Meriva Flex | - Imobilizador - Informações Via Placa 024  | 15 |

#### MONTANA ANO 2003 A 2005 - IMOBILIZADOR

| Rotina Para Verificação - Montana - Imobilizador                             | .46 |
|------------------------------------------------------------------------------|-----|
| Rotina Para Verificação - Montana - Imobilizador - Informações Via Cabo MB-C | .48 |
| Rotina Para Verificação - Montana - Imobilizador - Informações Via Placa 02  | .49 |

#### **MONTANA FLEX ANO 2005 A 2010 - IMOBILIZADOR**

| Rotina Para Verificação - Montana Flex | - Imobilizador50                             |
|----------------------------------------|----------------------------------------------|
| Rotina Para Verificação - Montana Flex | - Imobilizador - Informações Via Cabo MB-C52 |
| Rotina Para Verificação - Montana Flex | - Imobilizador - Informações Via Placa 0253  |

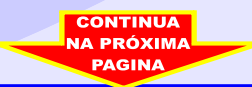

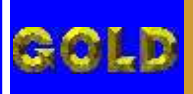

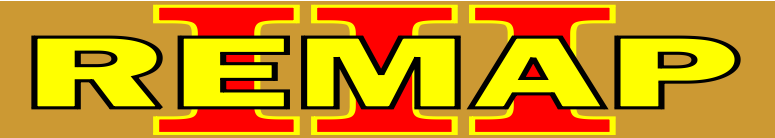

# INDICE

#### LEITURA DE SENHA NO IMOBILIZADOR GM OPEL-2R VIA PLACA 02

#### **PRISMA - IMOBILIZADOR**

| Rotina Para Verificação - Prisma - Imobilizador                             | 54  |
|-----------------------------------------------------------------------------|-----|
| Rotina Para Verificação - Prisma - Imobilizador - Informações Via Cabo MB-C | 56  |
| Rotina Para Verificação - Prisma - Imobilizador - Informações Via Placa 02  | .57 |

#### S10 ANO 2007 A 2009 - IMOBILIZADOR

| Rotina Para Verificação - S10 | - Imobilizador                             | 58  |
|-------------------------------|--------------------------------------------|-----|
| Rotina Para Verificação - S10 | - Imobilizador - Informações Via Cabo MB-C | 60  |
| Rotina Para Verificação - S10 | - Imobilizador - Informações Via Placa 02  | .61 |

## TIGRA ANO 1998 A 2002 - IMOBILIZADOR

| Rotina Para Verificação - Tigra - Imobilizador                             | .62 |
|----------------------------------------------------------------------------|-----|
| Rotina Para Verificação - Tigra - Imobilizador - Informações Via Cabo MB-C | .64 |
| Rotina Para Verificação - Tigra - Imobilizador - Informações Via Placa 02  | 65  |

#### VECTRA FLEX ANO 2005 A 2010 - IMOBILIZADOR

| Rotina Para Verificação - Vectra Flex | - Imobilizador6                             | 36 |
|---------------------------------------|---------------------------------------------|----|
| Rotina Para Verificação - Vectra Flex | - Imobilizador - Informações Via Cabo MB-C6 | 38 |
| Rotina Para Verificação - Vectra Flex | - Imobilizador - Informações Via Placa 02   | 39 |

#### **ZAFIRA - IMOBILIZADOR**

| Rotina Para Verificação - Zafira | a - Imobilizador                             | 70 |
|----------------------------------|----------------------------------------------|----|
| Rotina Para Verificação - Zafira | a - Imobilizador - Informações Via Cabo MB-C | 72 |
| Rotina Para Verificação - Zafira | a - Imobilizador - Informações Via Placa 02  | 73 |

#### ZAFIRA FLEX - IMOBILIZADOR

| Rotina Para Verificação - Zafira Flex - Imobilizad | dor74                             |
|----------------------------------------------------|-----------------------------------|
| Rotina Para Verificação - Zafira Flex - Imobilizad | dor - Informações Via Cabo MB-C76 |
| Rotina Para Verificação - Zafira Flex - Imobilizad | dor - Informações Via Placa 0277  |

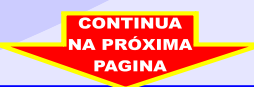

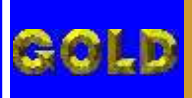

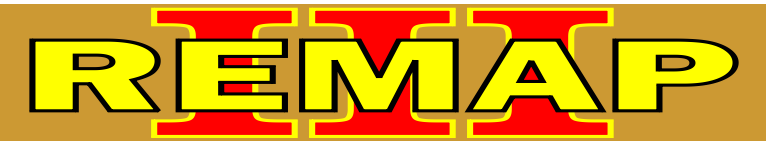

# INDICE

#### LEITURA DE SENHA NO IMOBILIZADOR GM OPEL-2R VIA PLACA 02

# 

## IMOBILIZADOR OPEL 2R - ILUSTRAÇÕES DO PROCEDIMENTO VIA PLACA 02

| Ilustração da Identificação do Imobilizador OPEL 2R                                       | .86 |
|-------------------------------------------------------------------------------------------|-----|
| Ilustração do Circuito do Imobilizador OPEL 2R                                            | .87 |
| Ilustração da Procedimento para Retirar o Processador                                     | .88 |
| Ilustração do Placa de Circuito sem o Processador<br>e Soldando o Processador na Placa 02 | 89  |

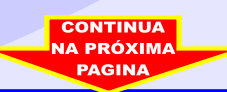

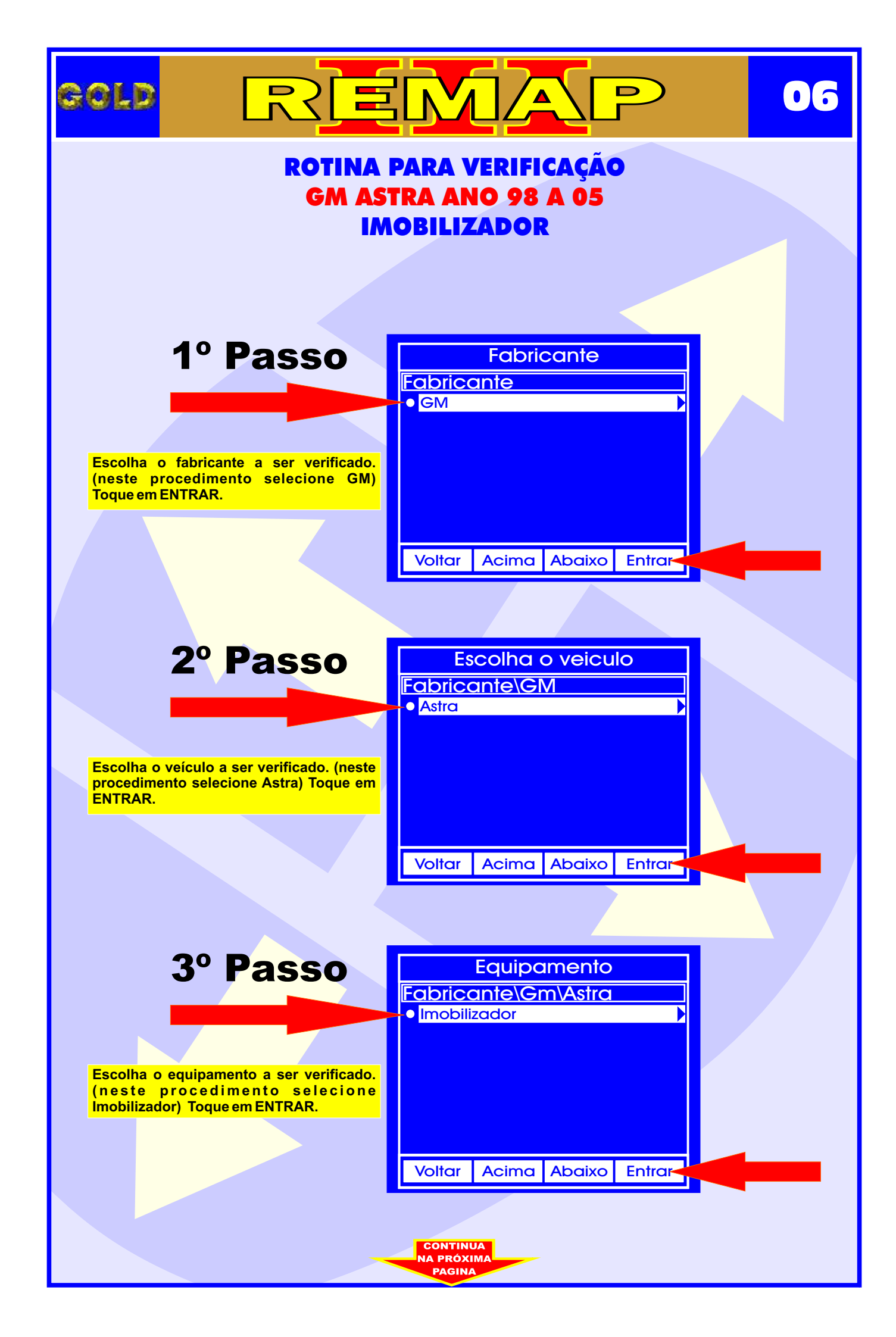

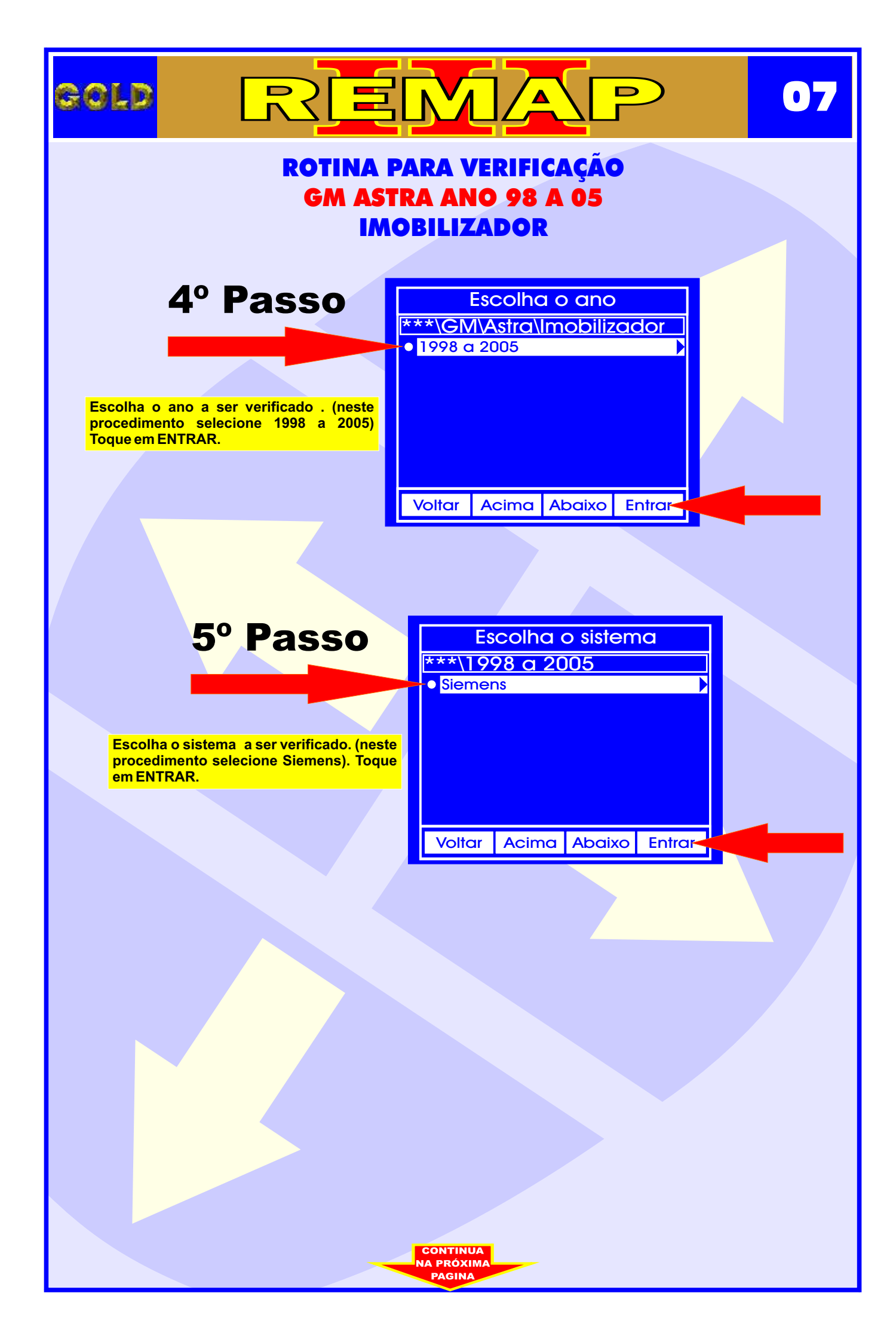

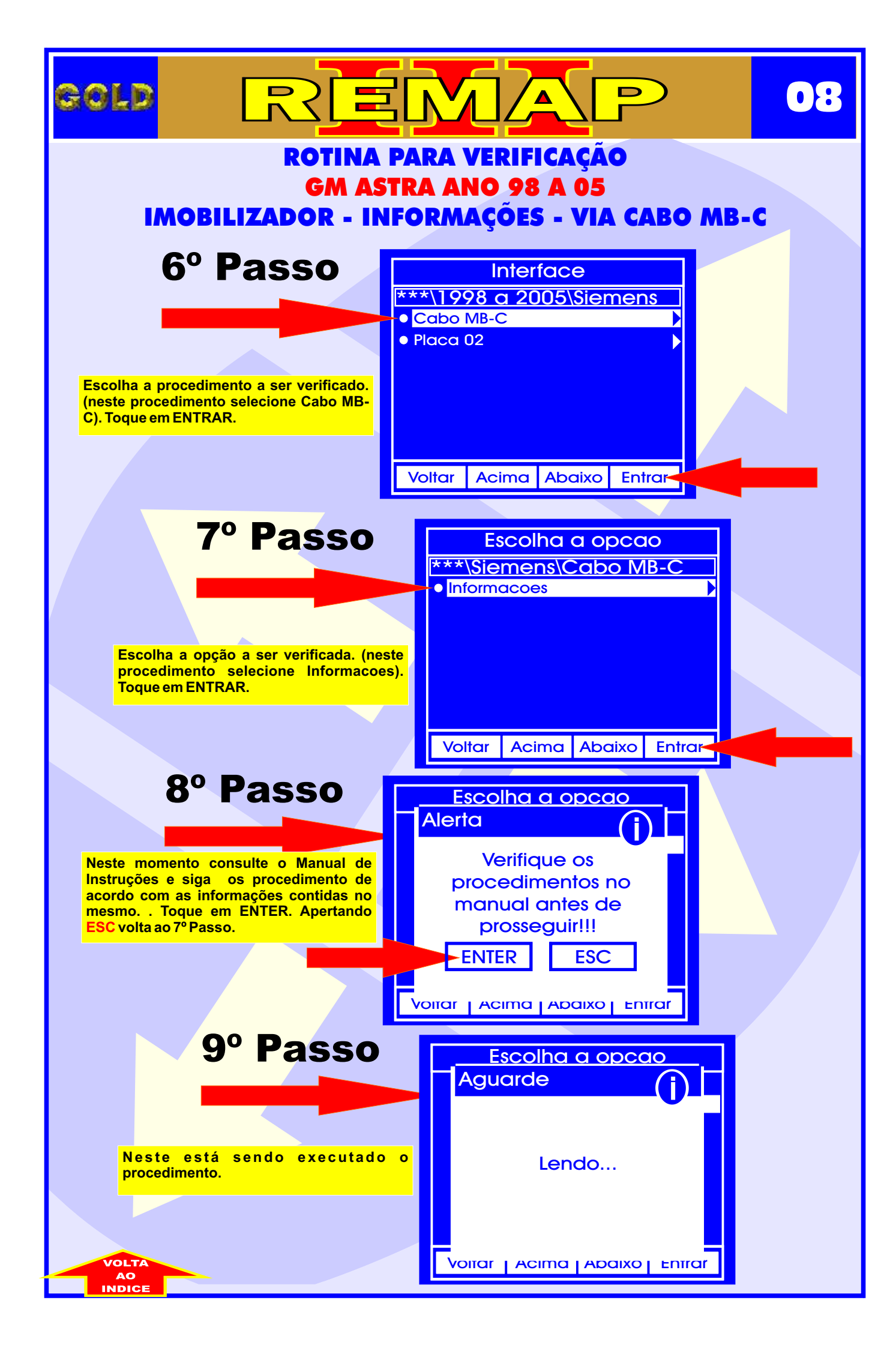

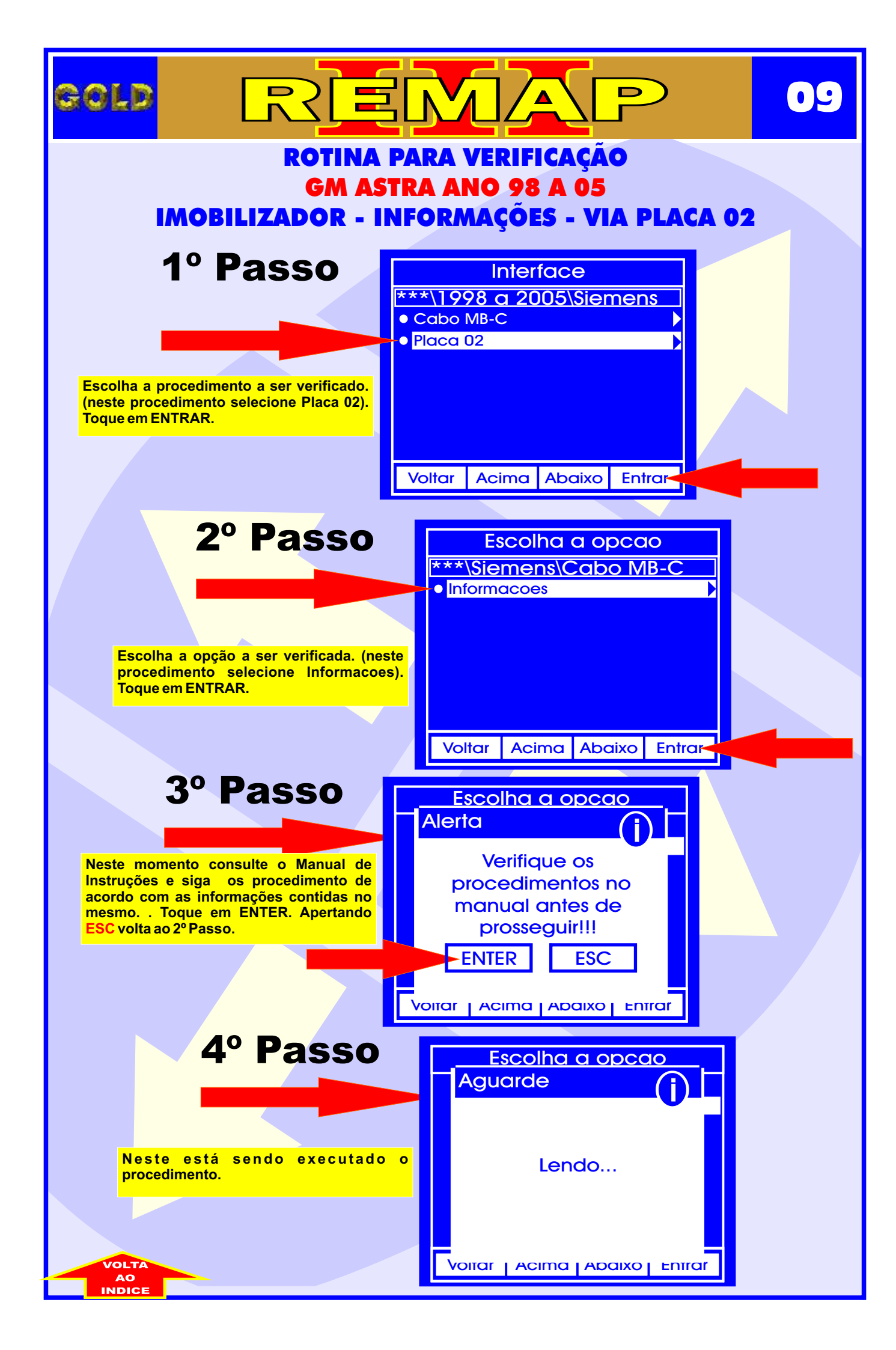

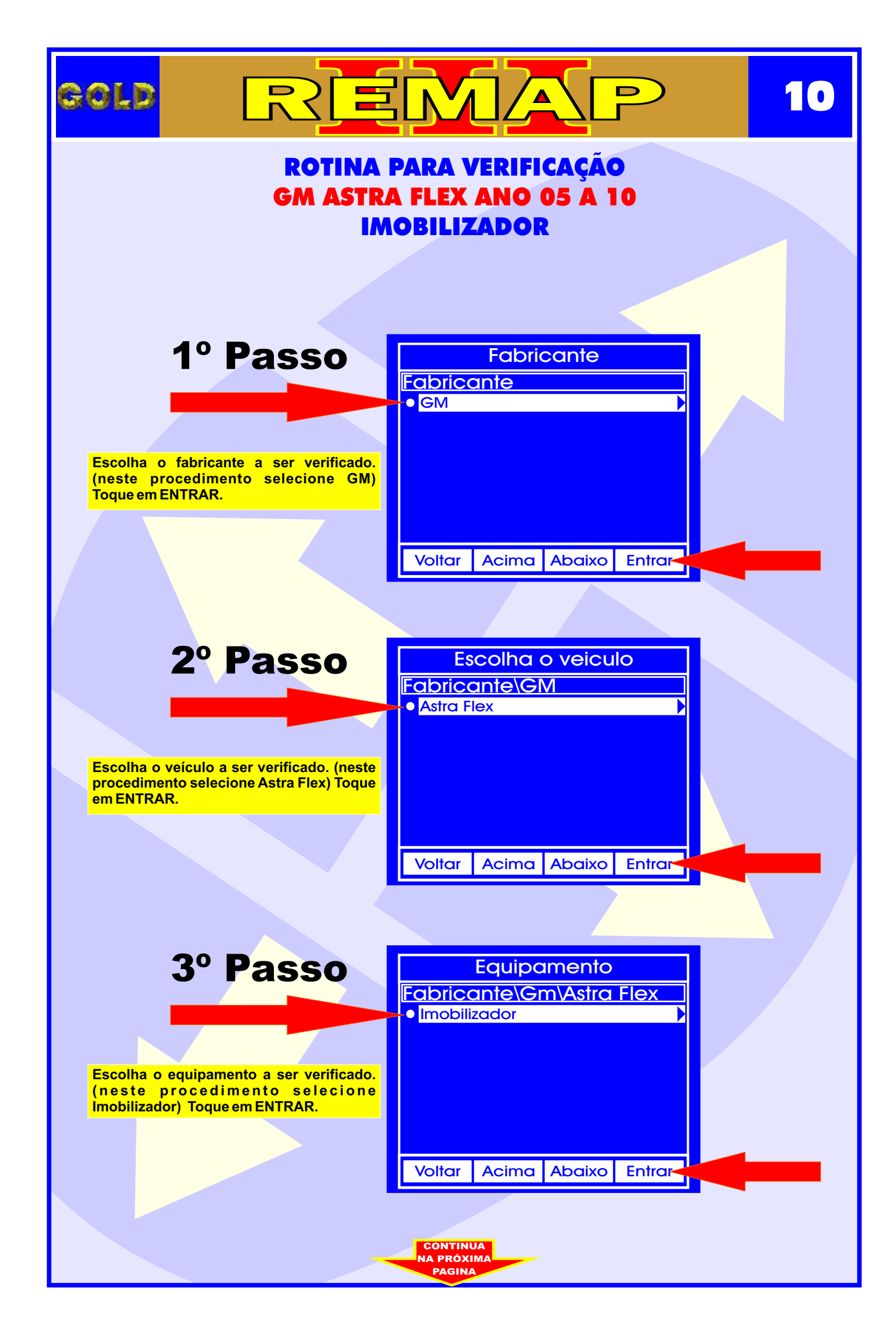

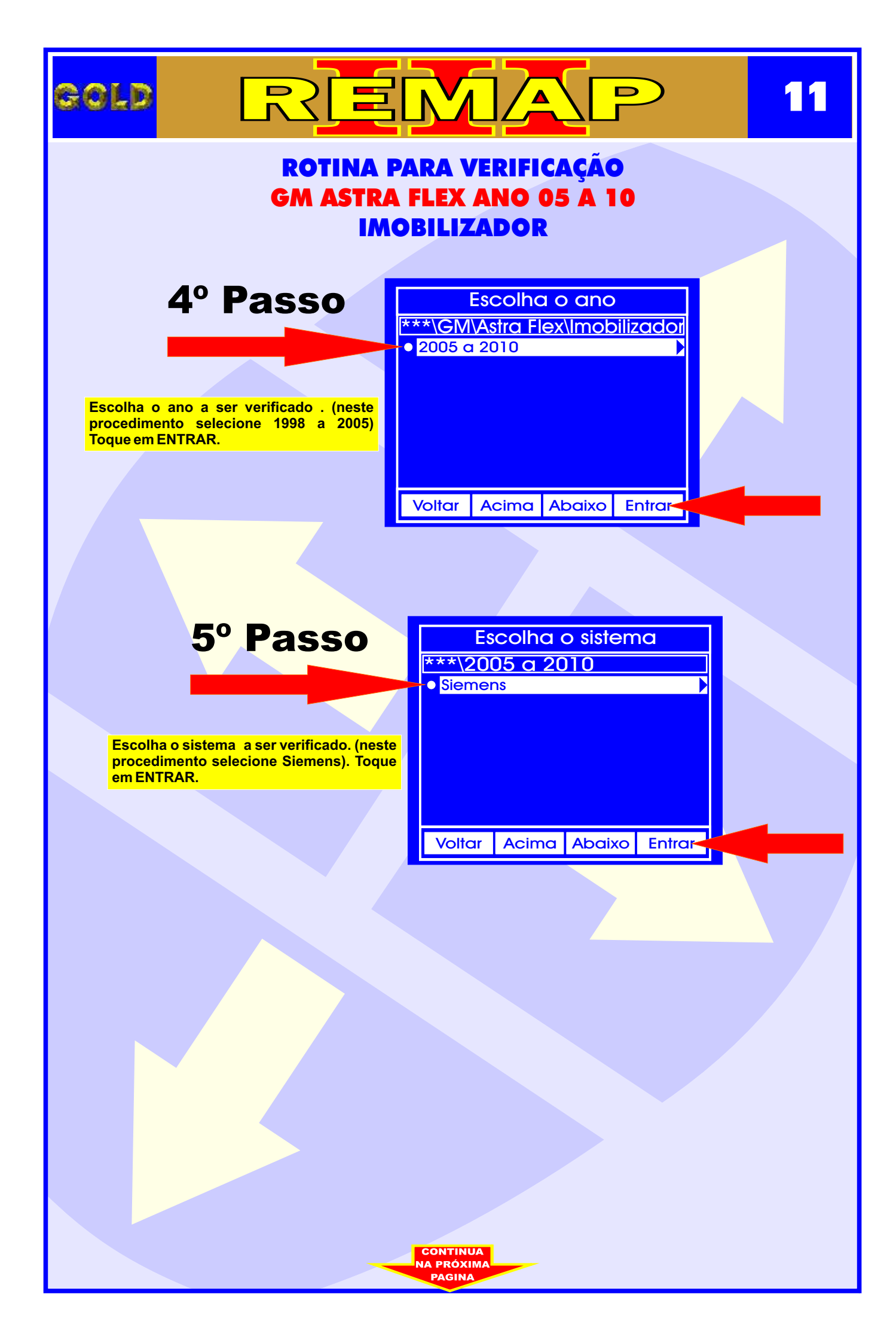

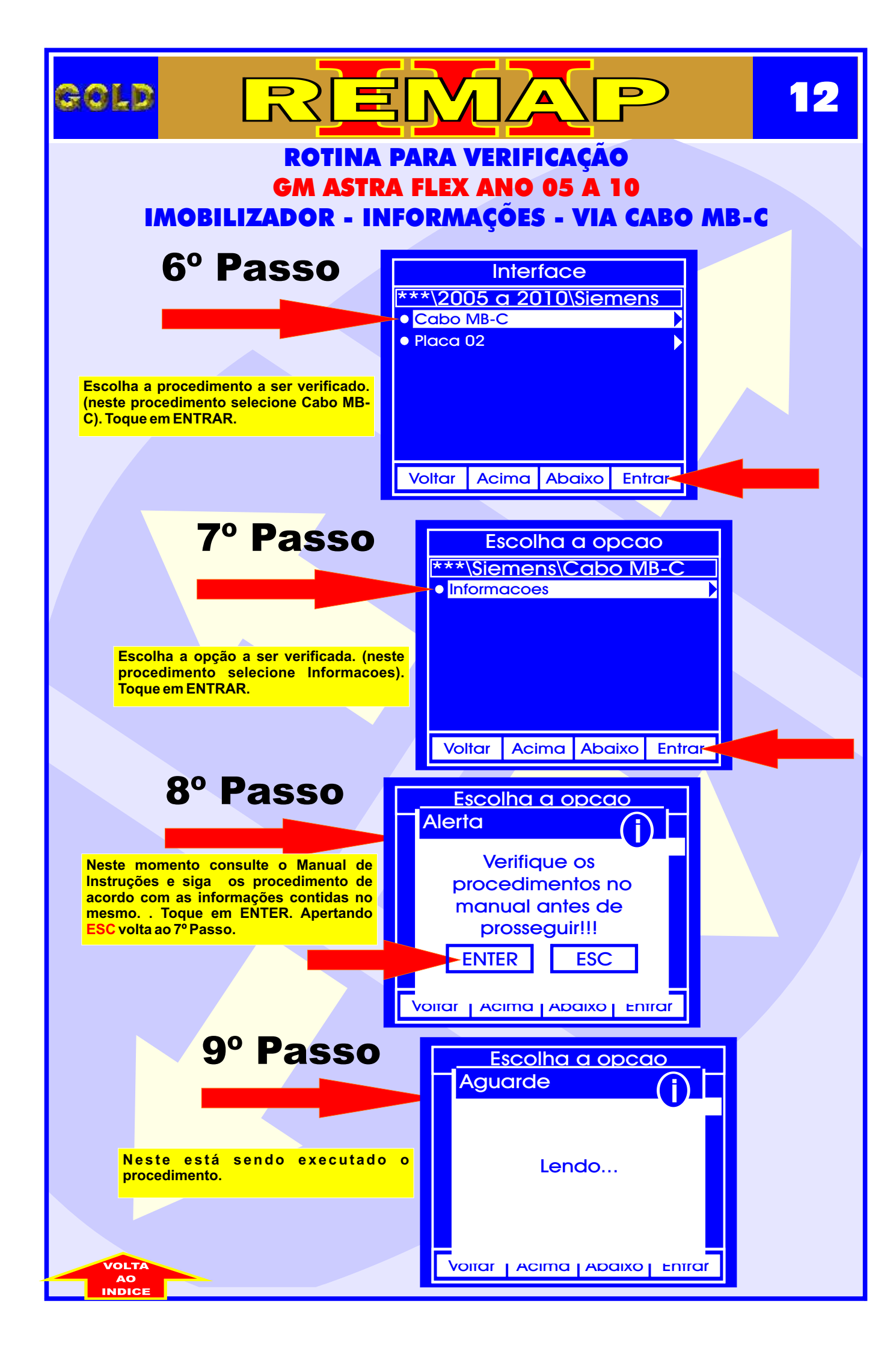

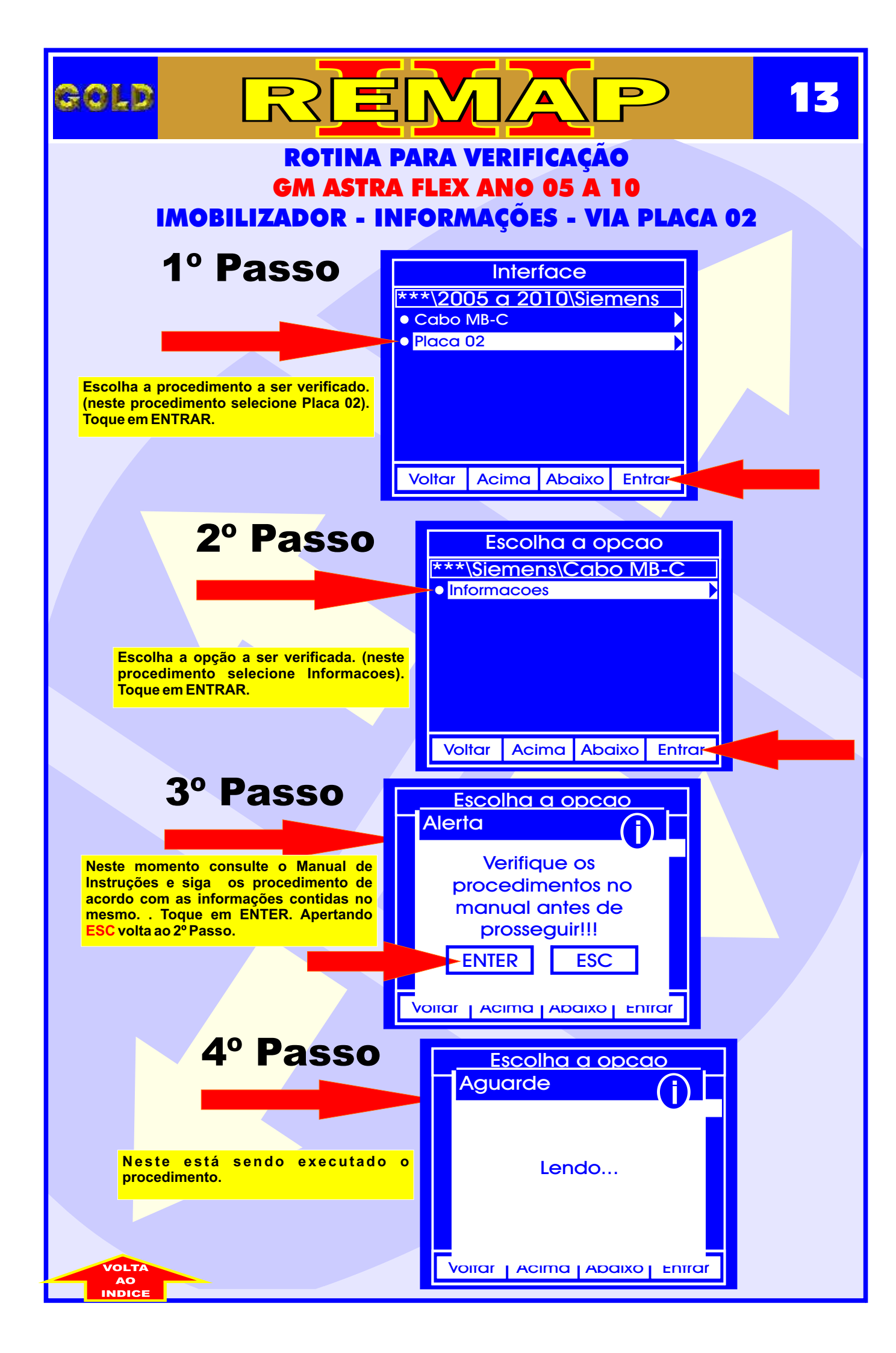

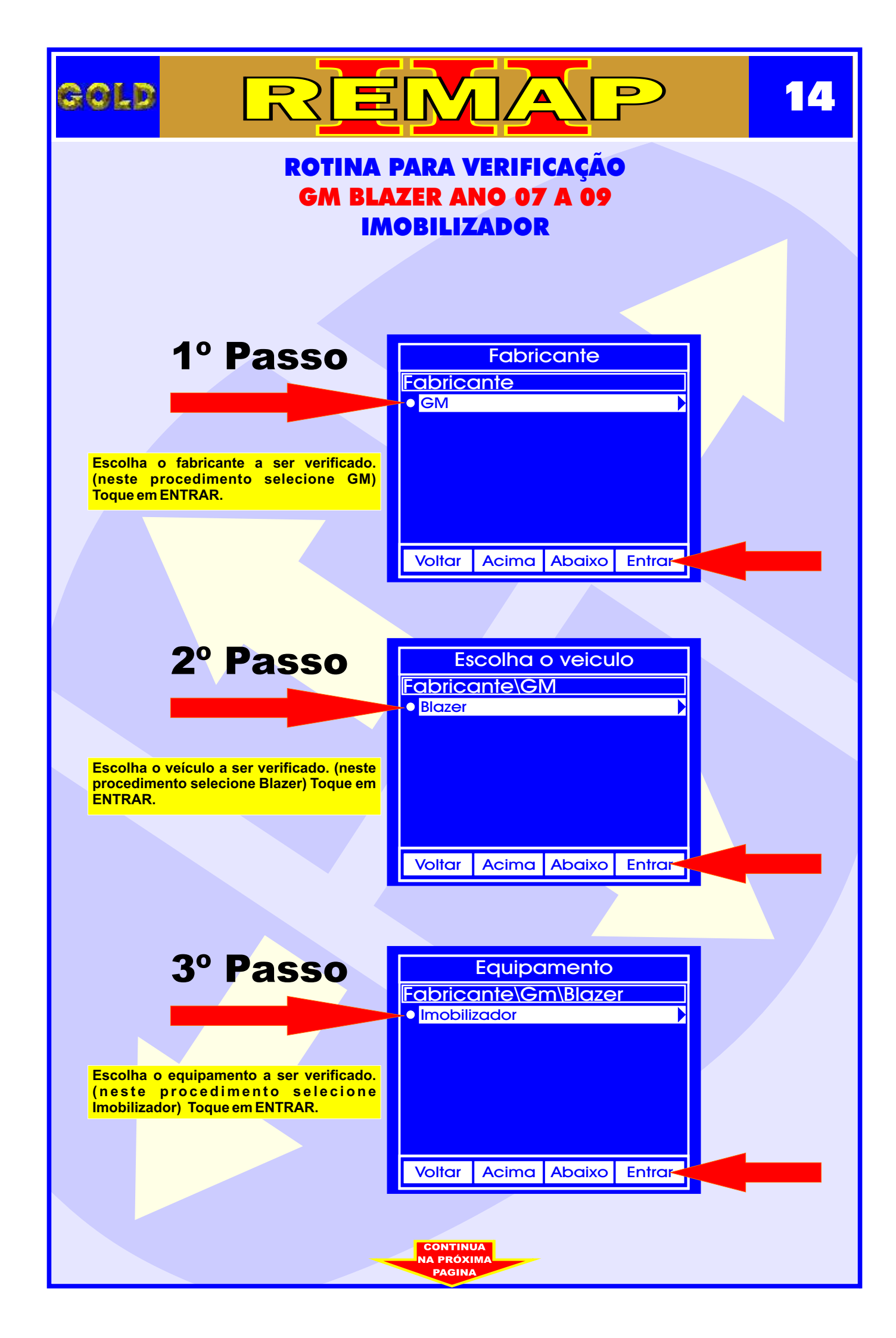

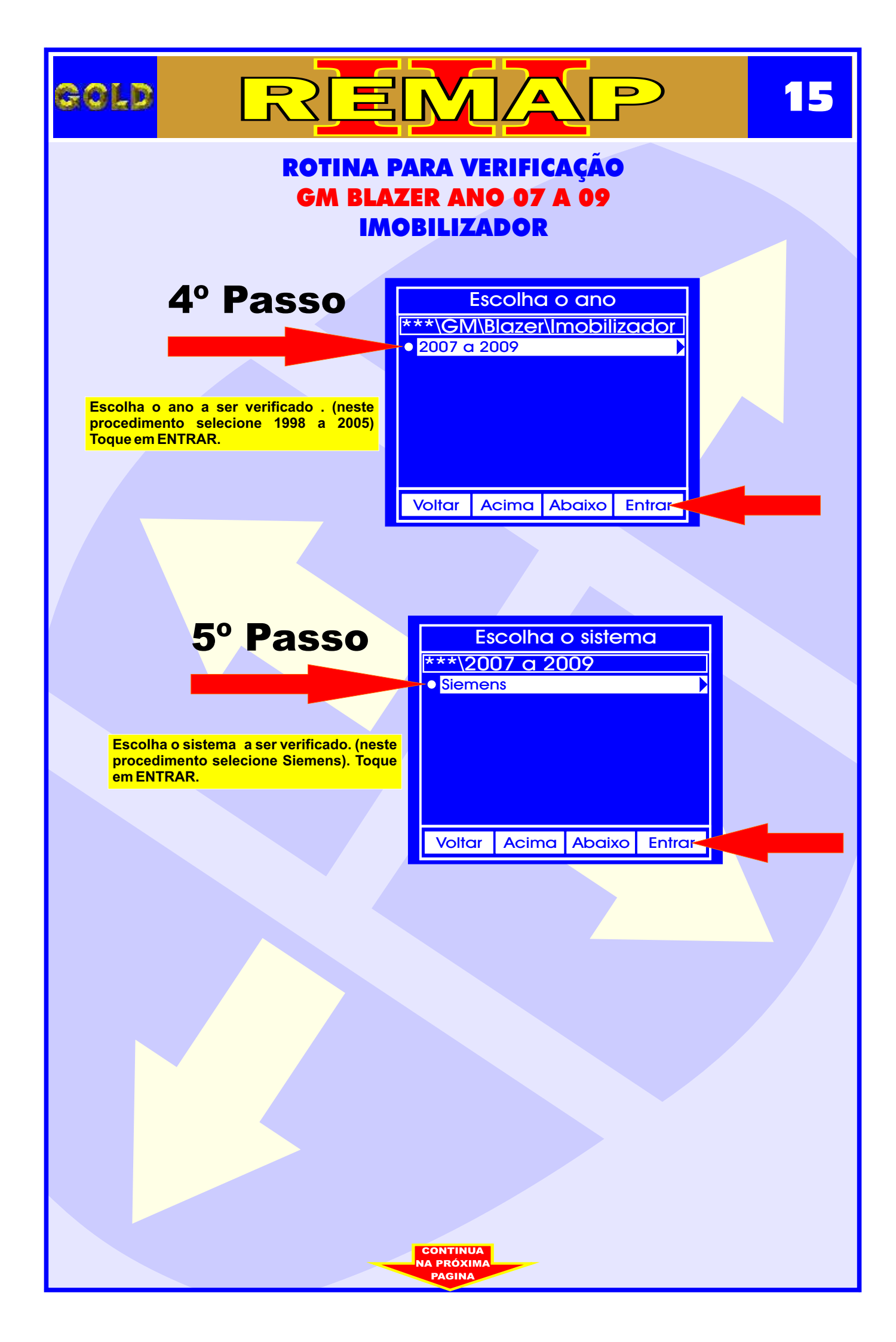

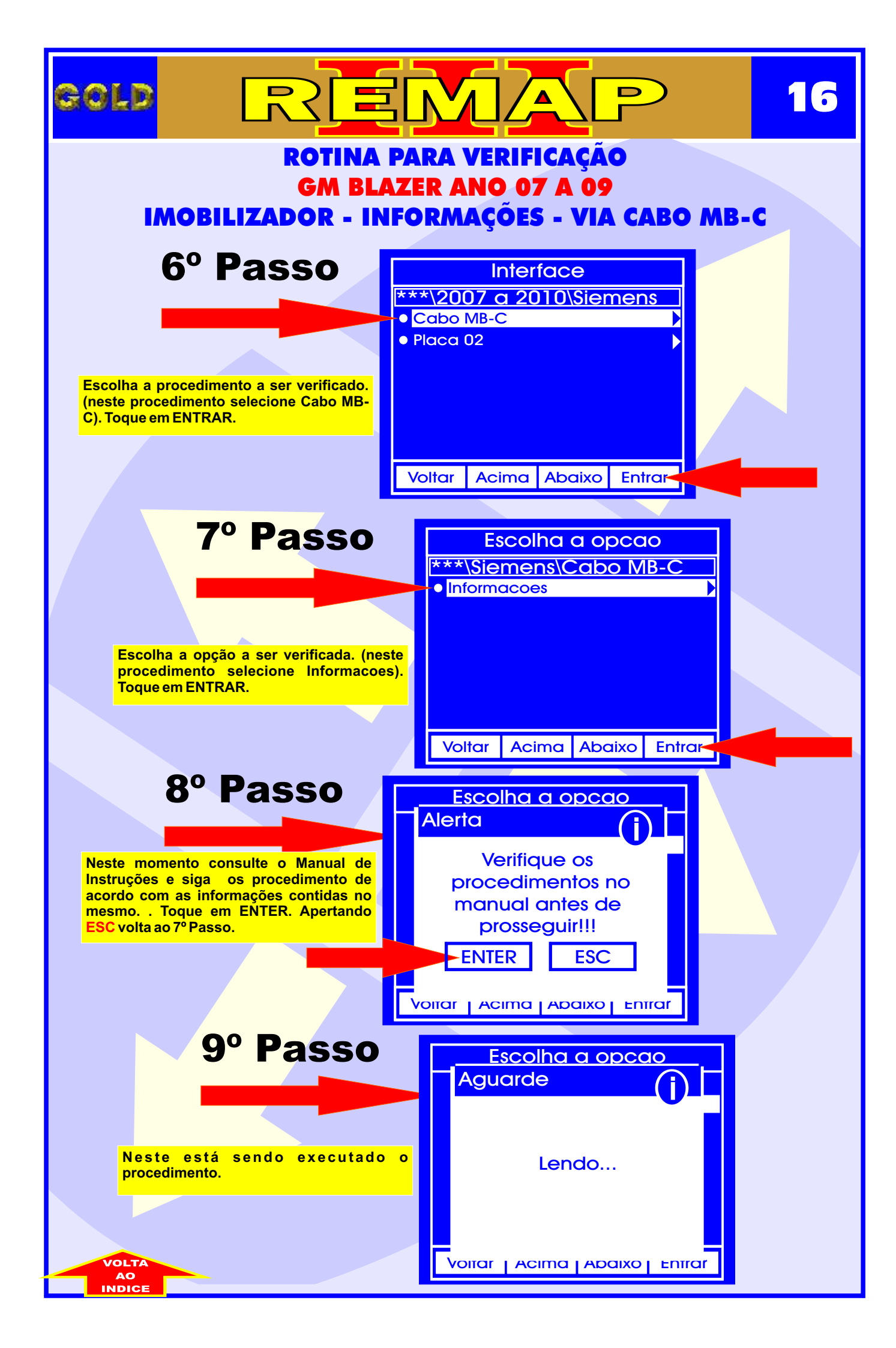

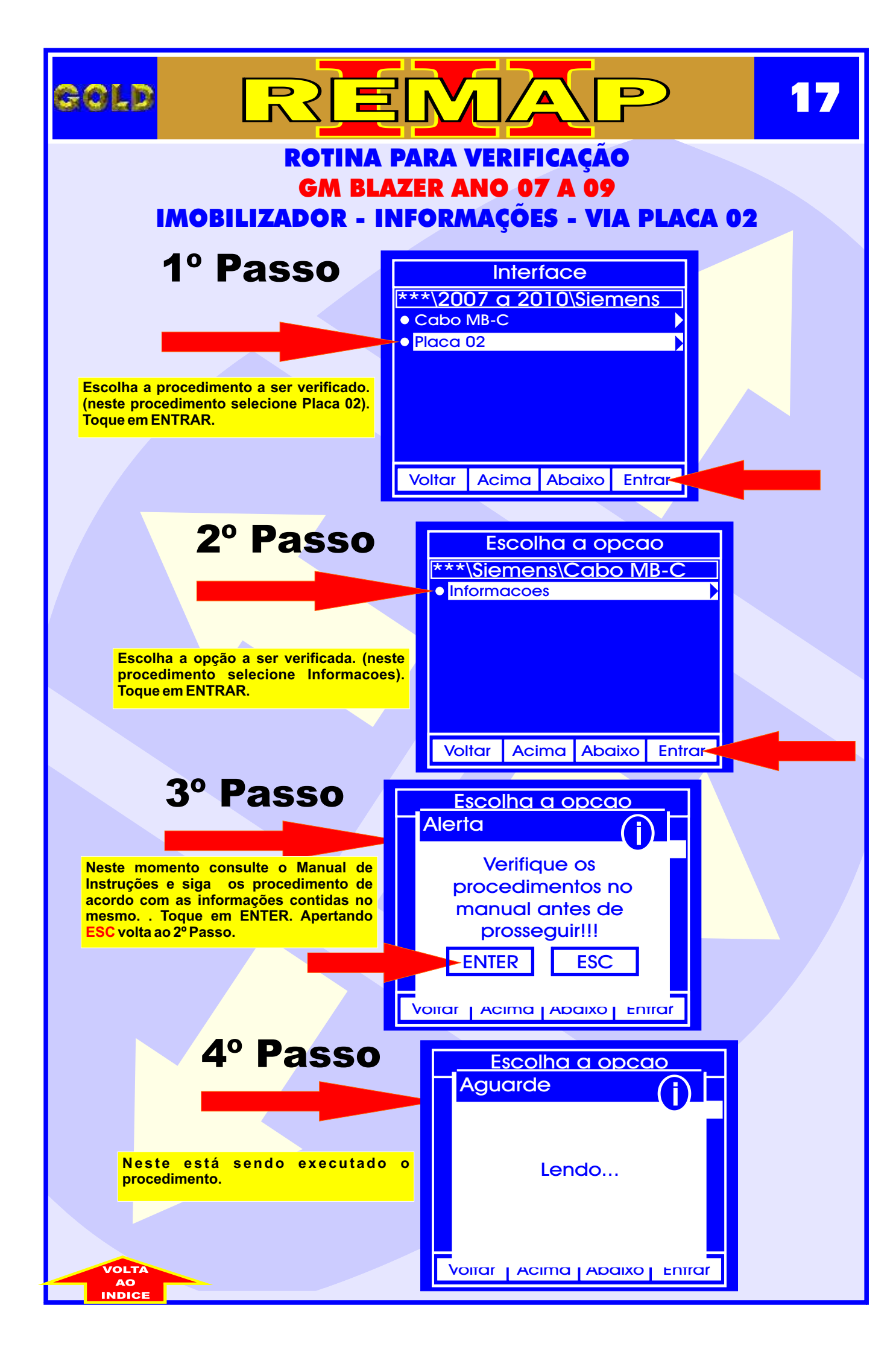

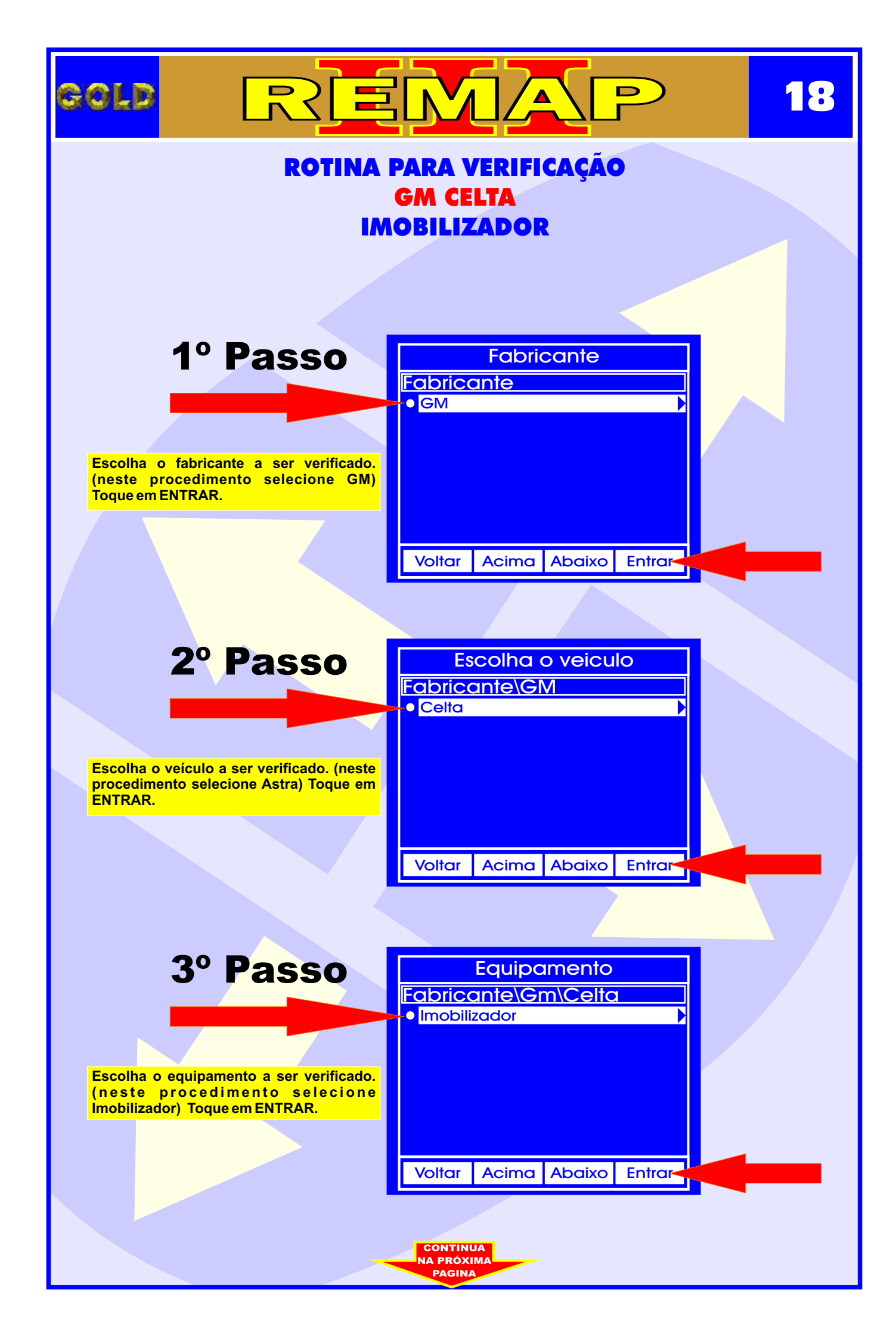

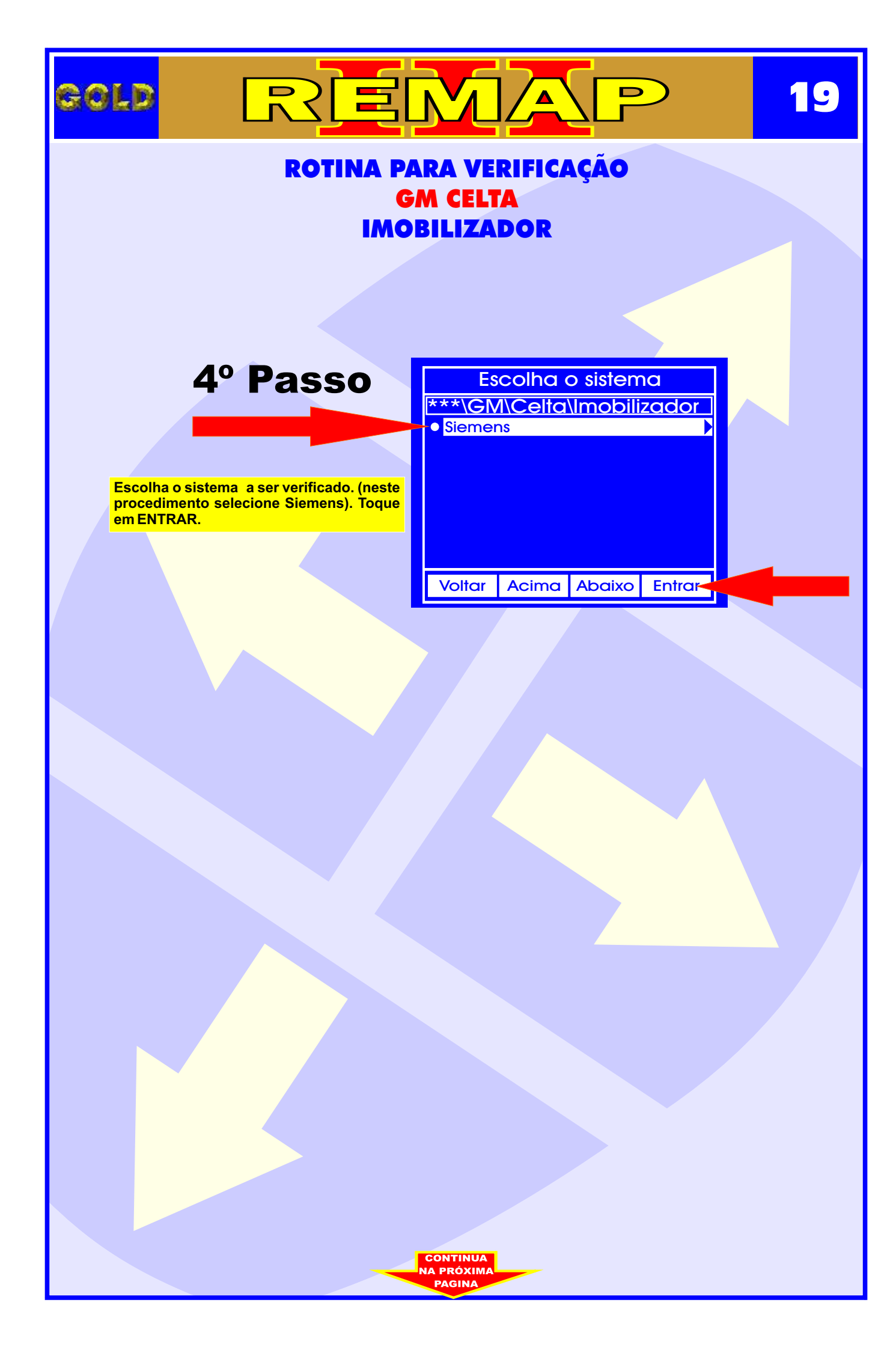

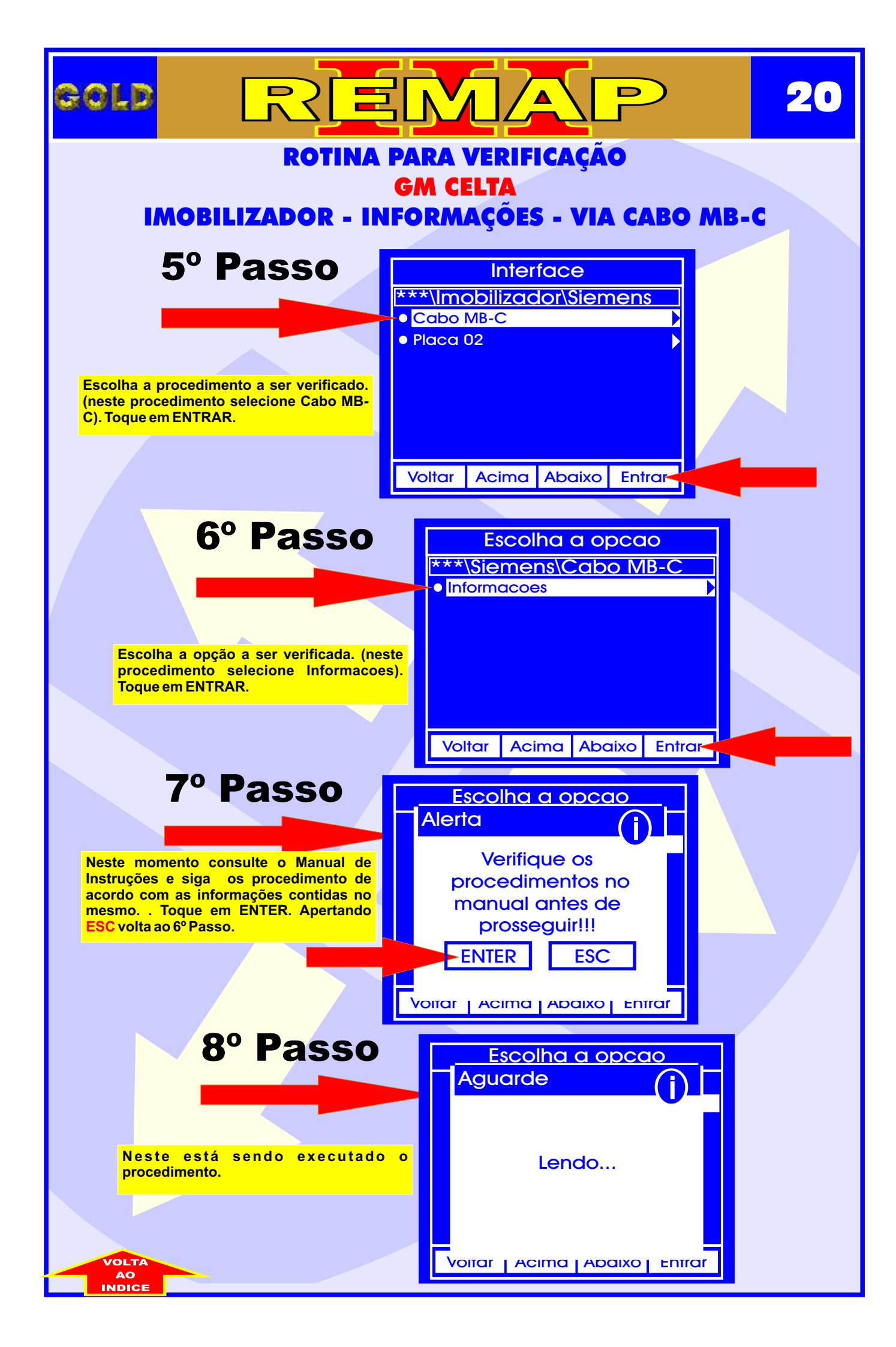

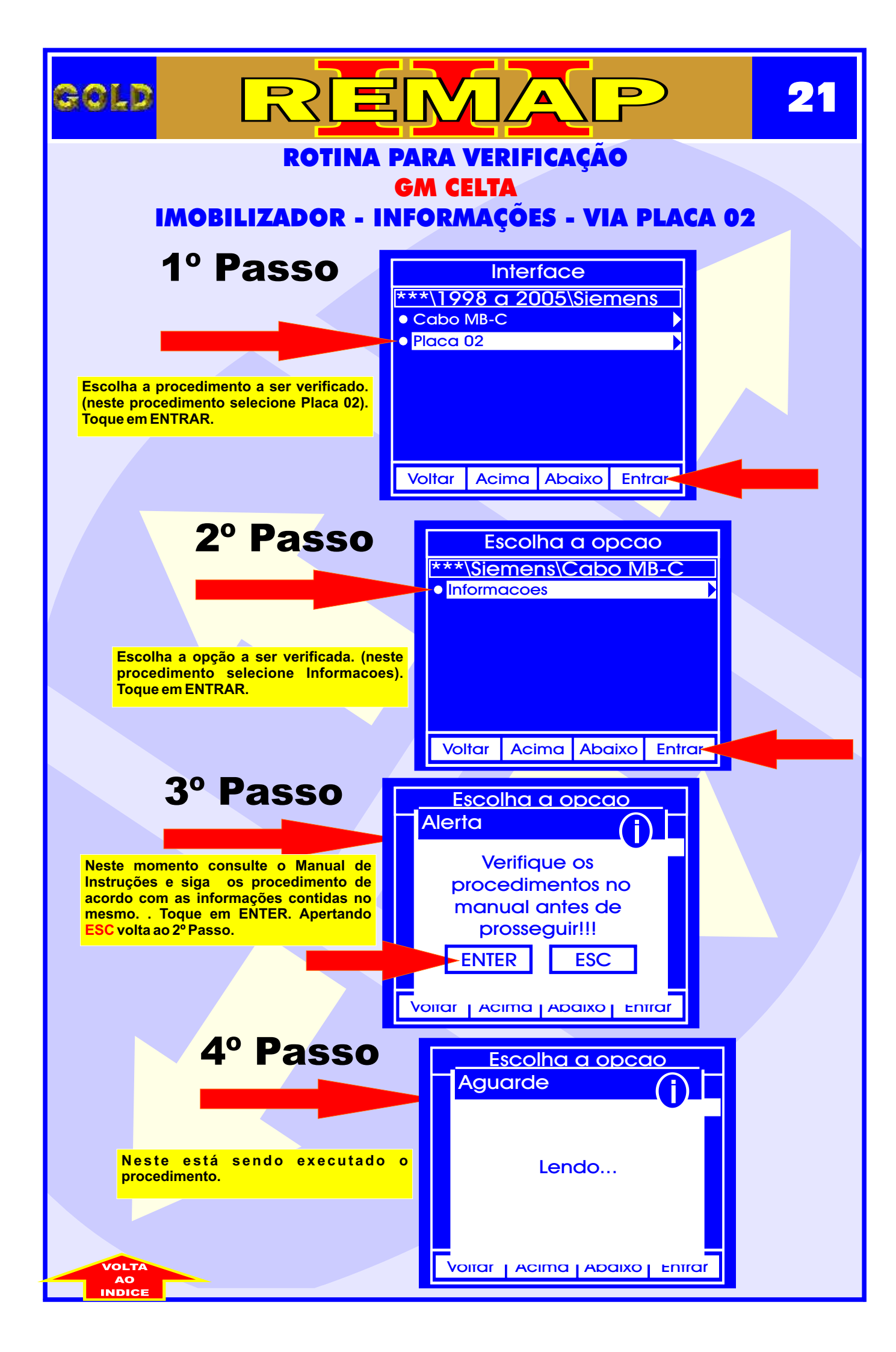

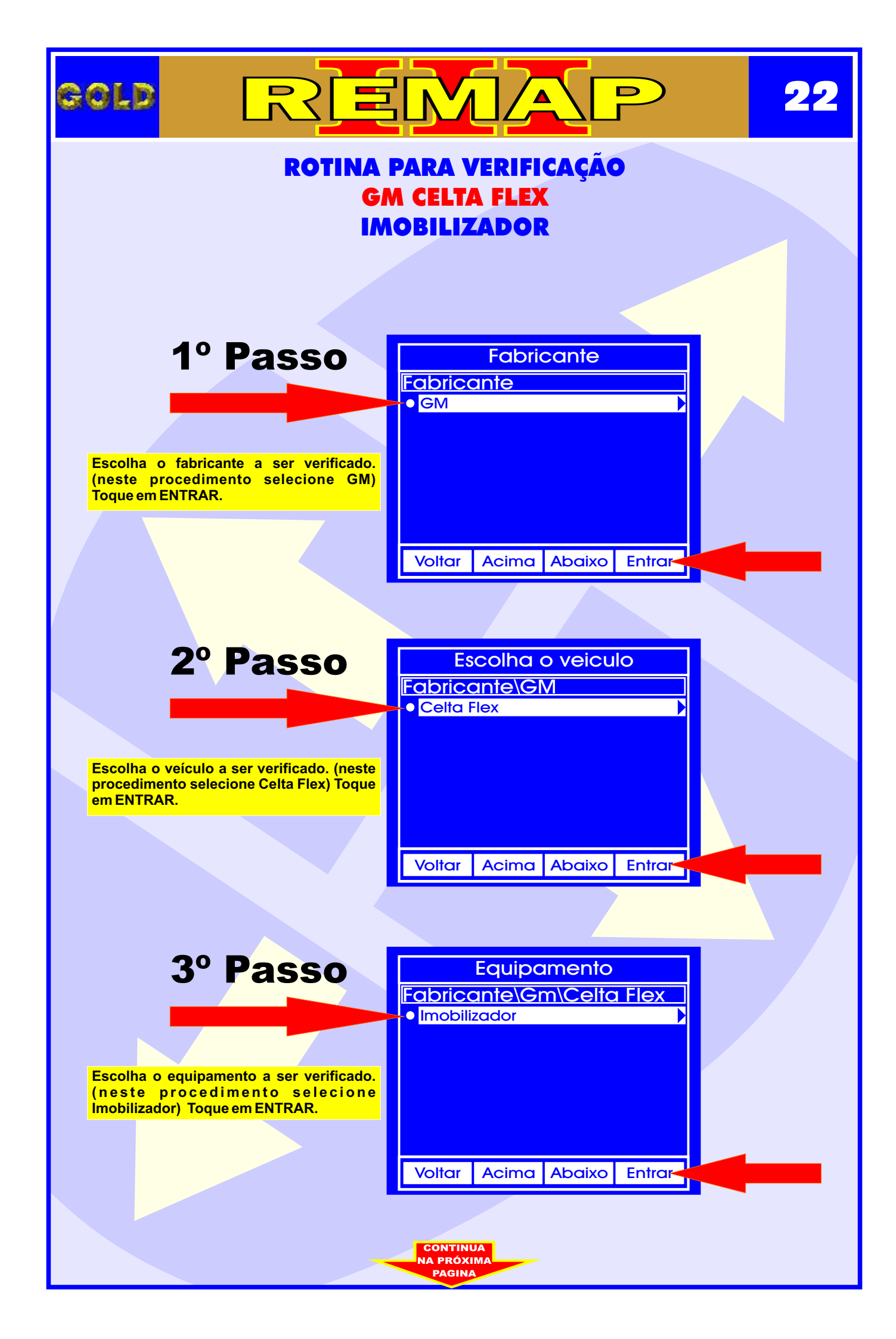

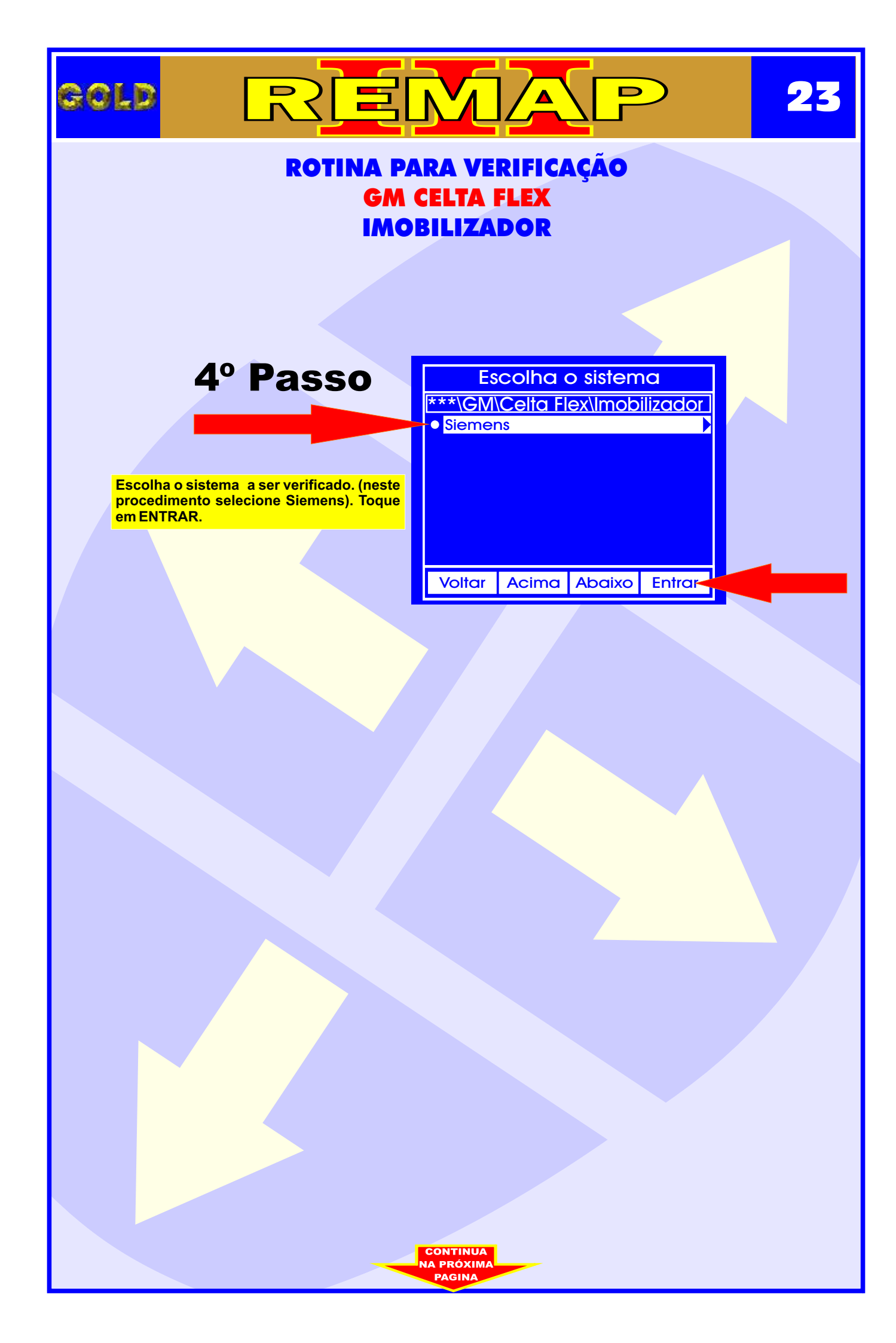

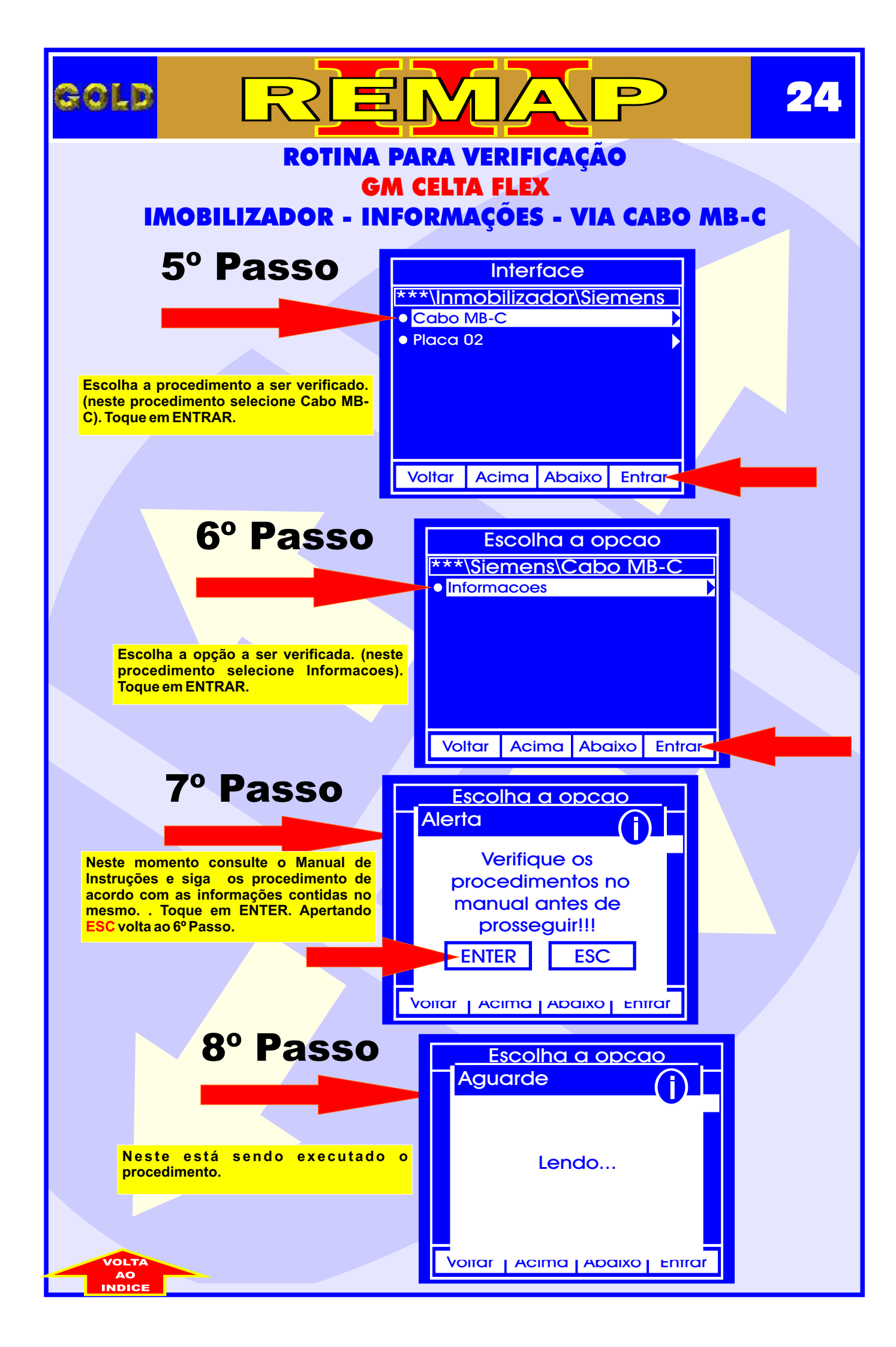

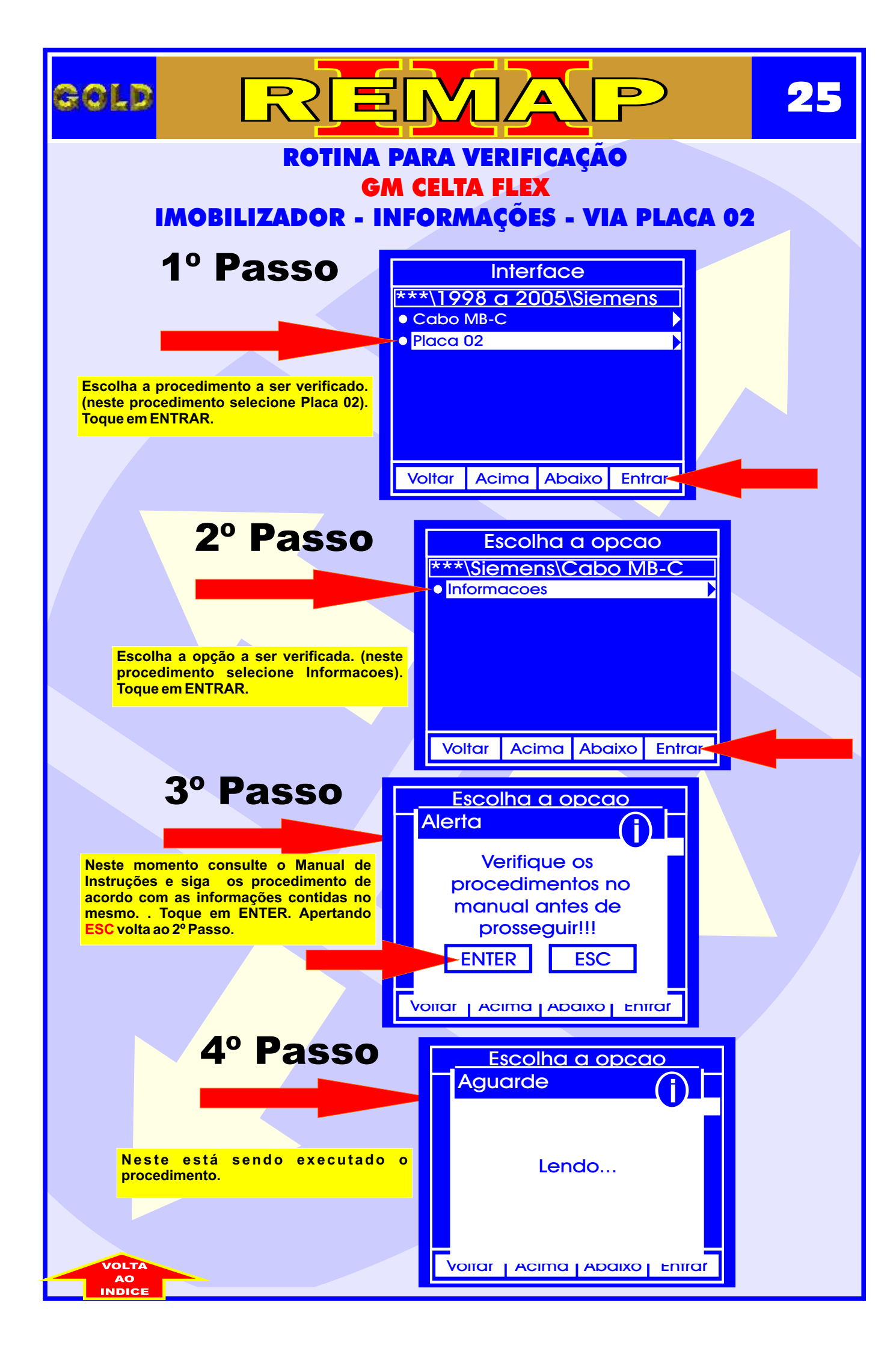

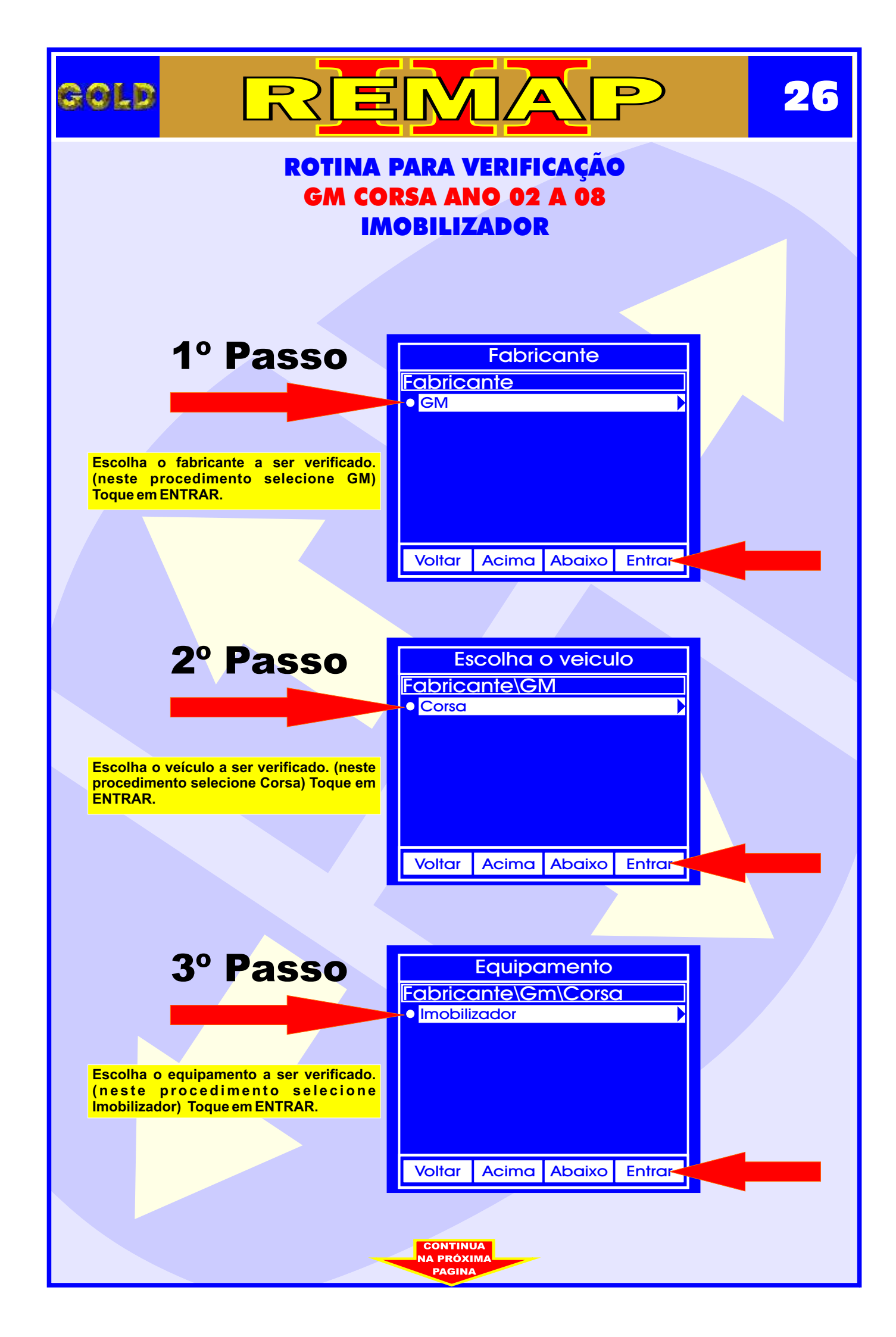

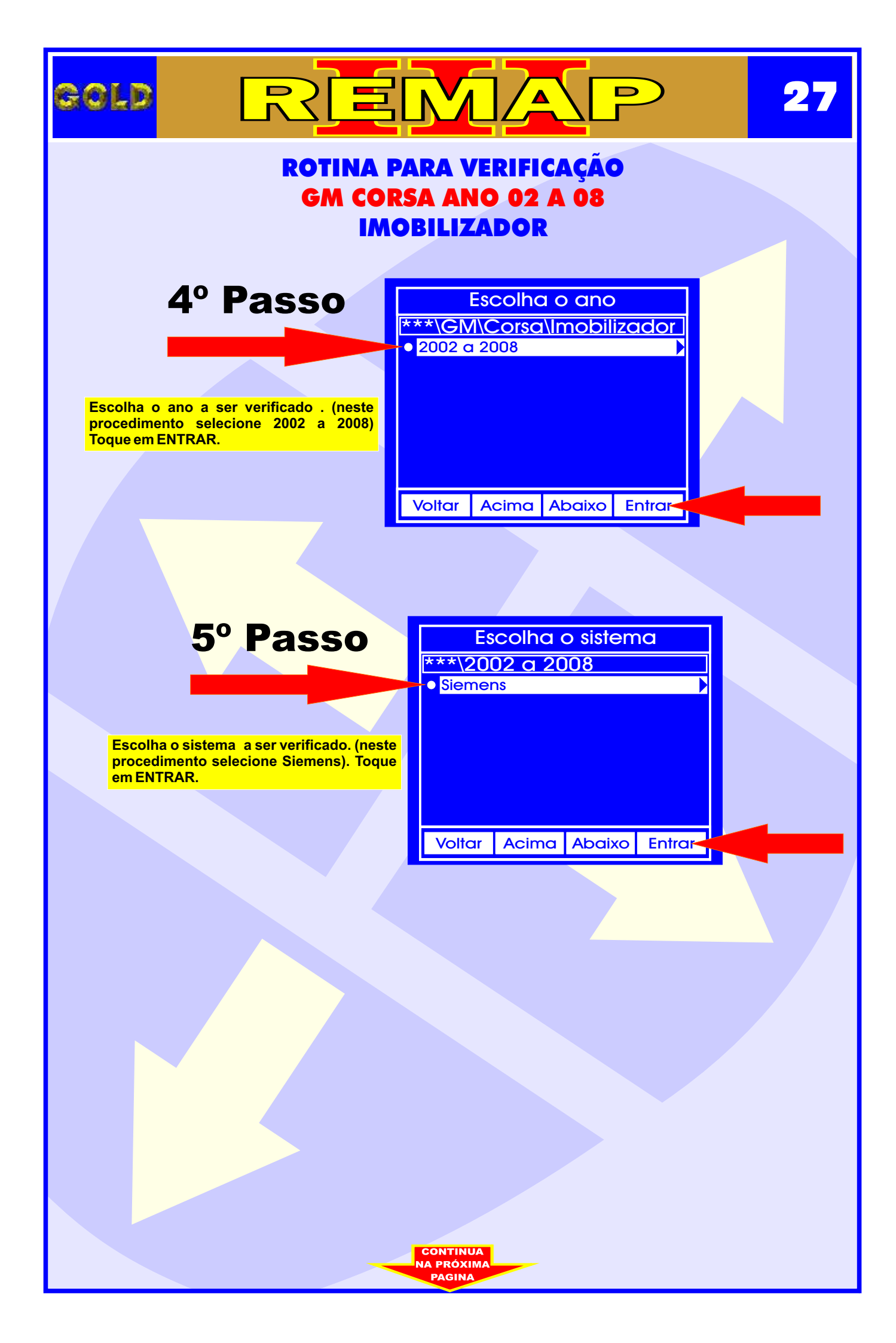

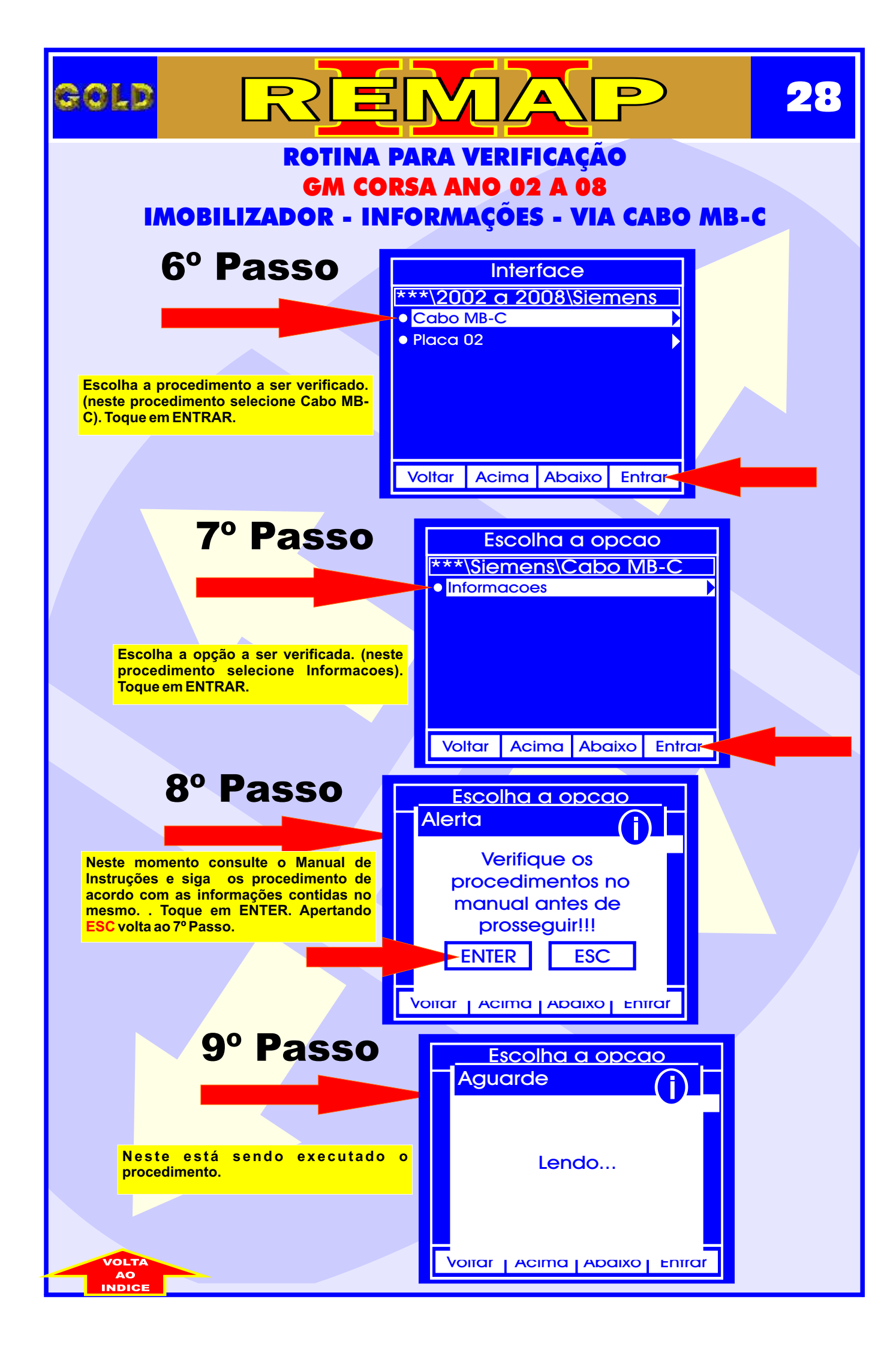

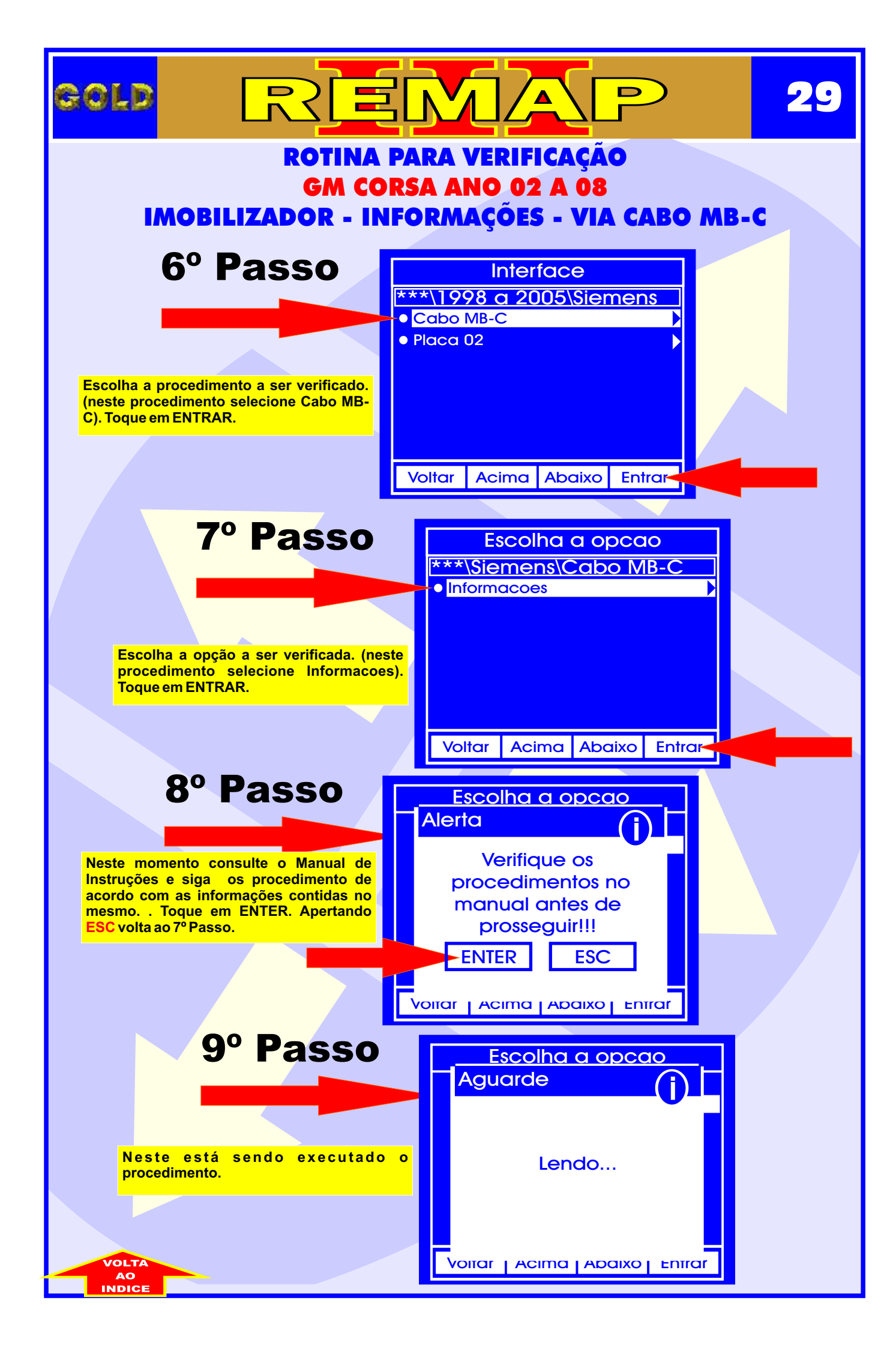

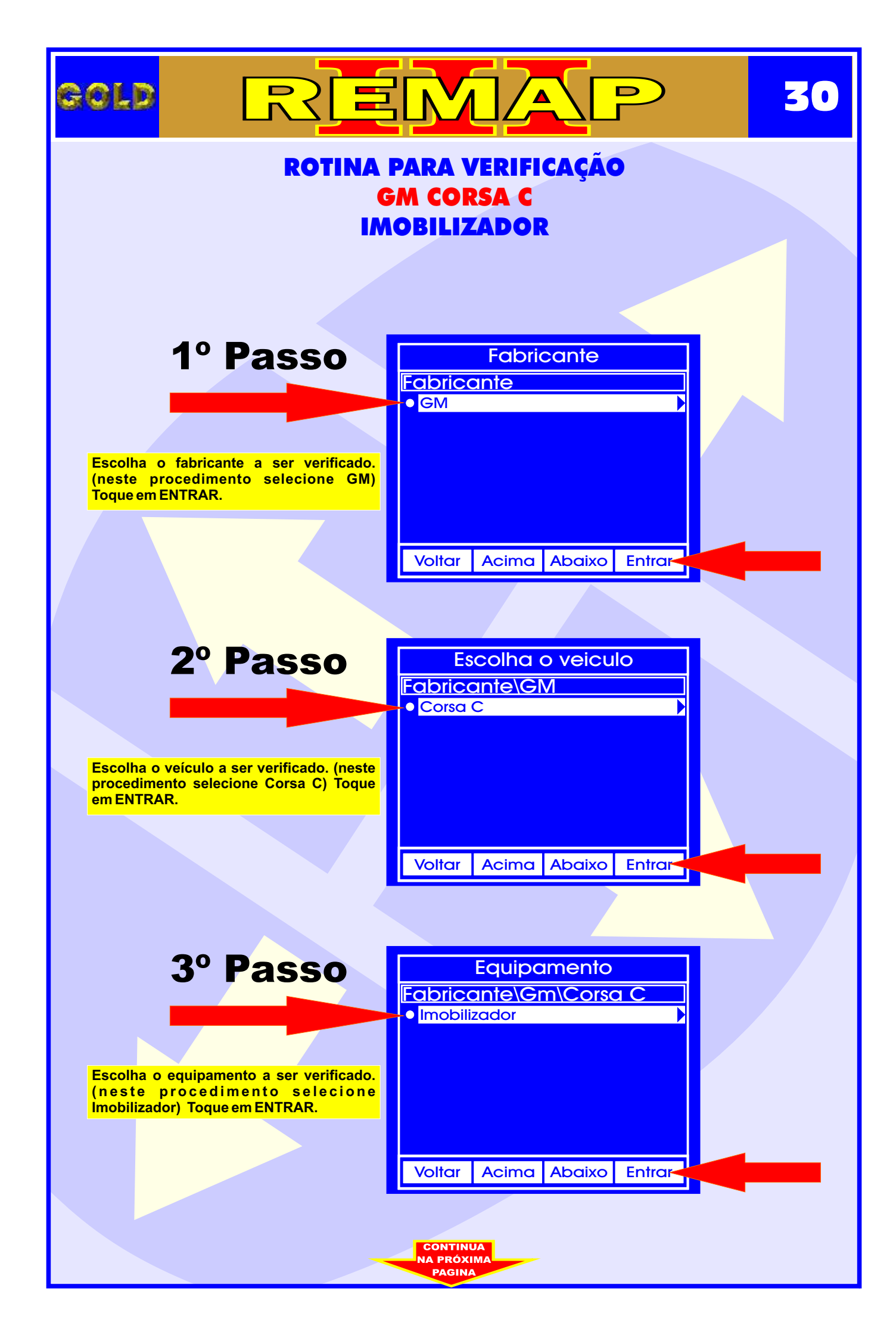

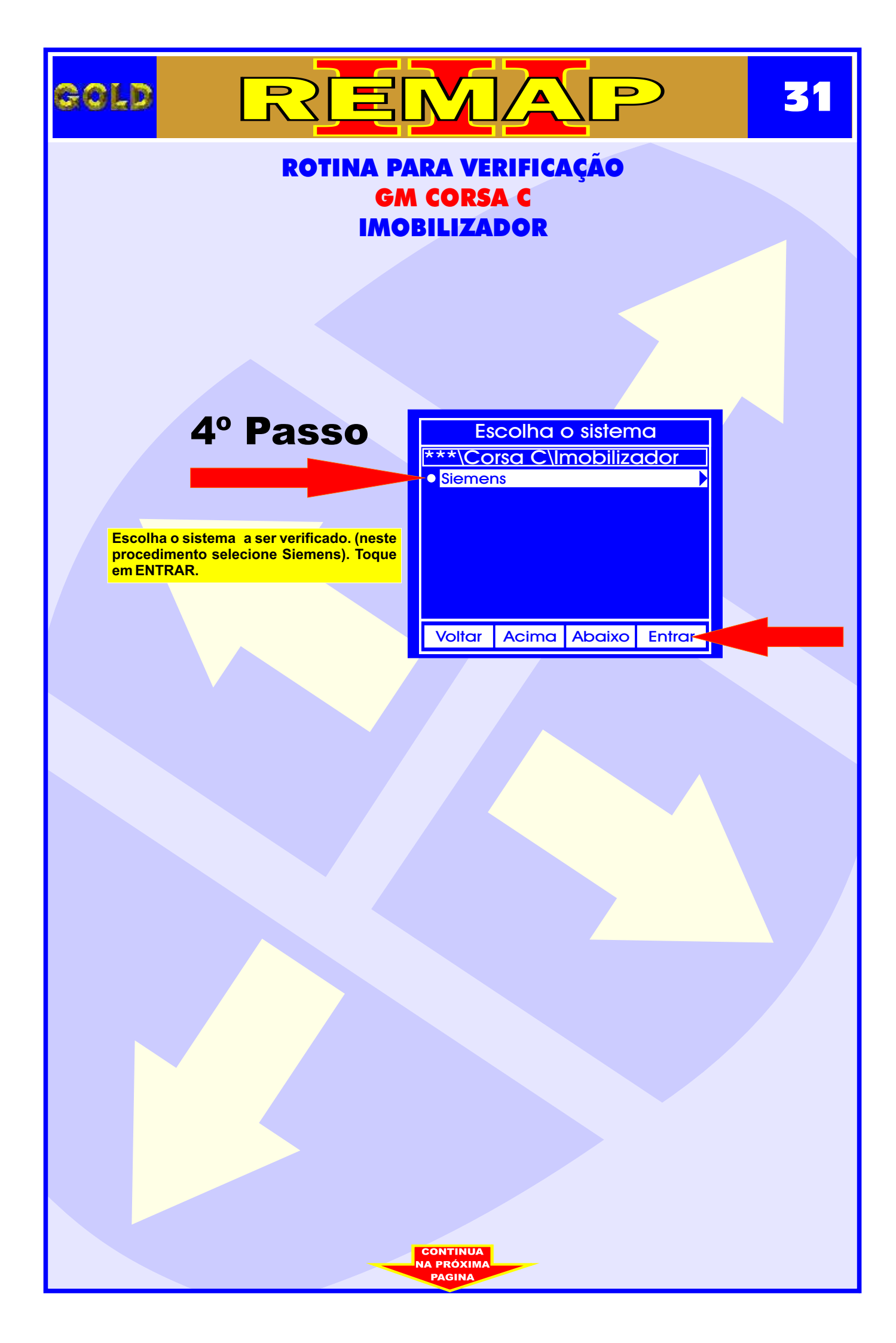

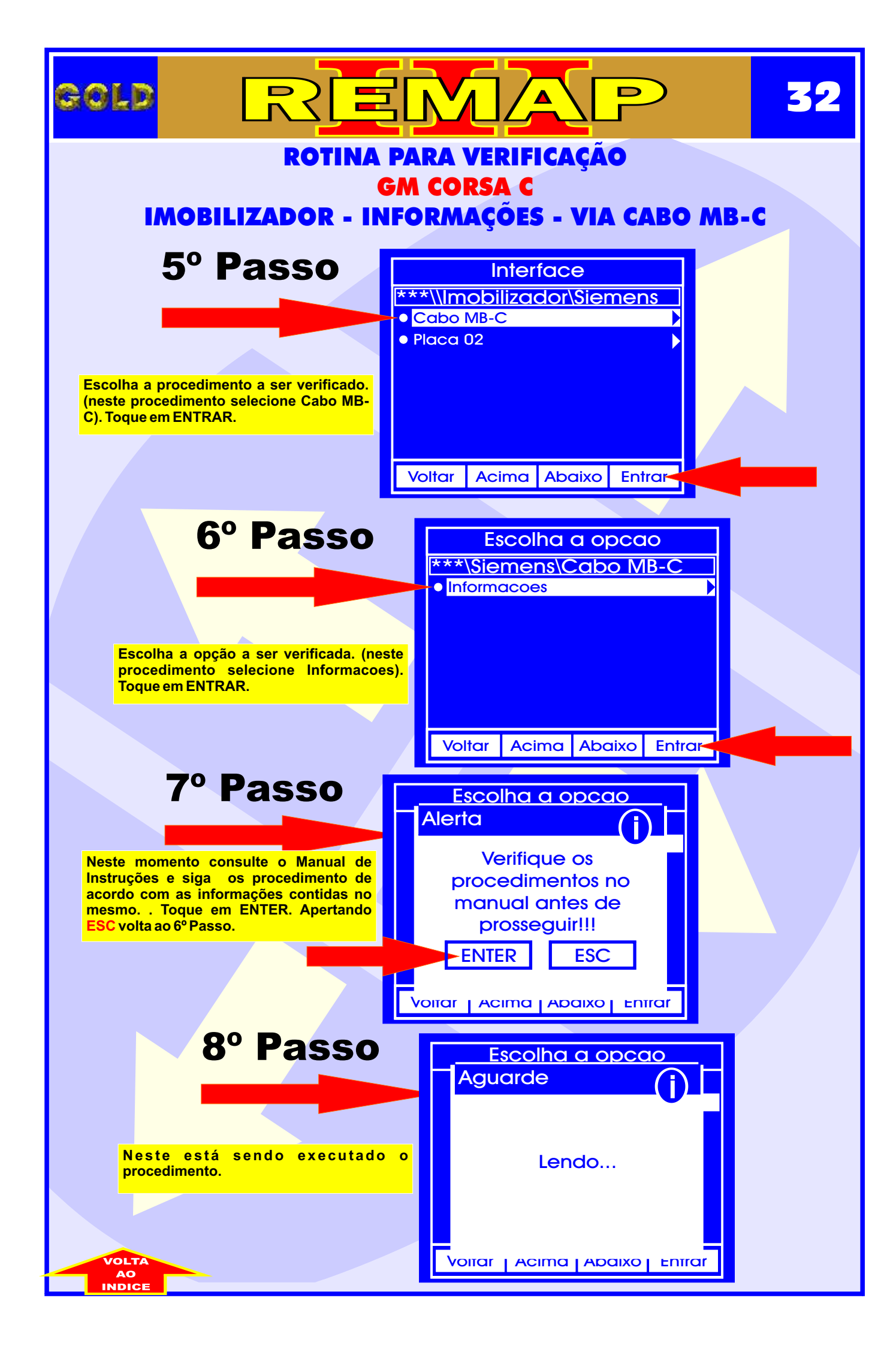

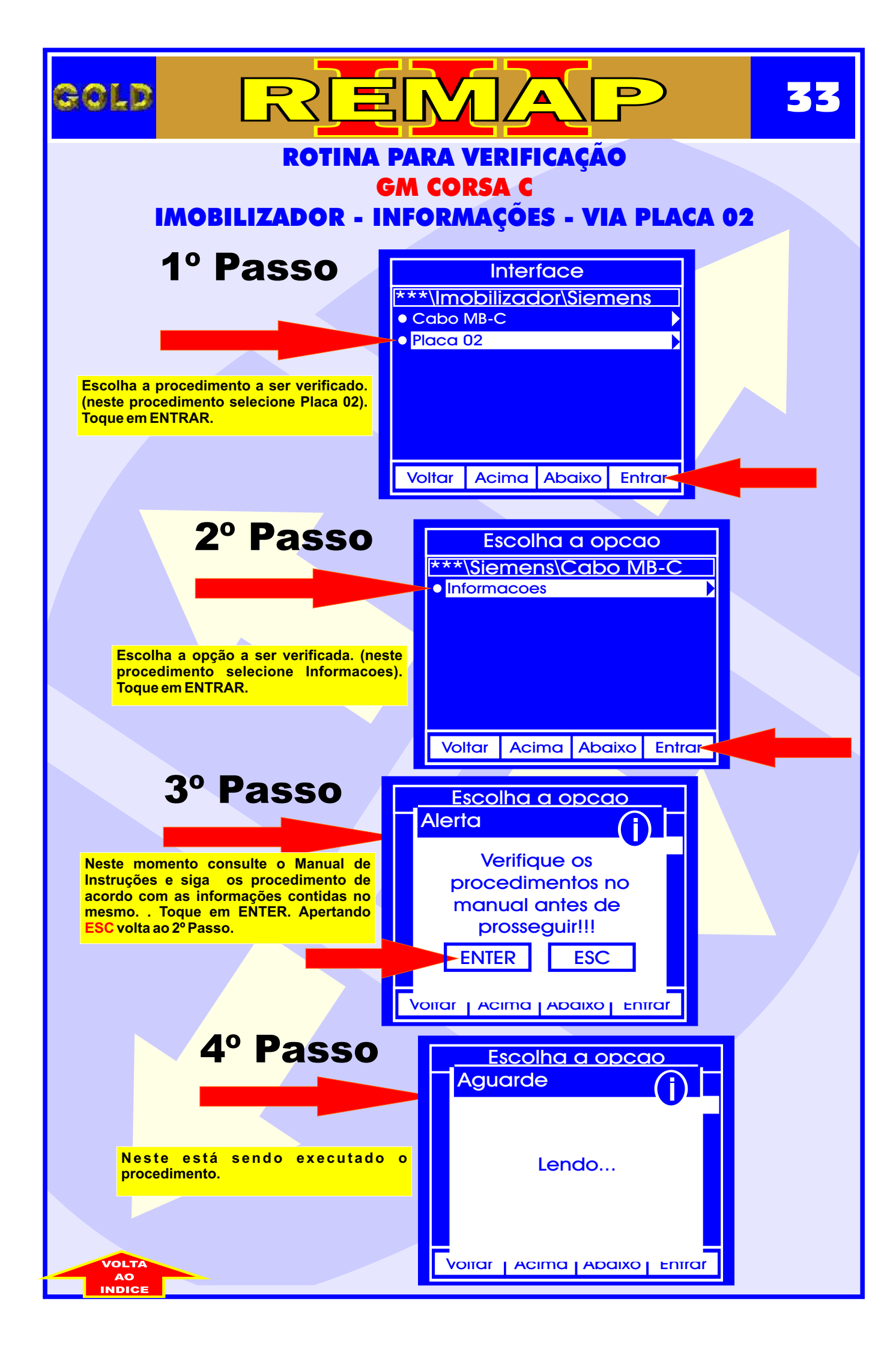

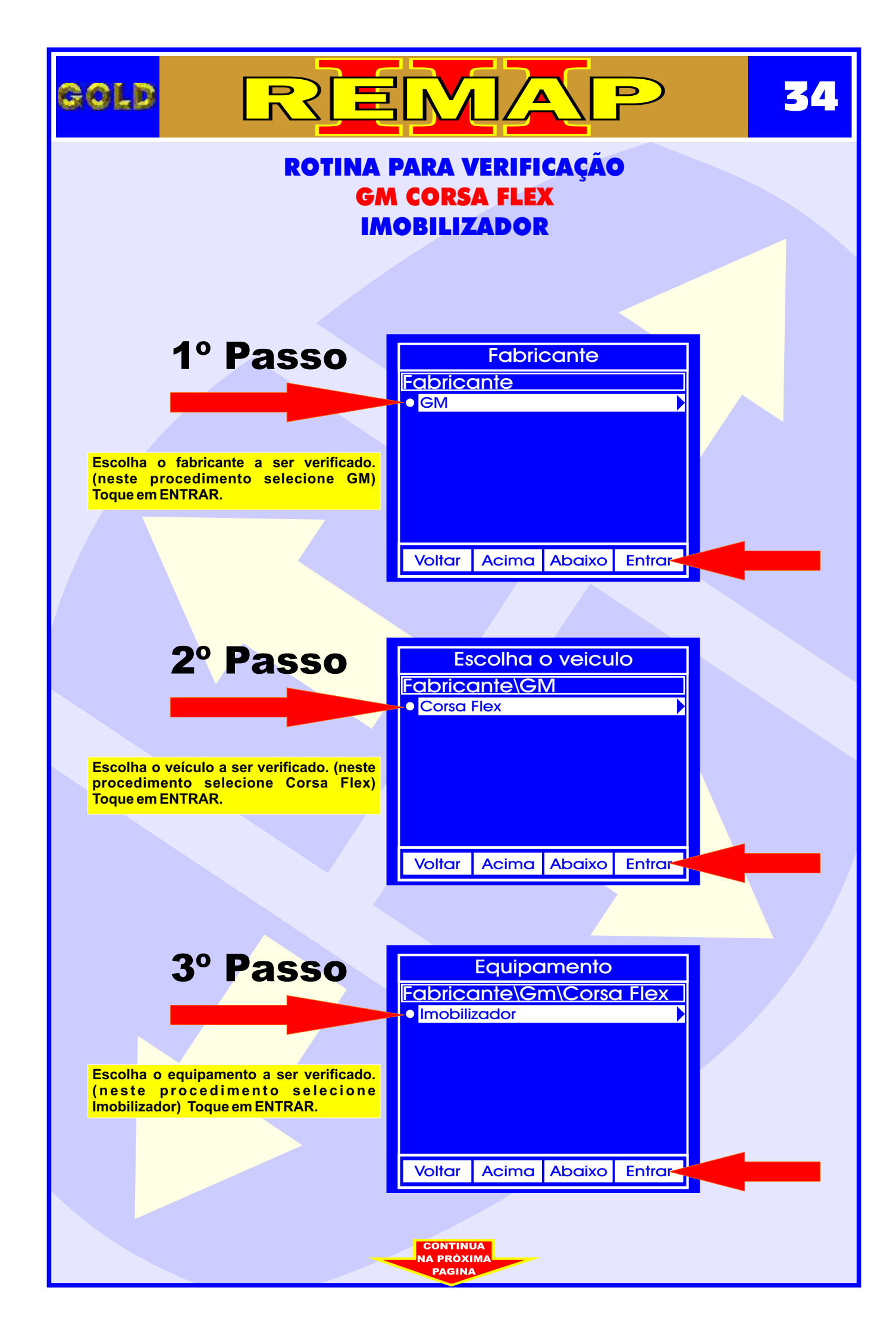

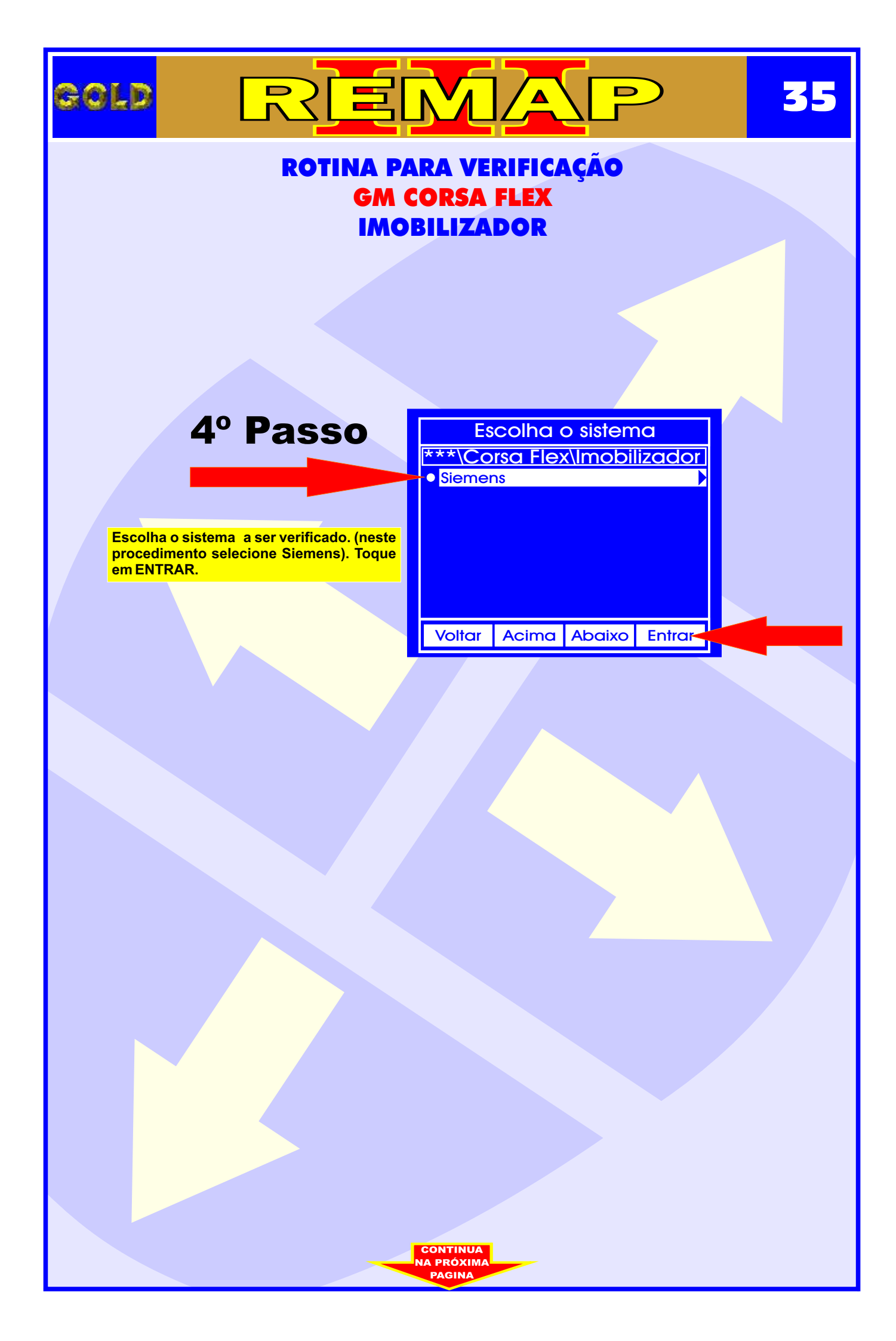

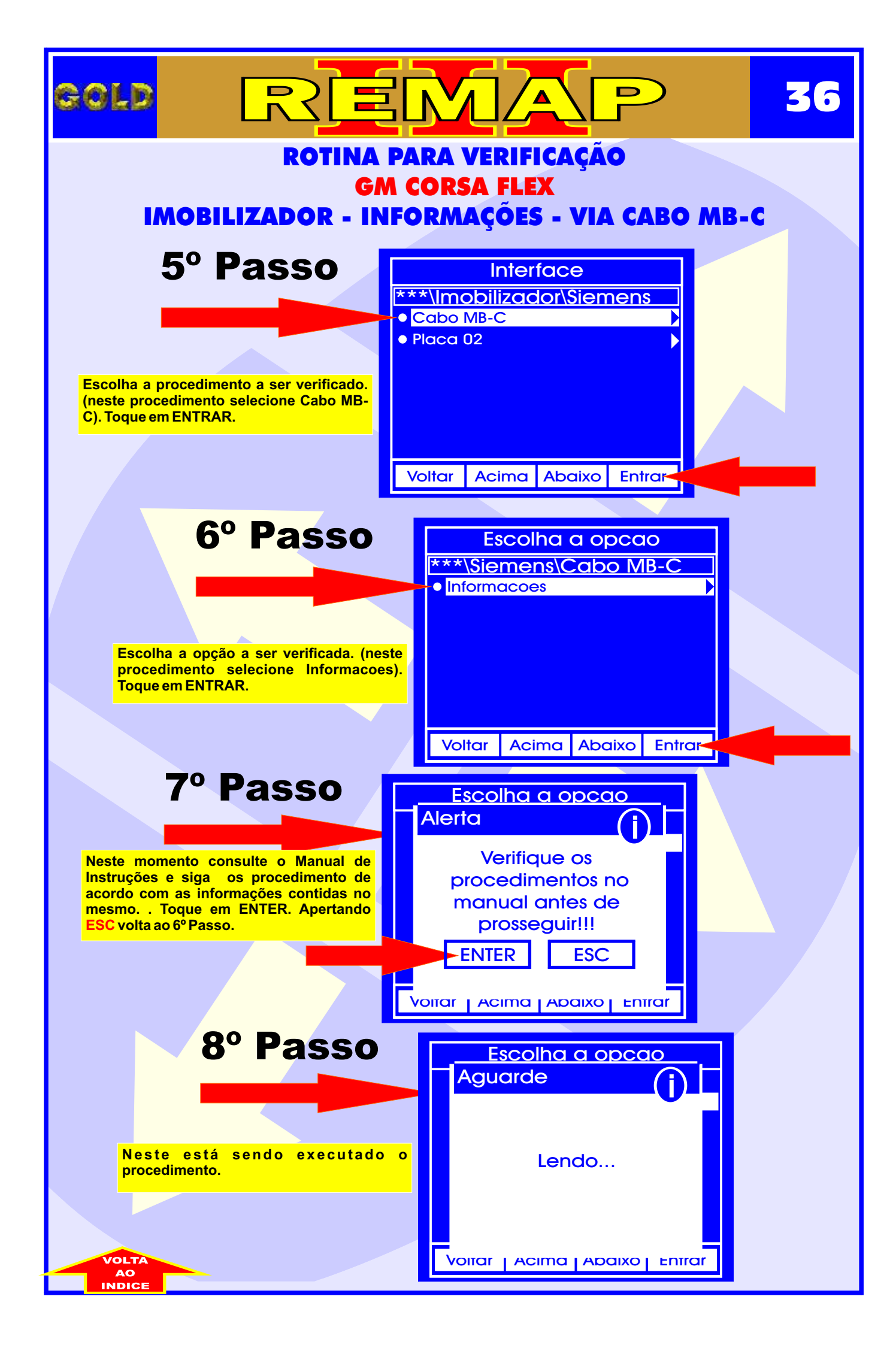
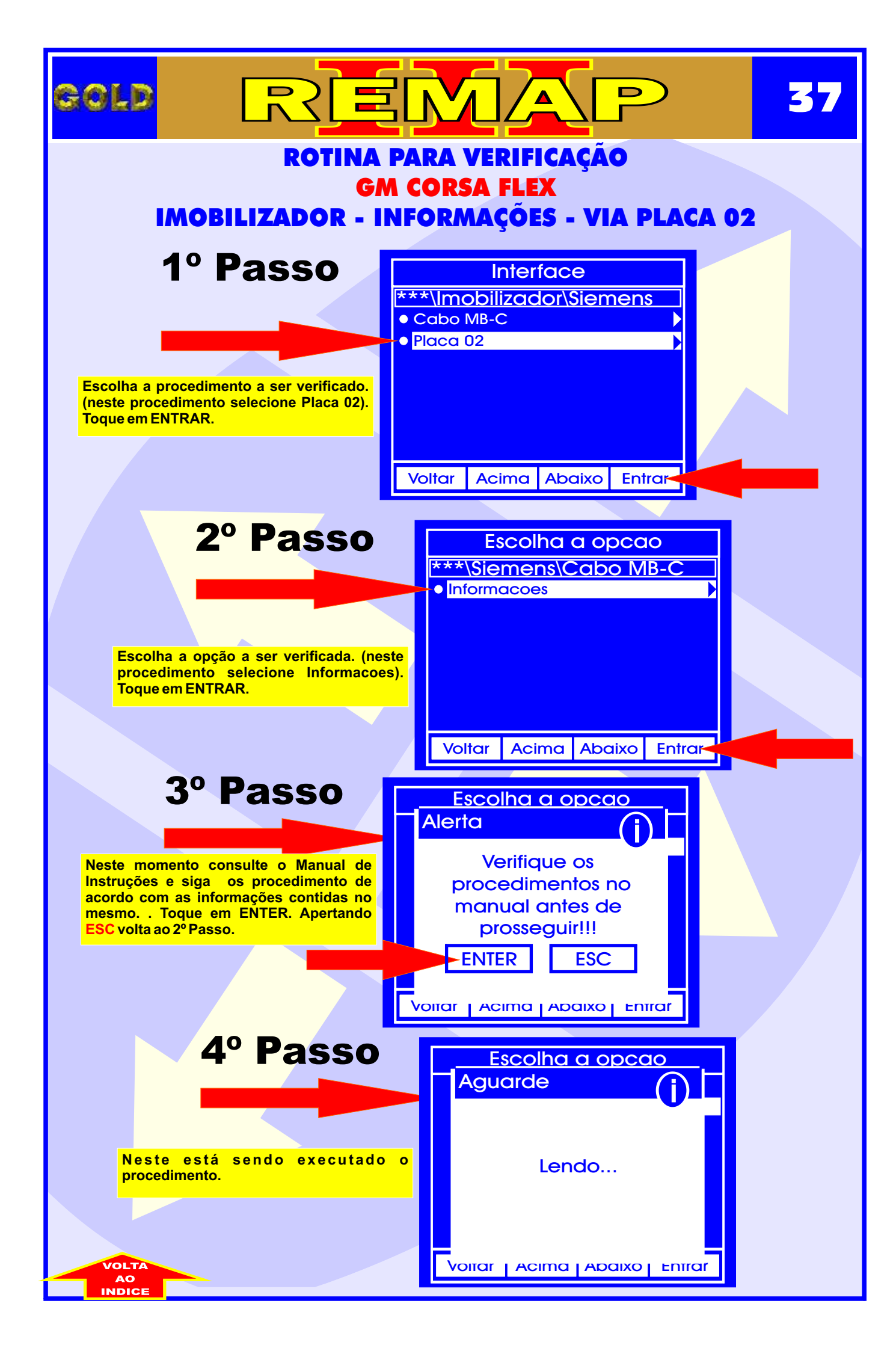

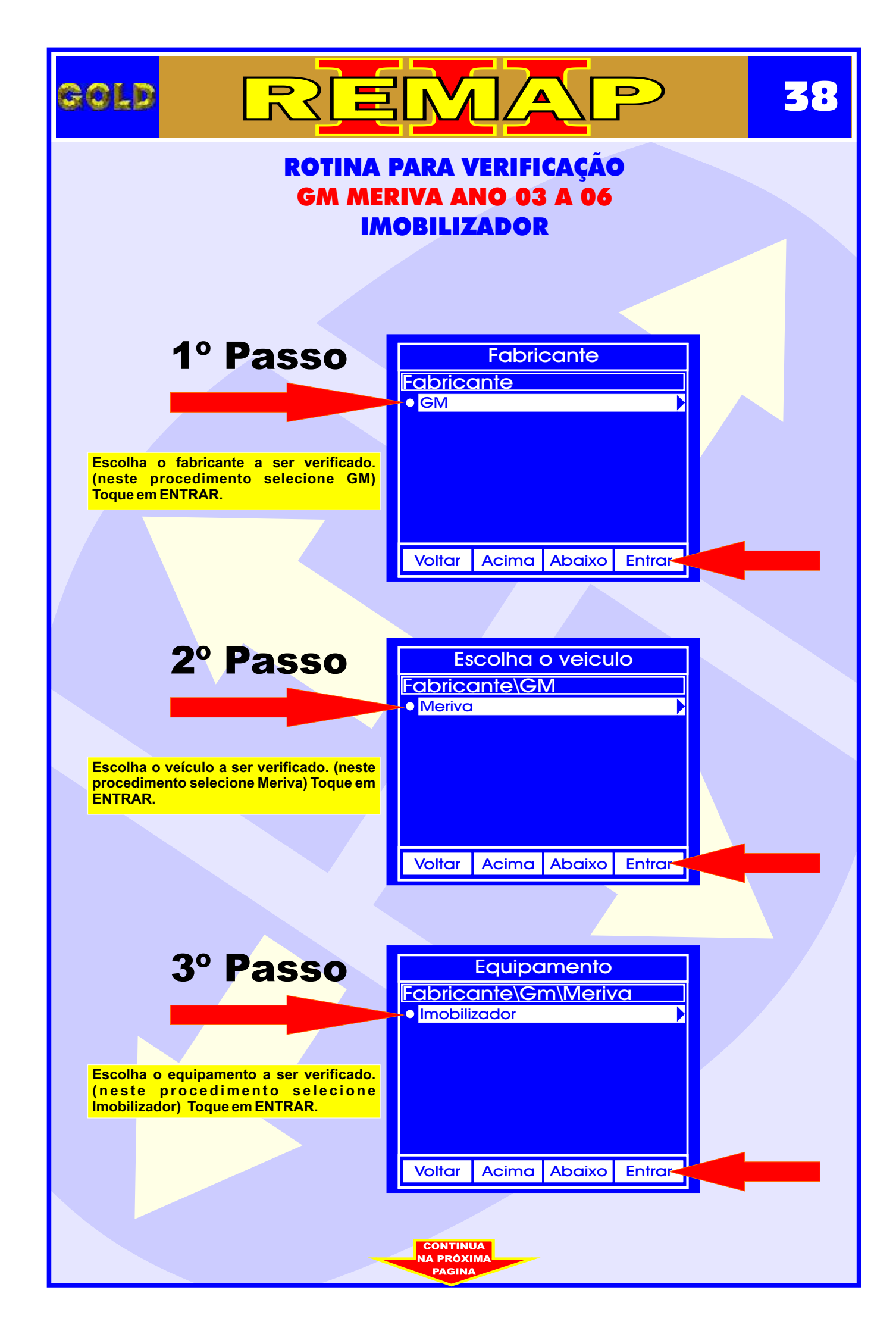

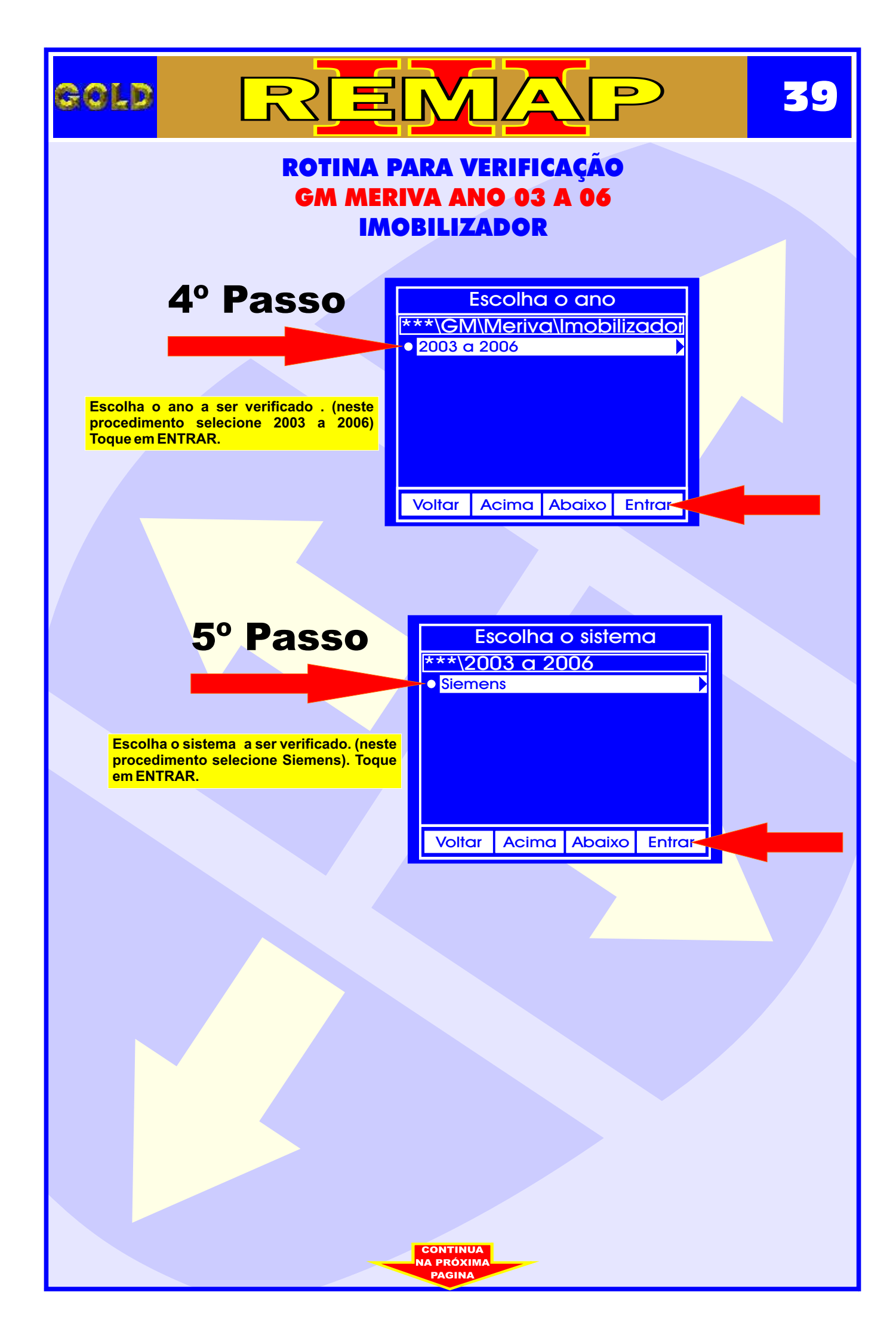

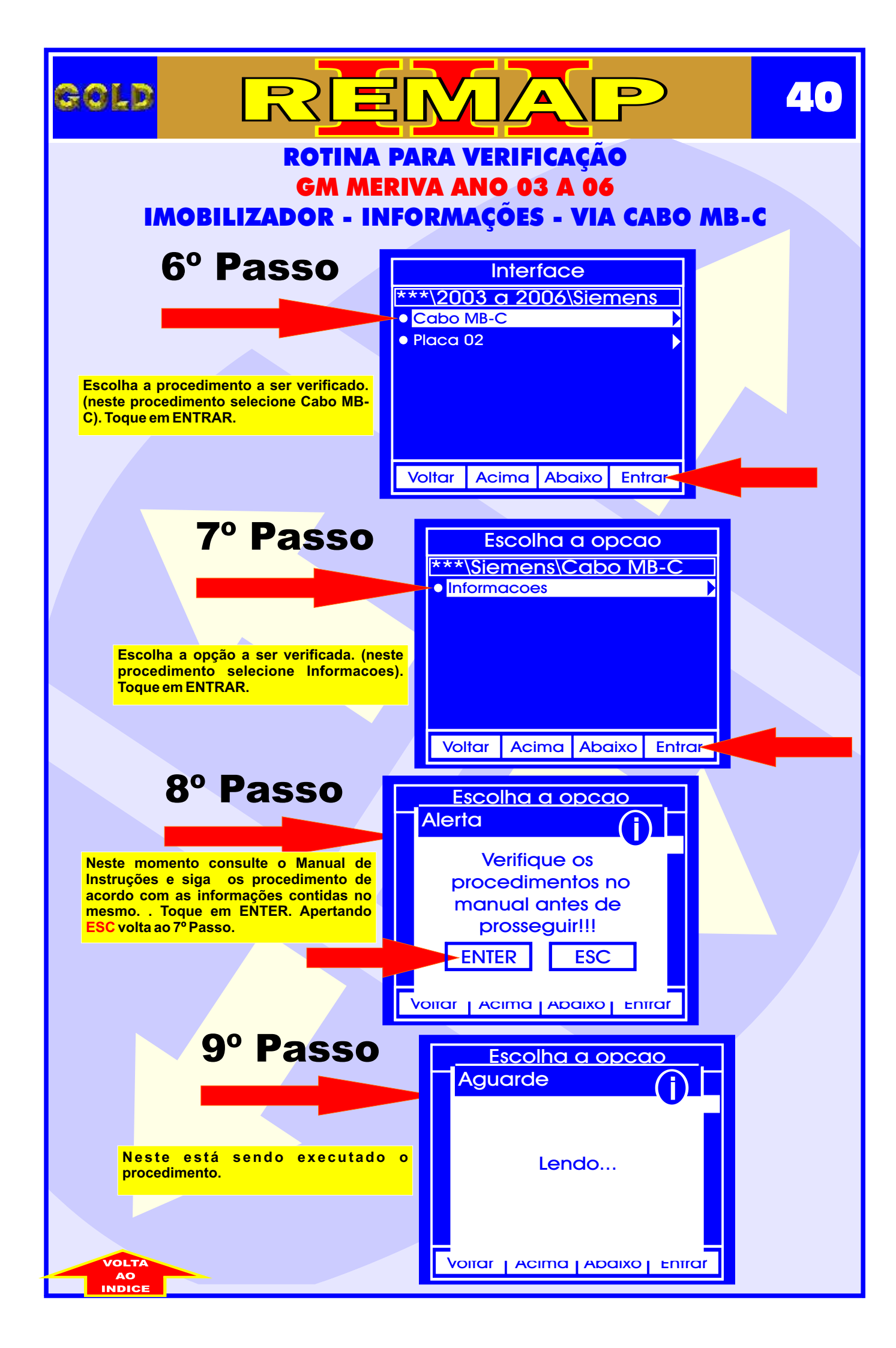

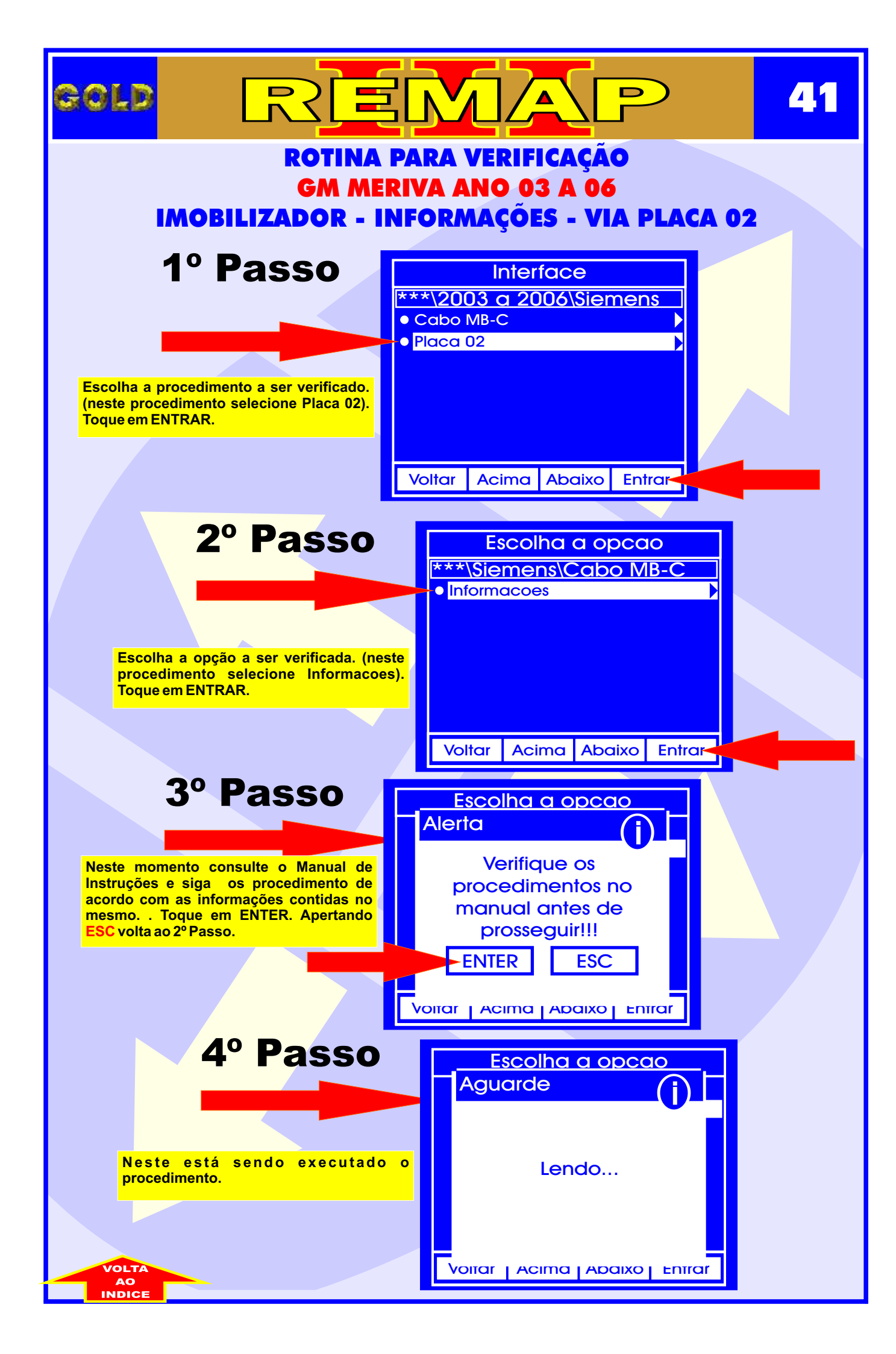

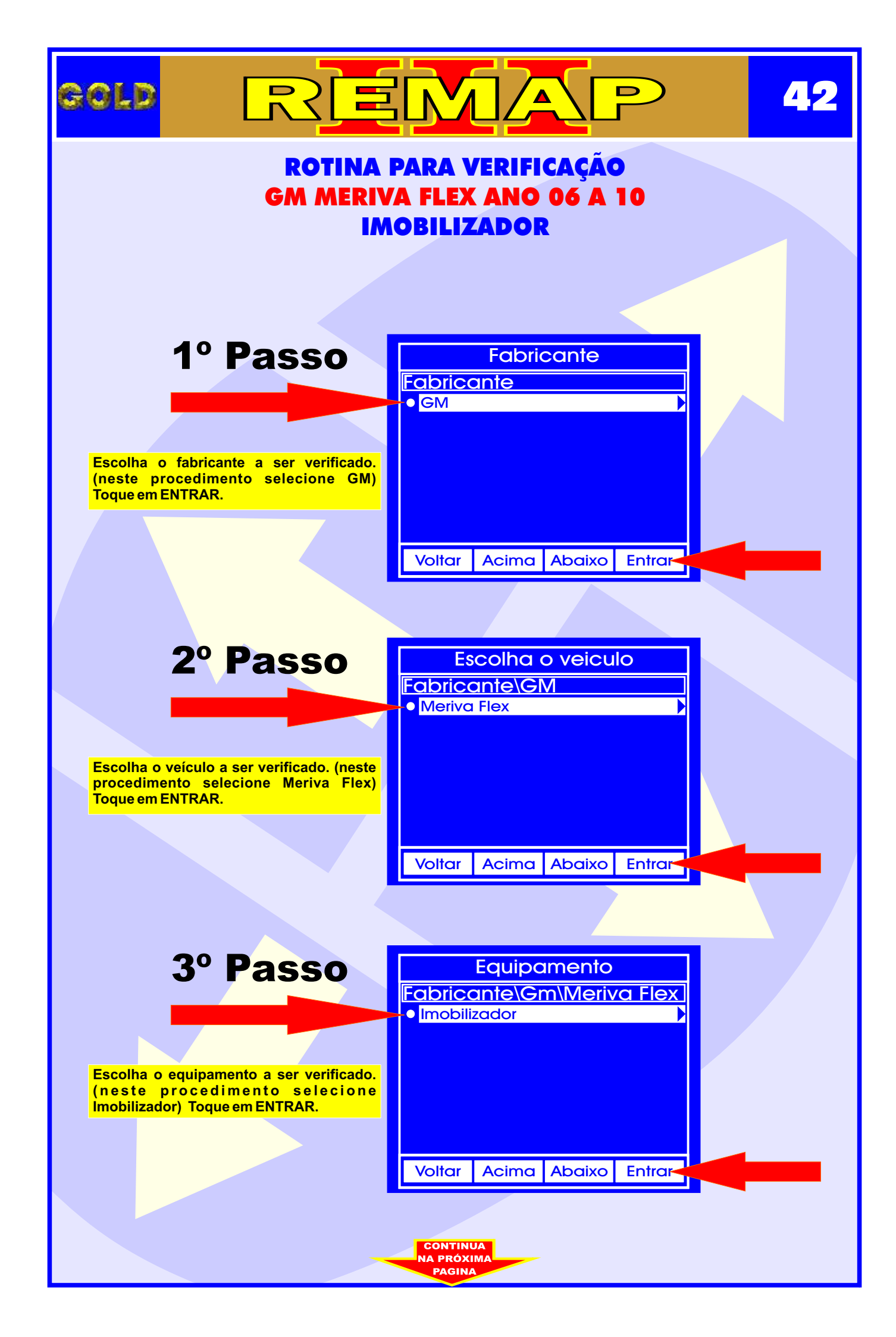

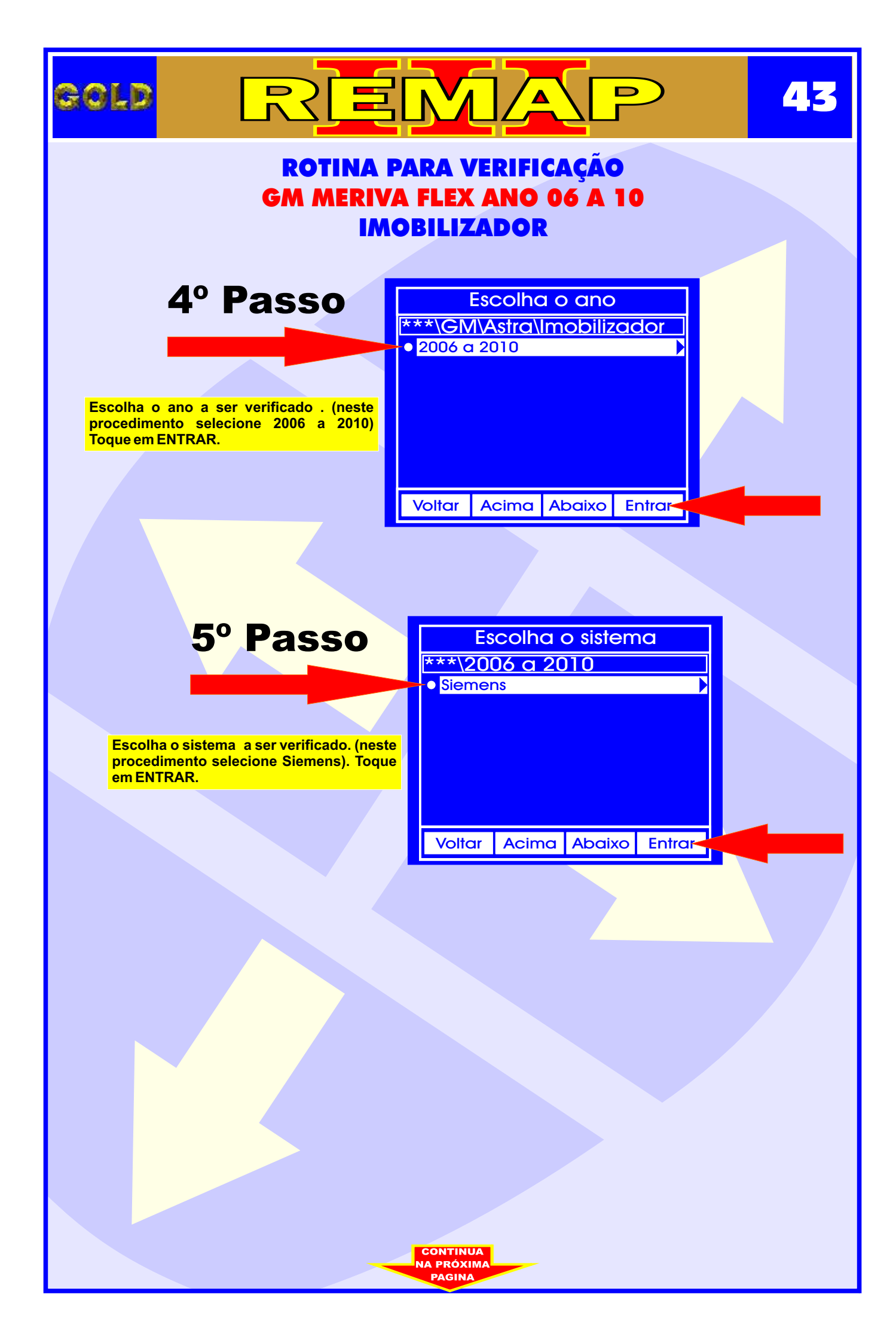

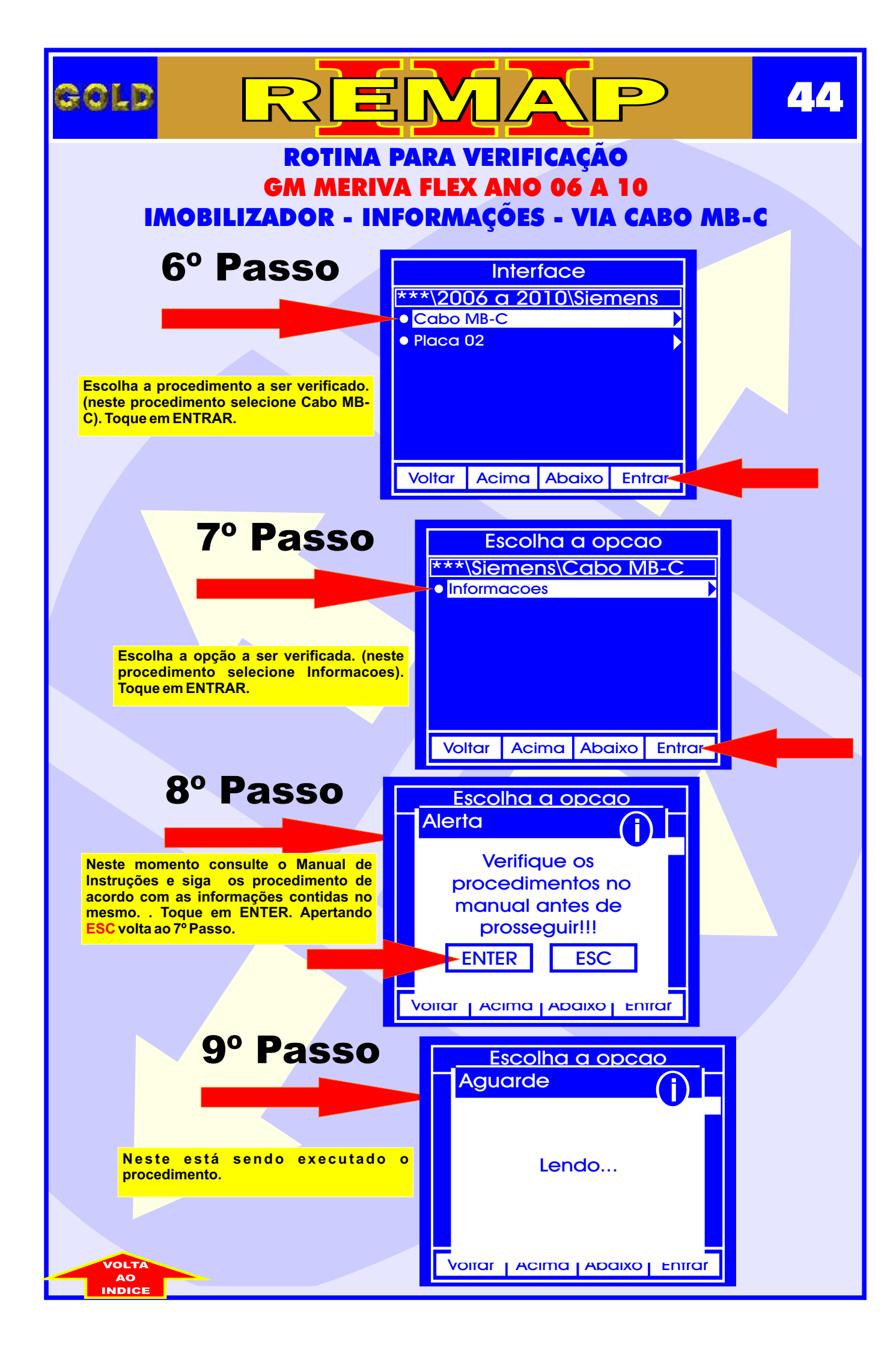

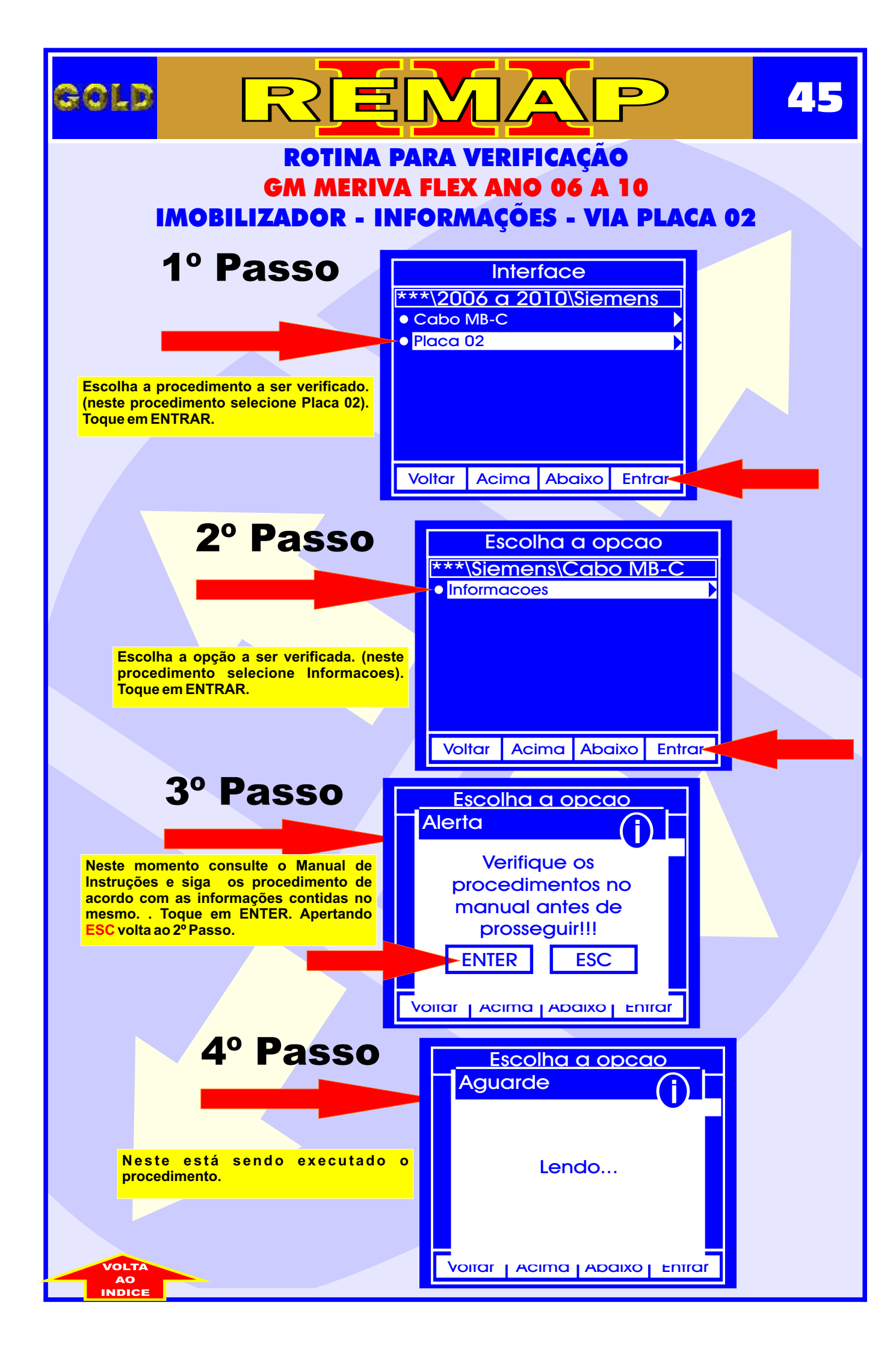

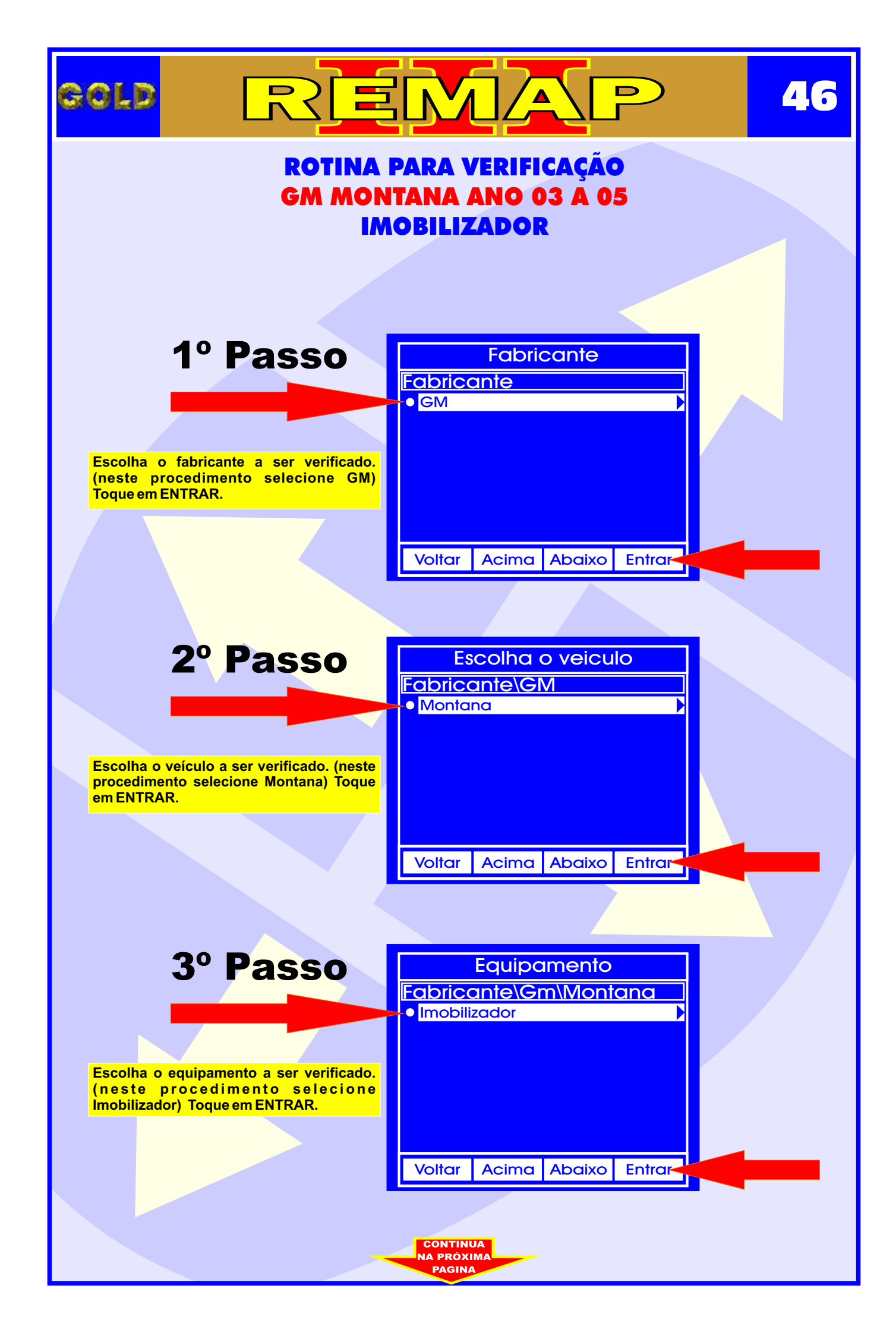

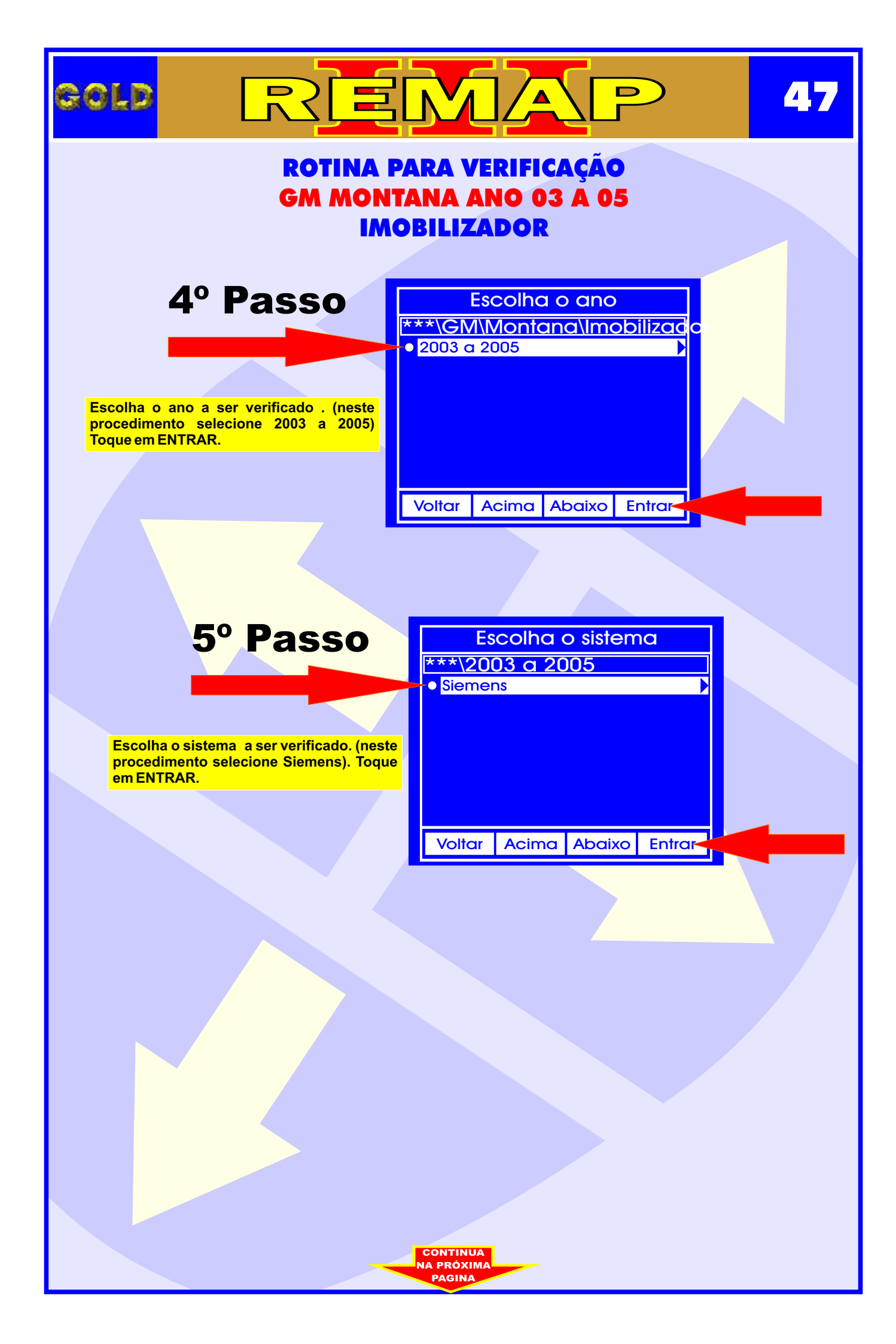

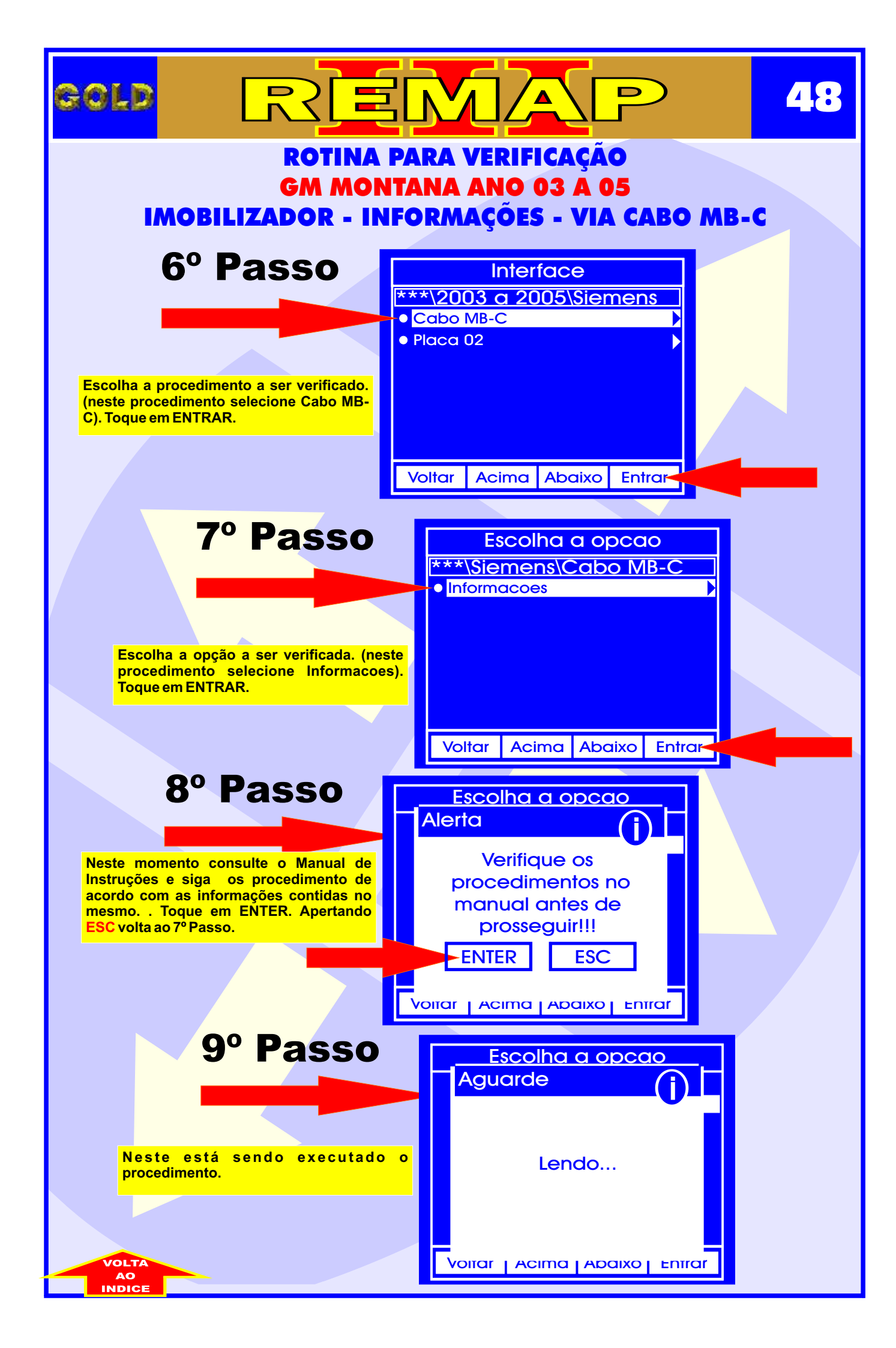

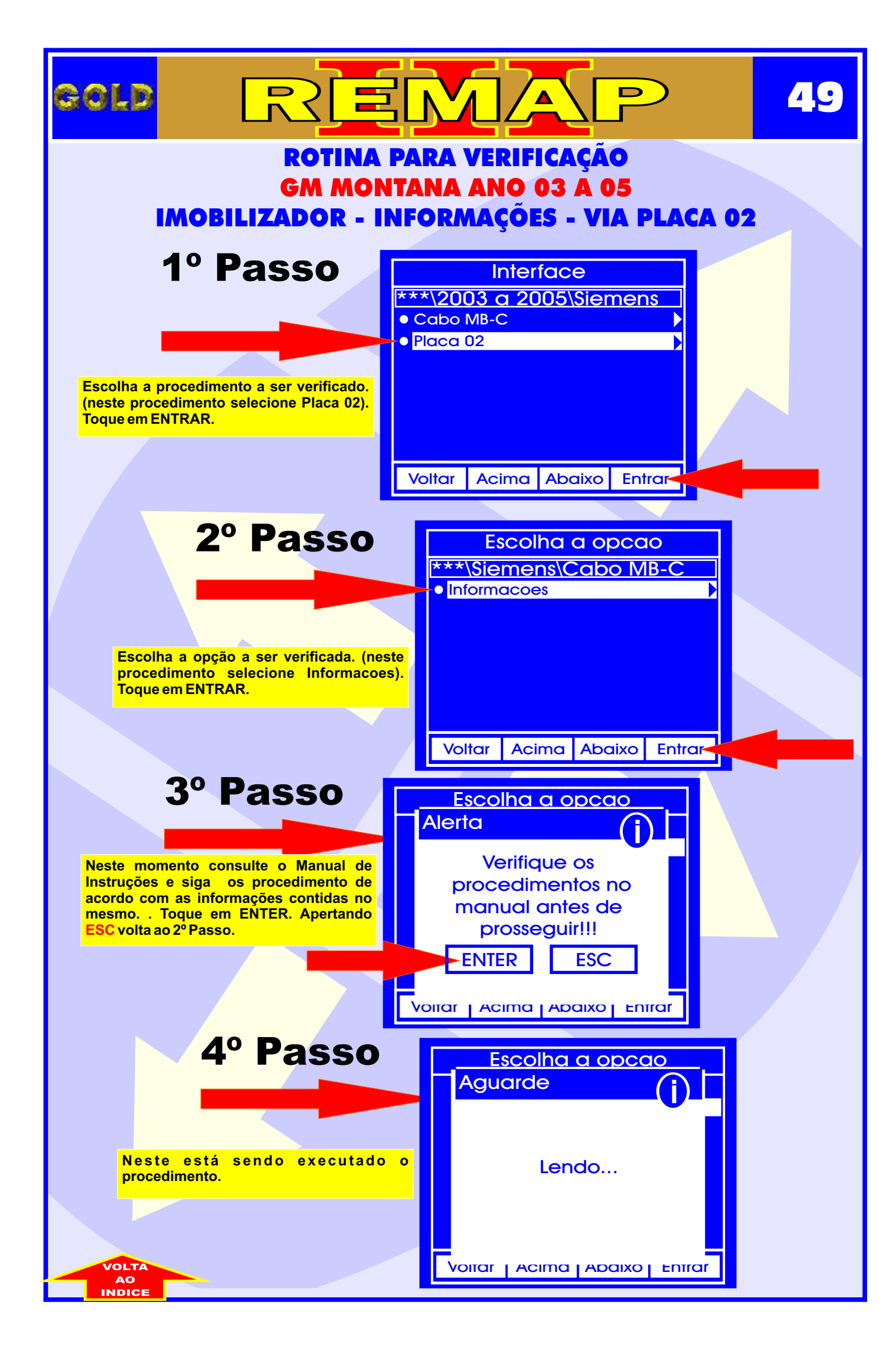

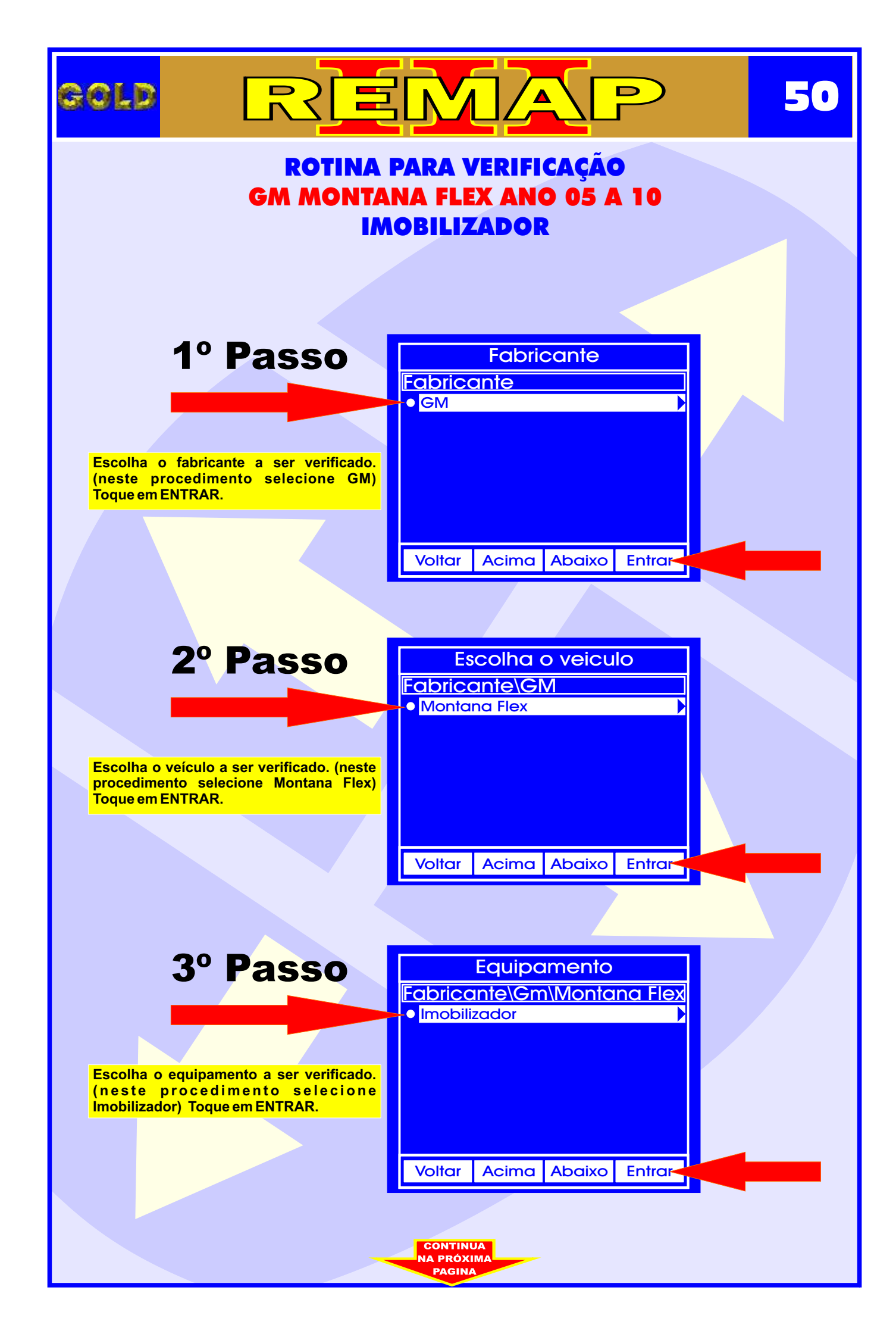

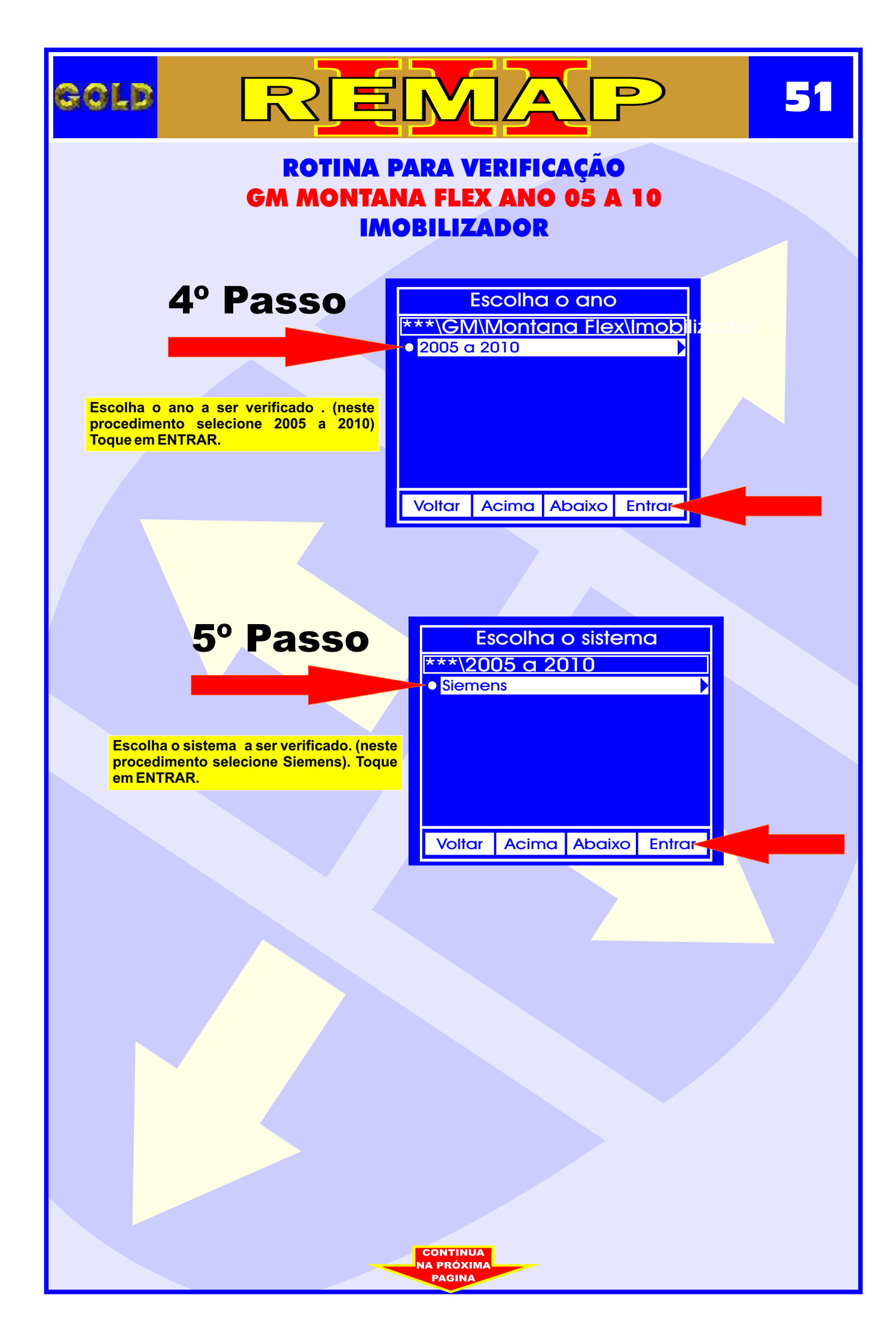

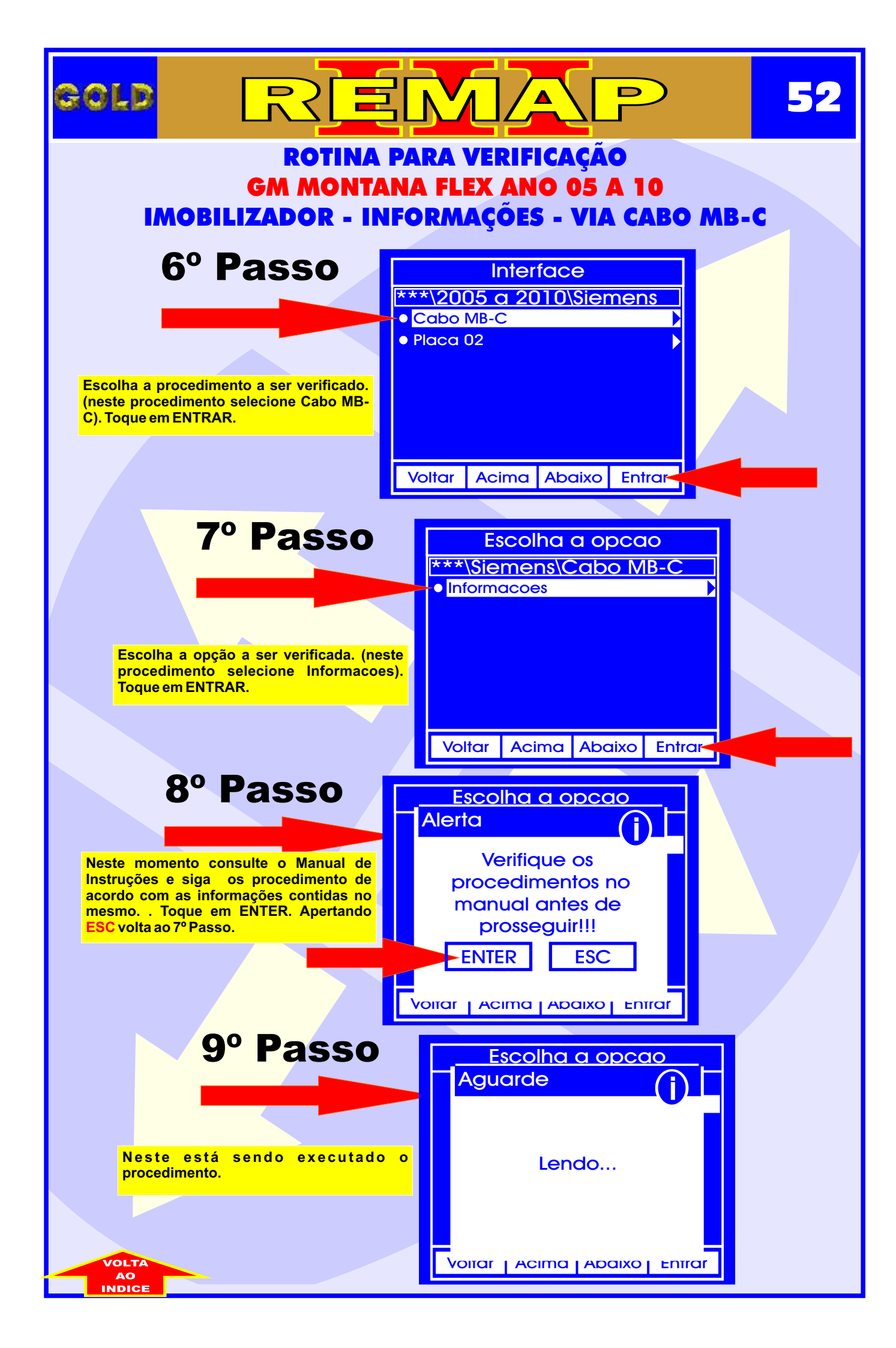

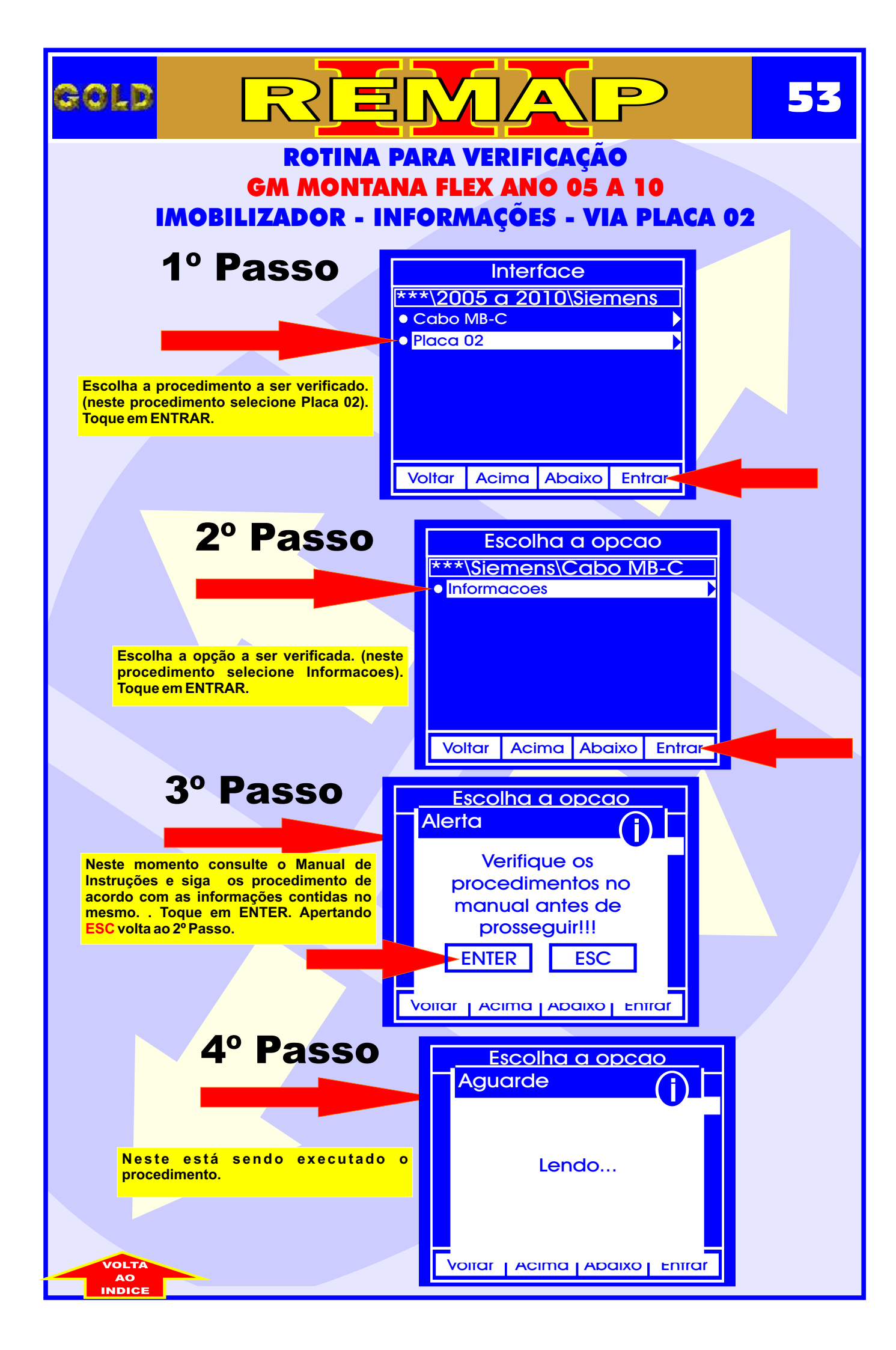

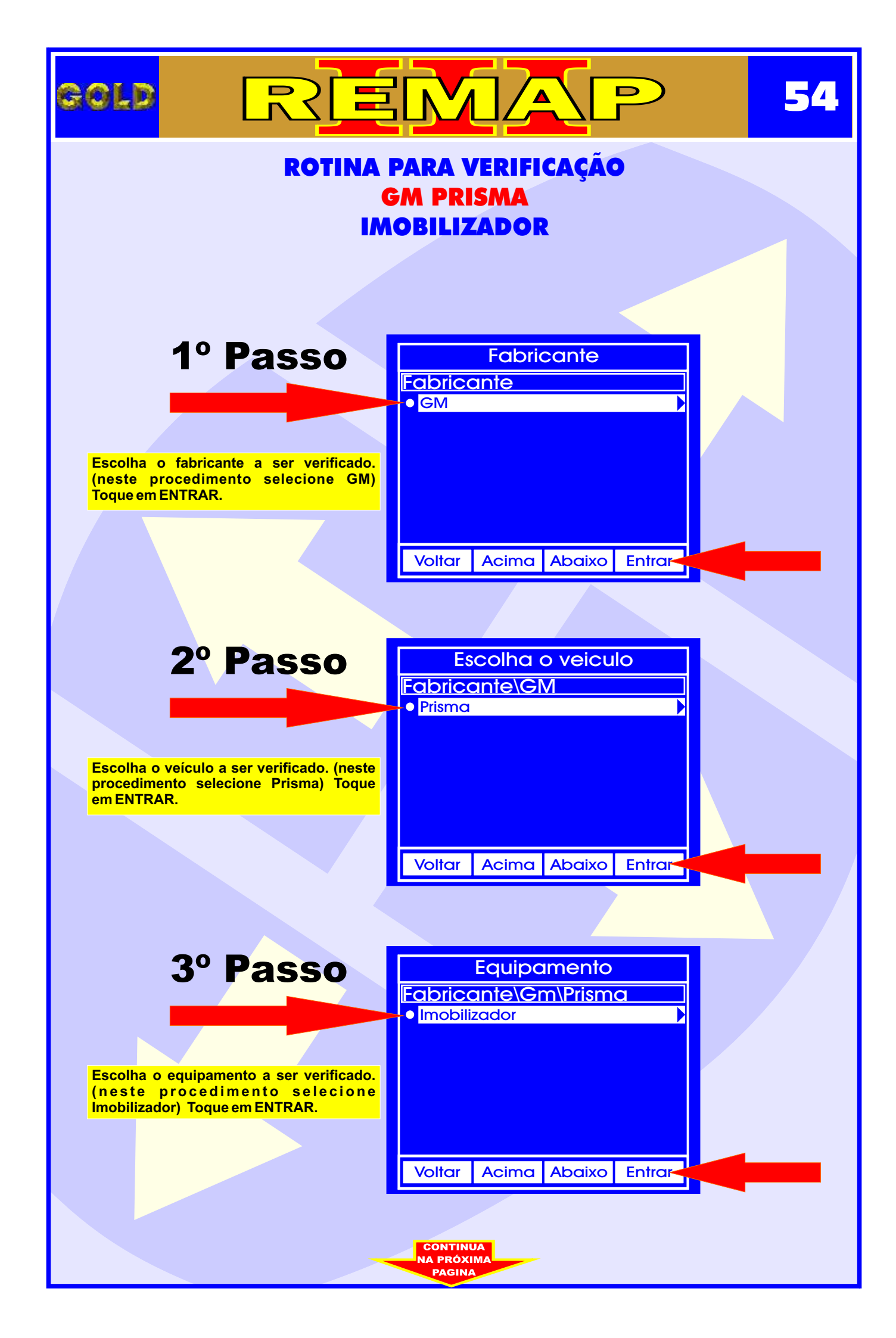

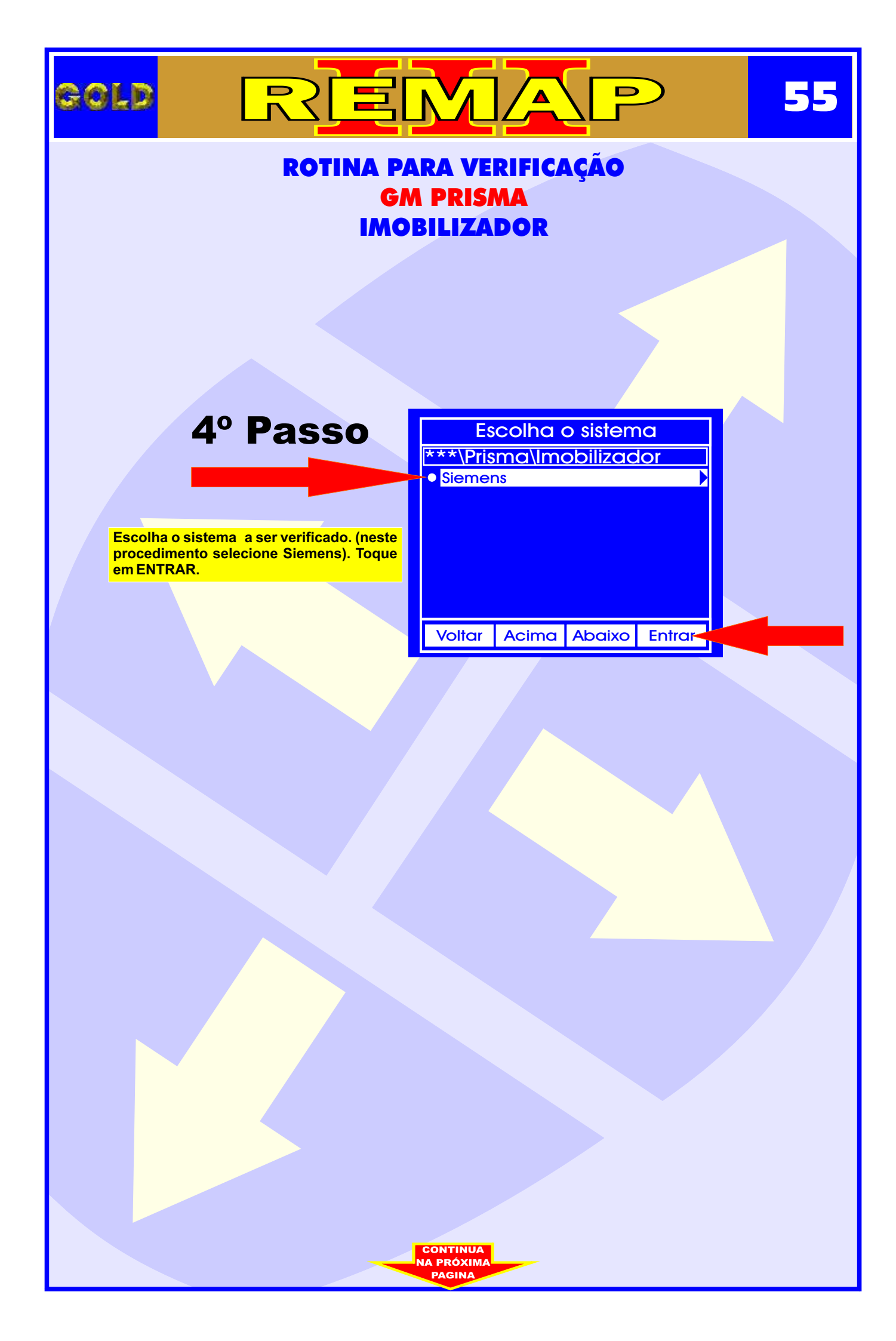

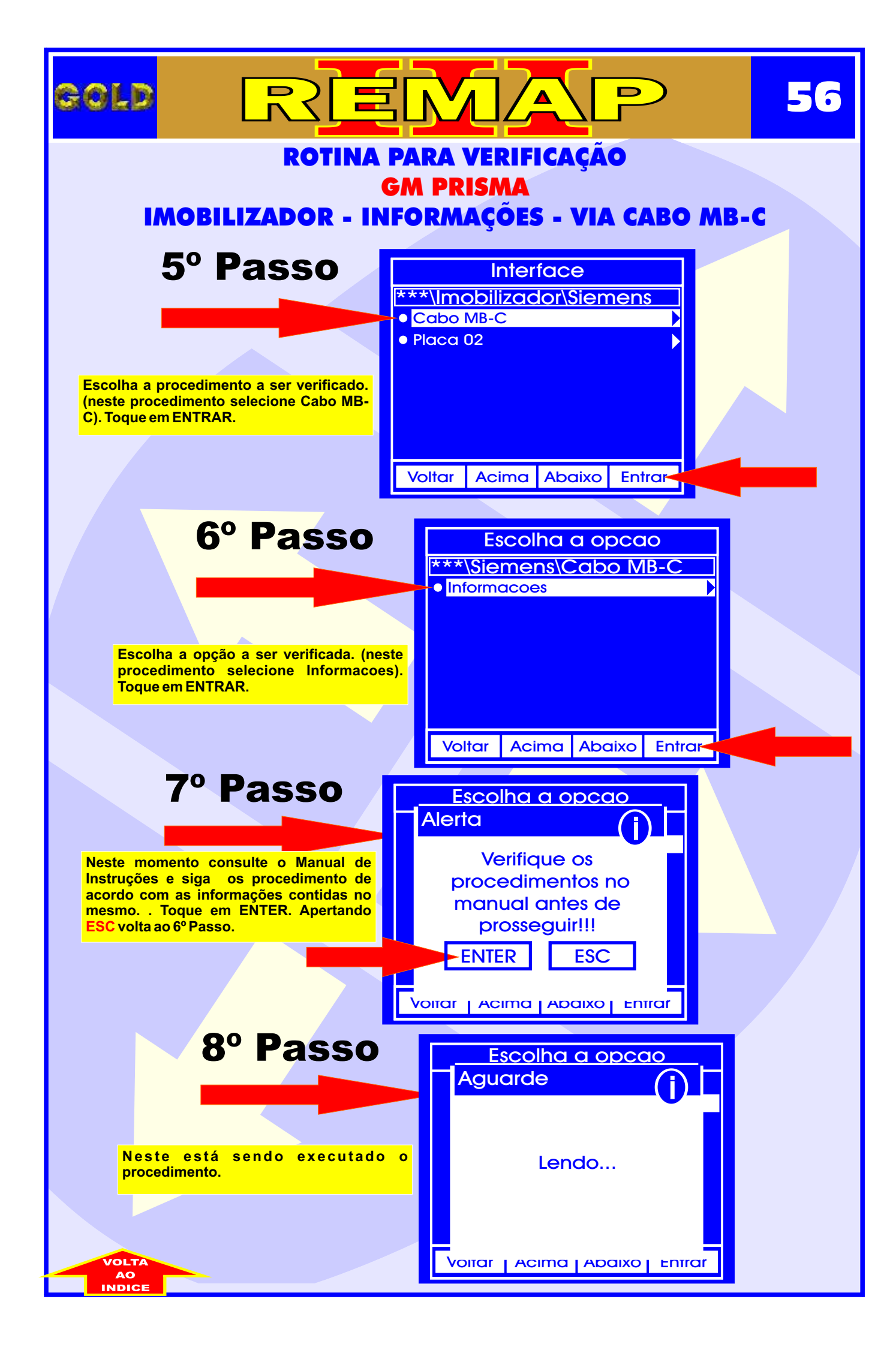

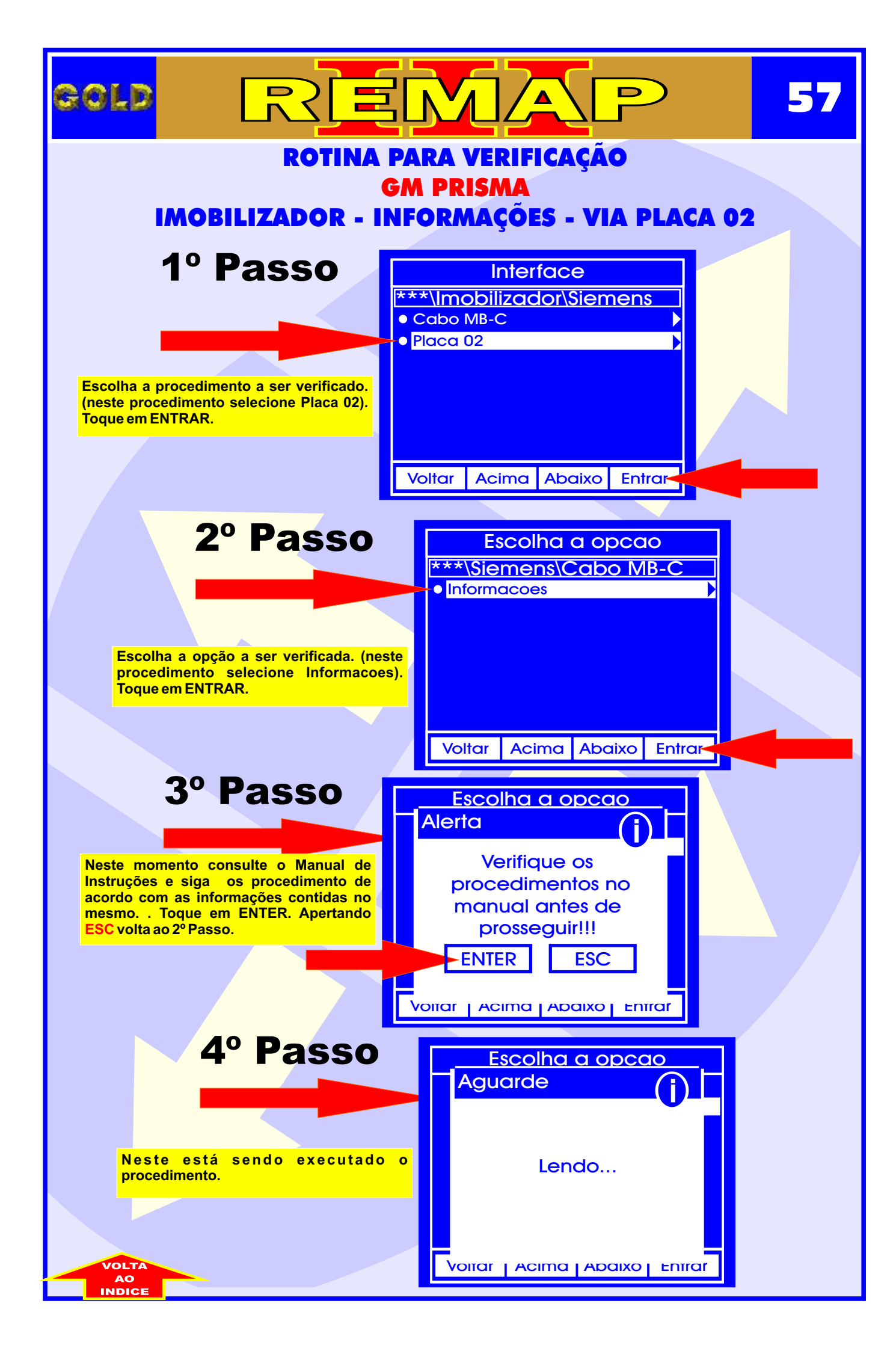

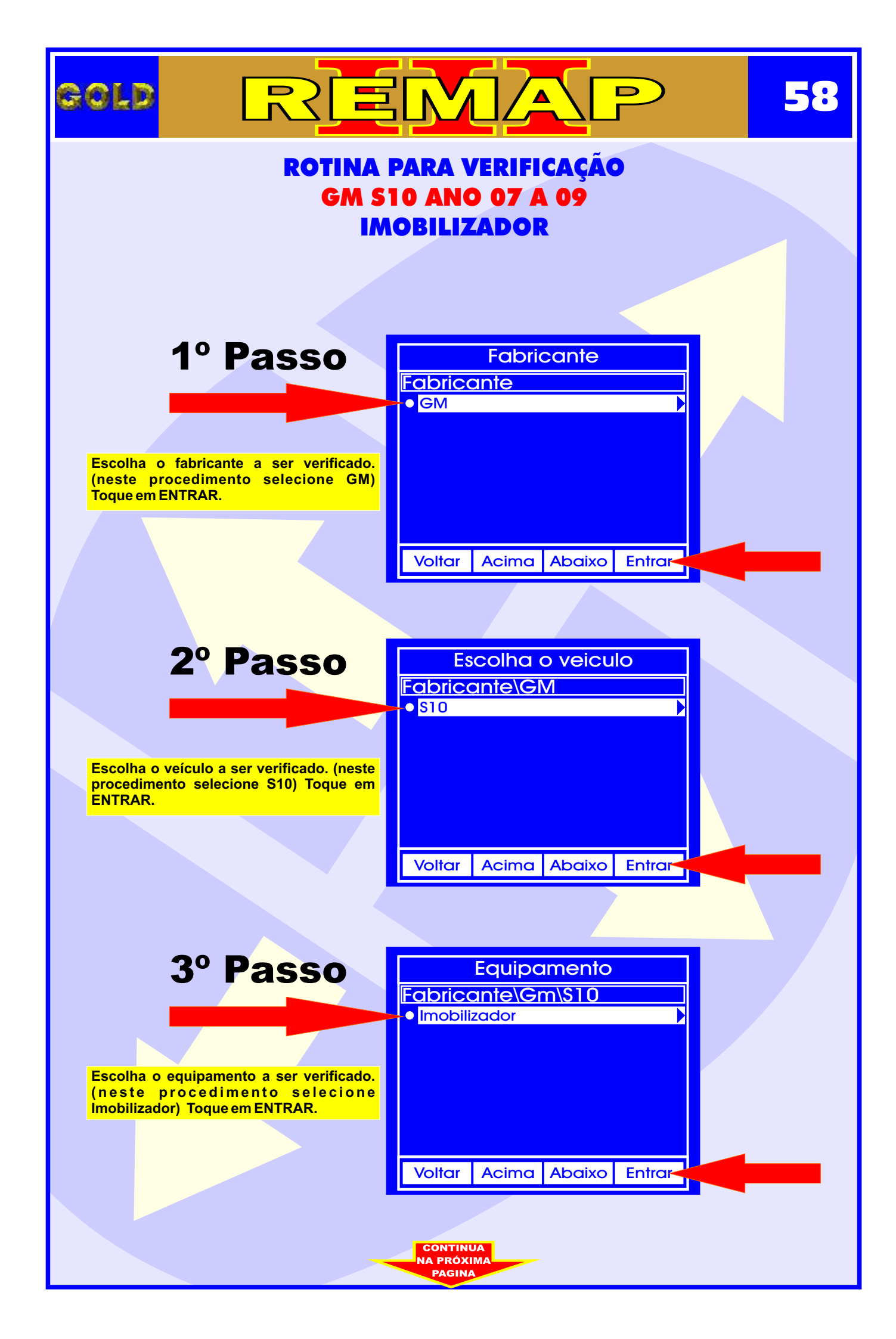

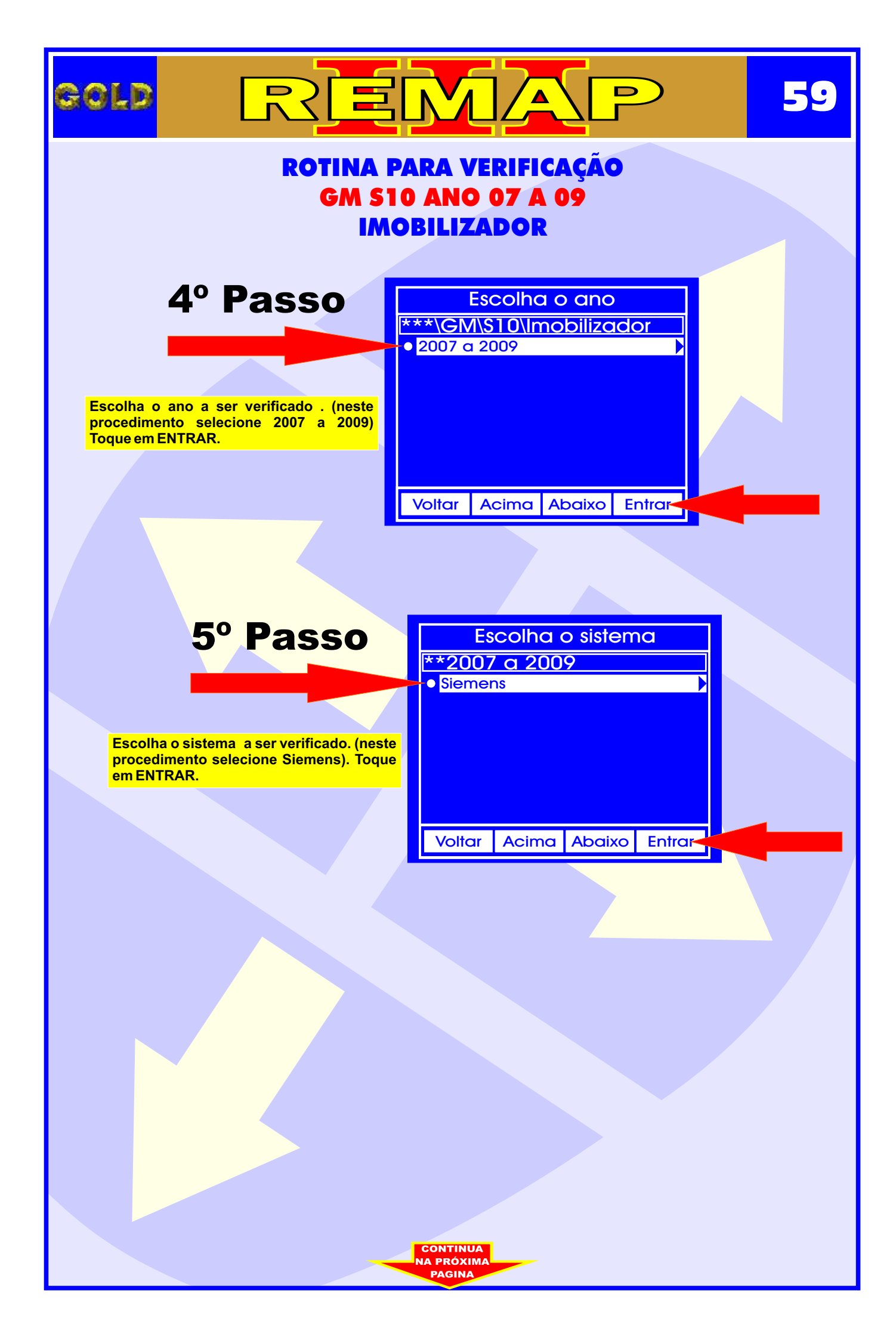

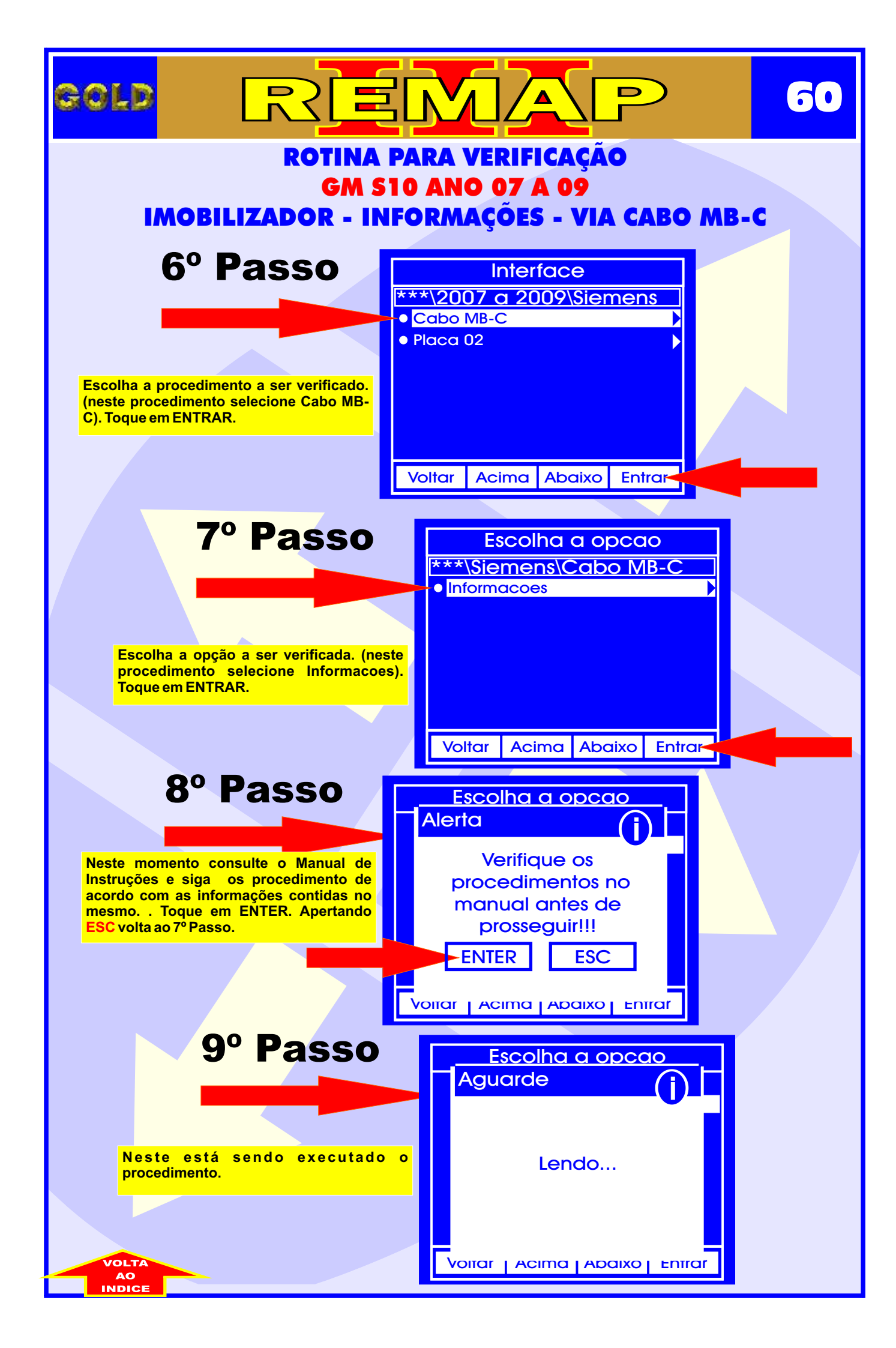

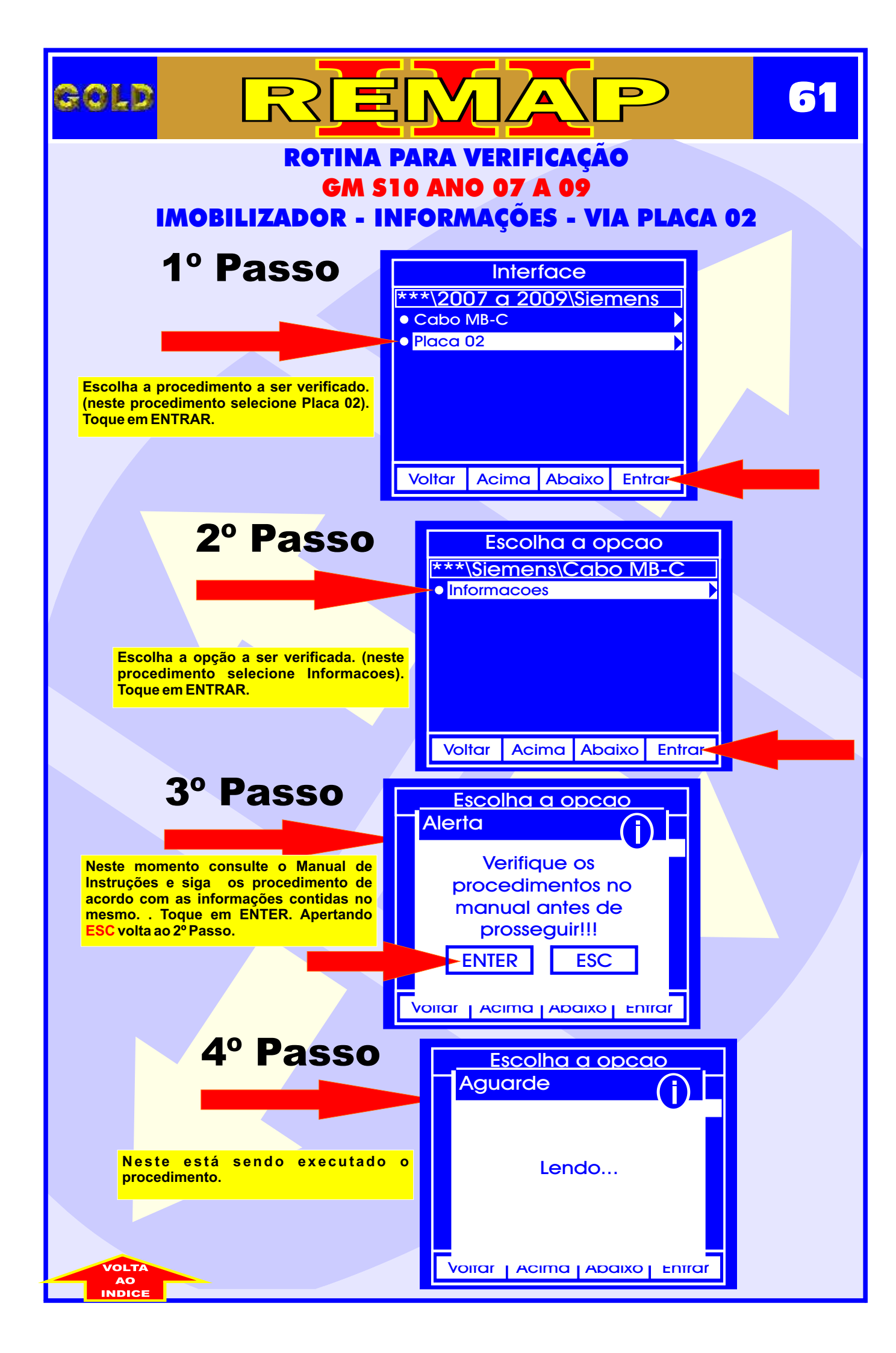

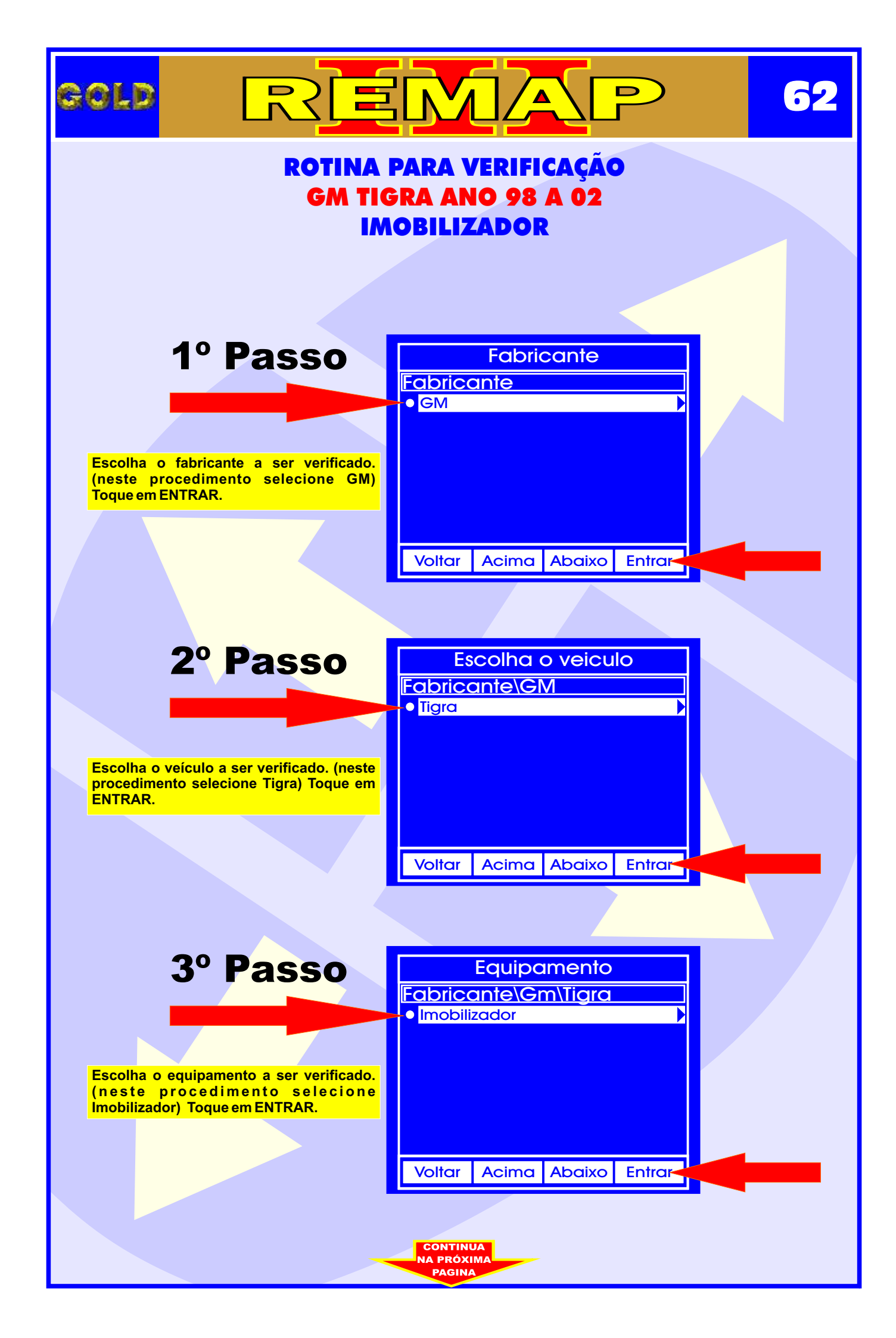

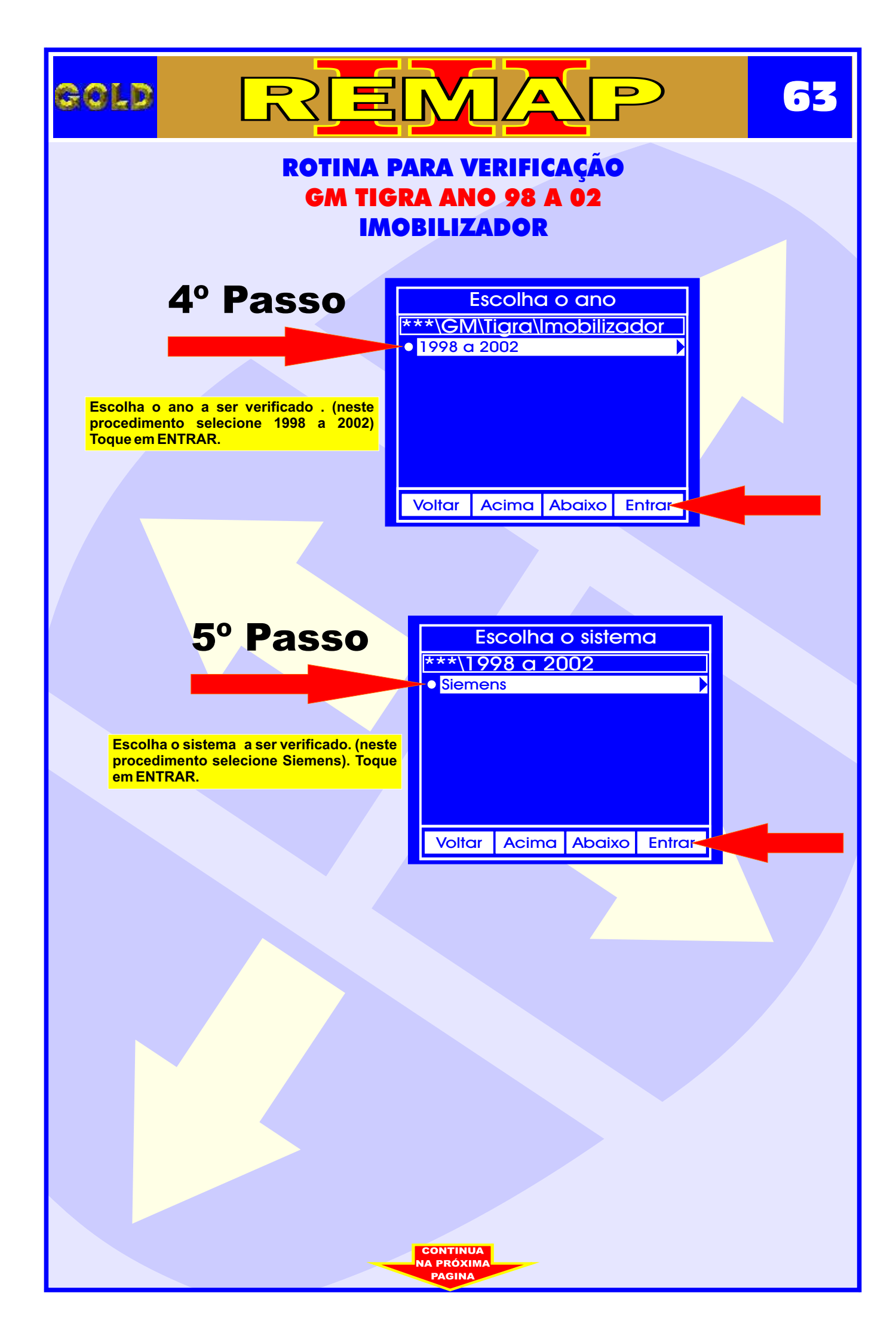

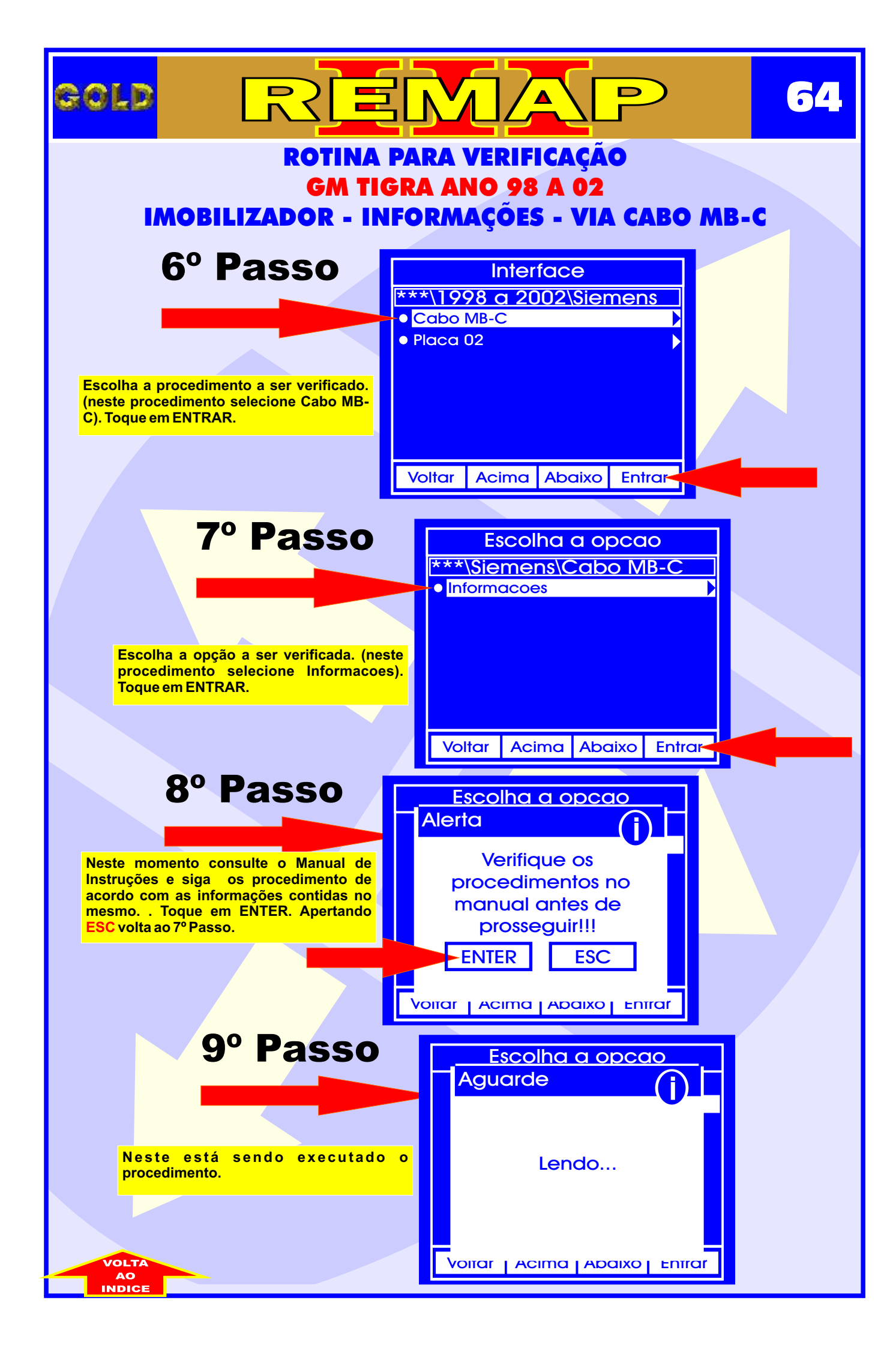

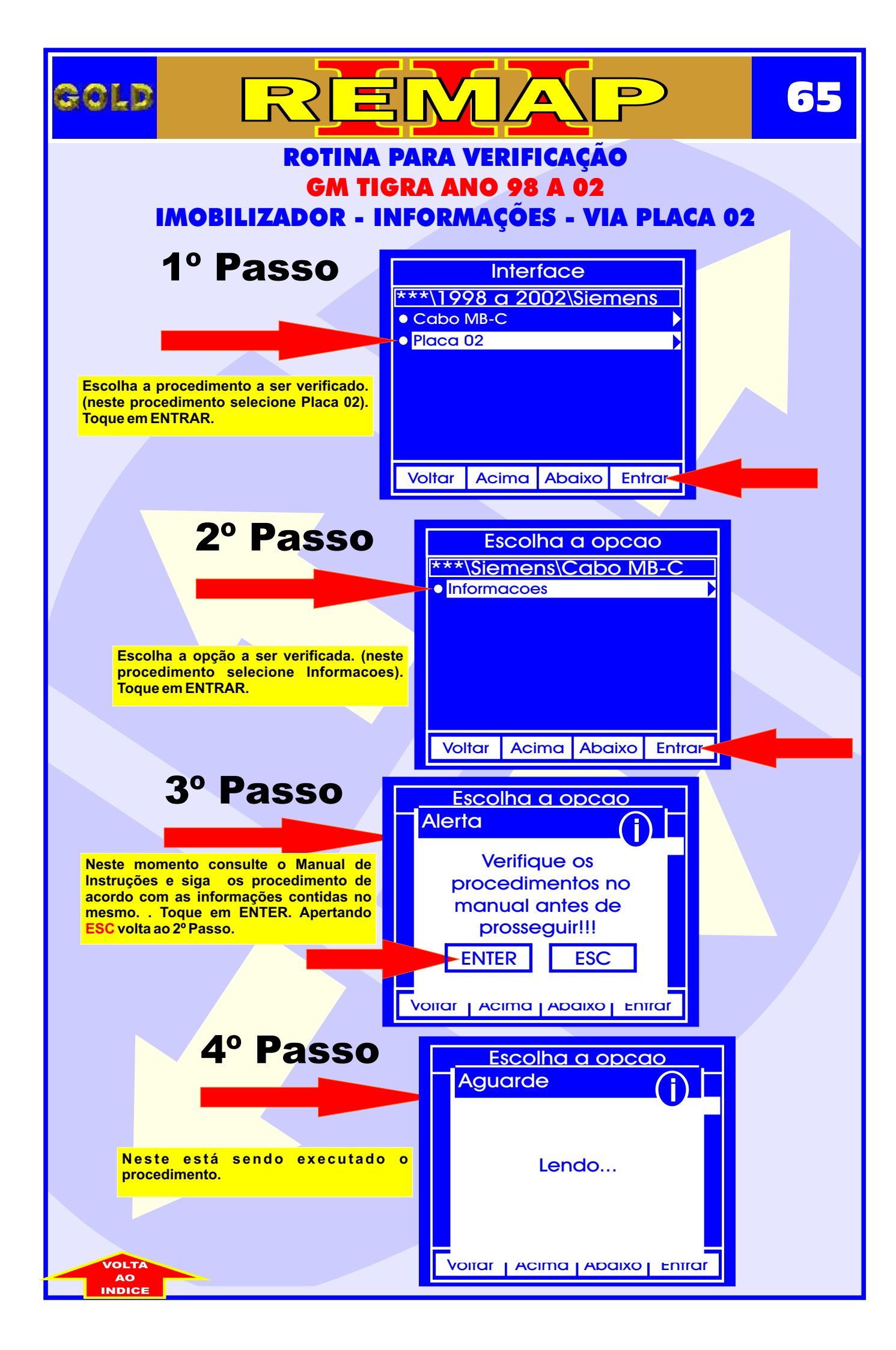

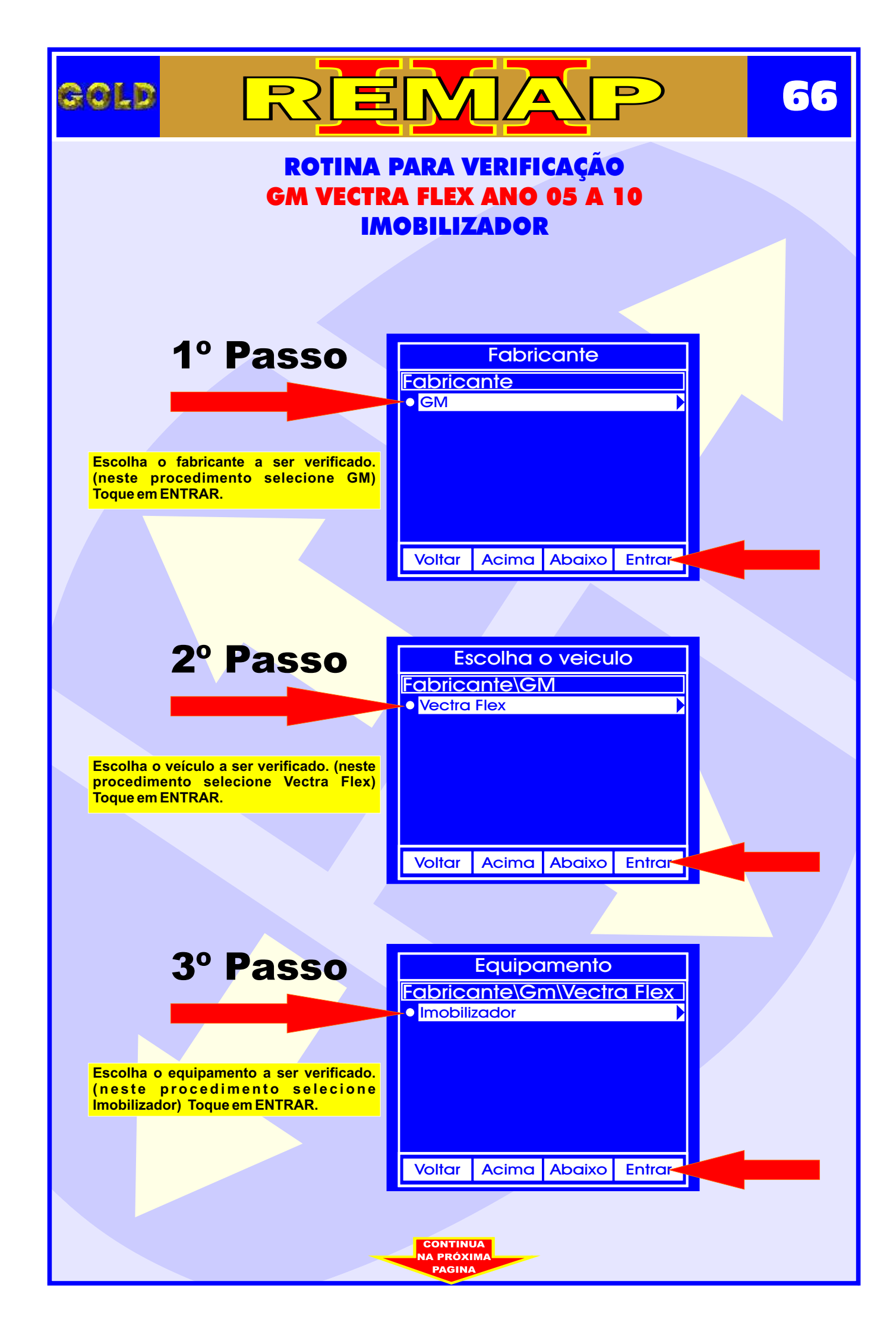

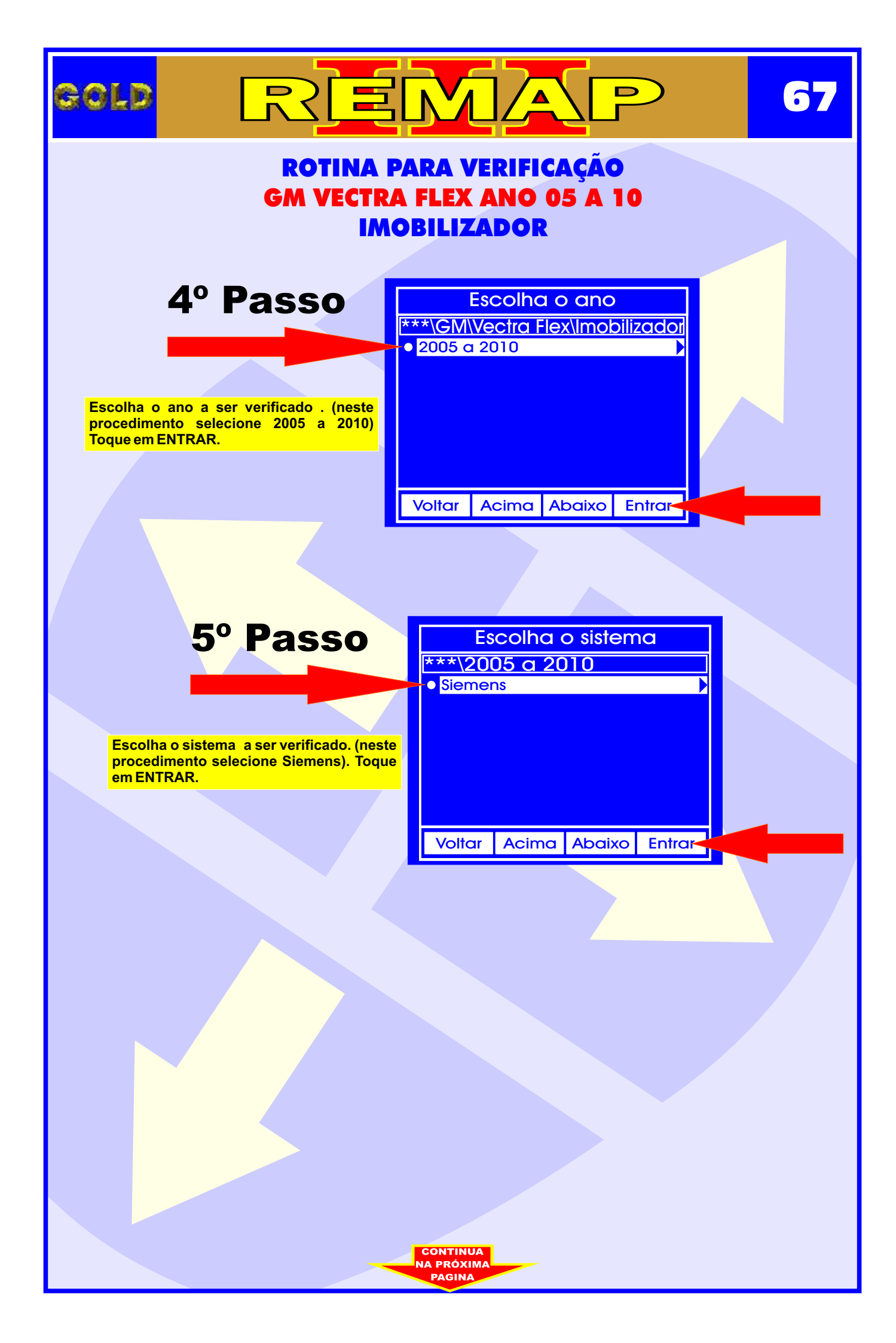

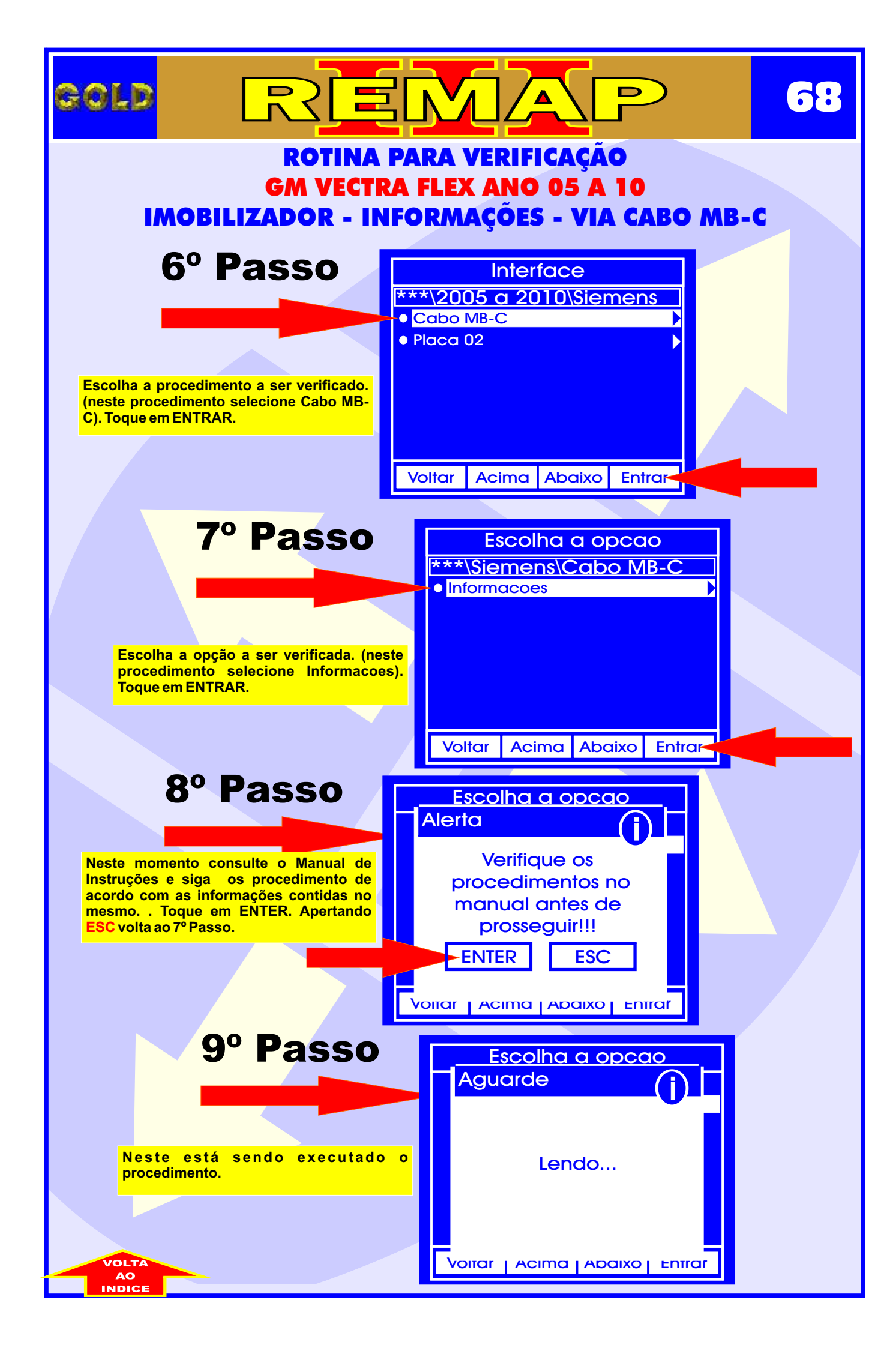

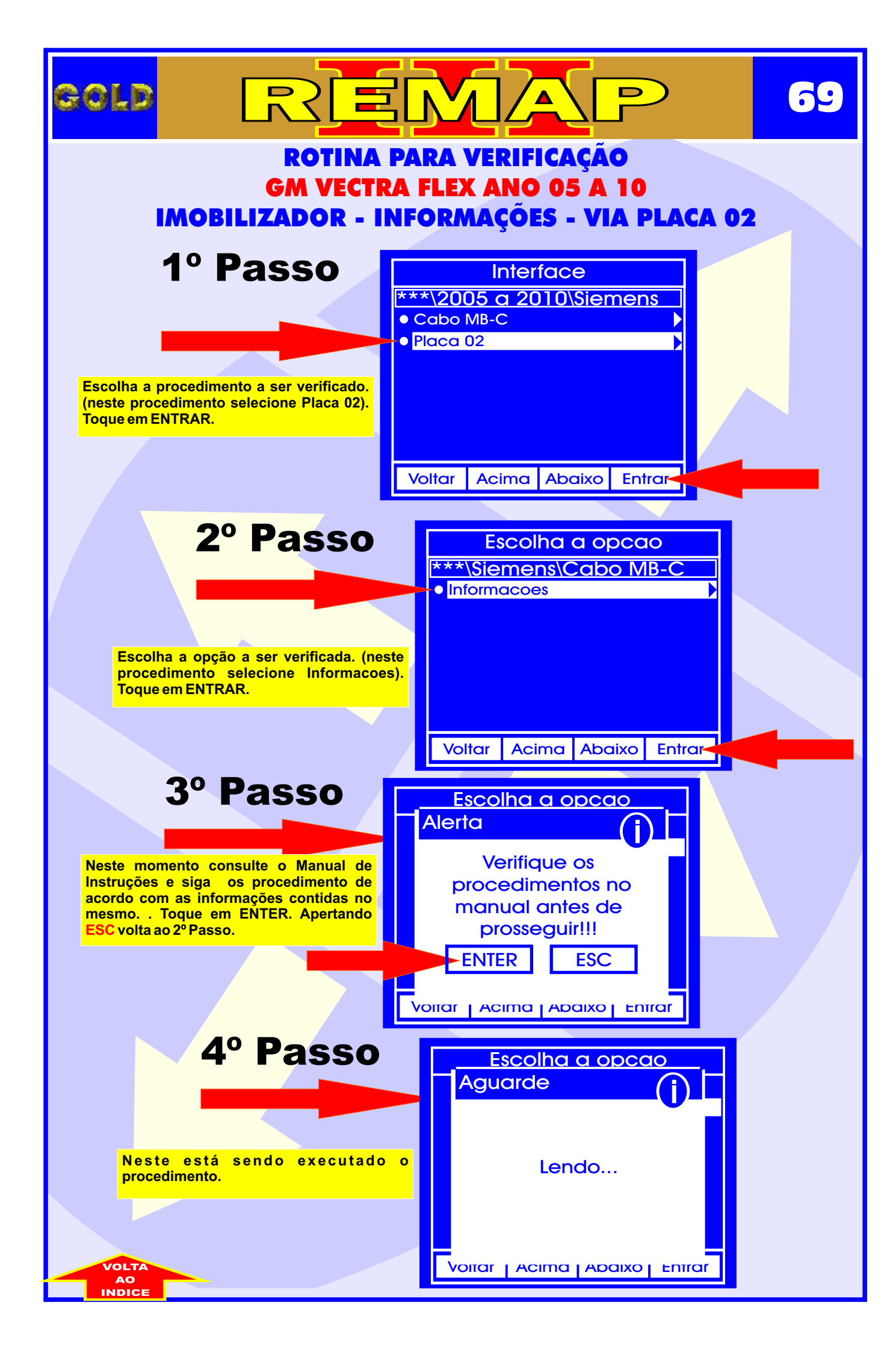

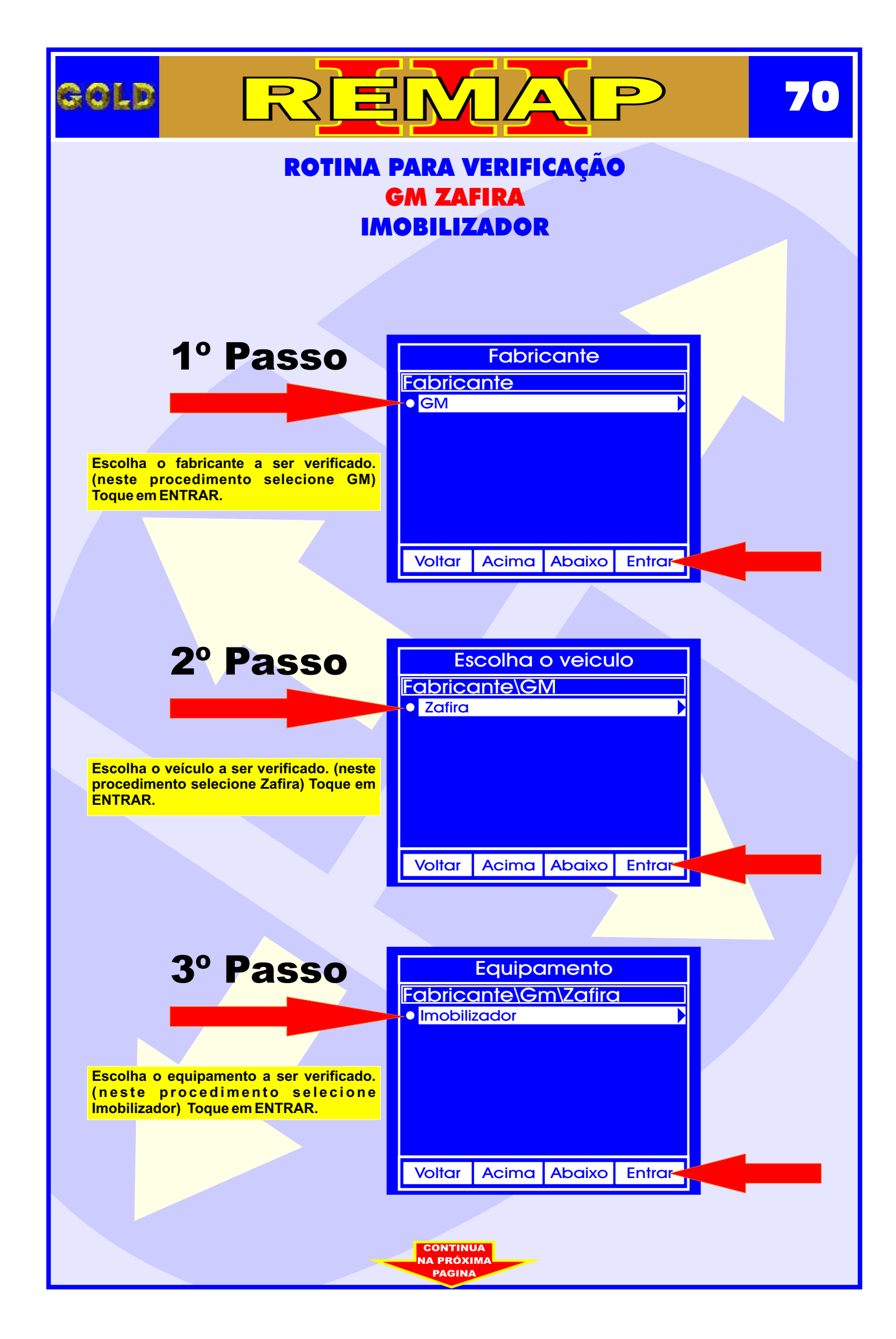

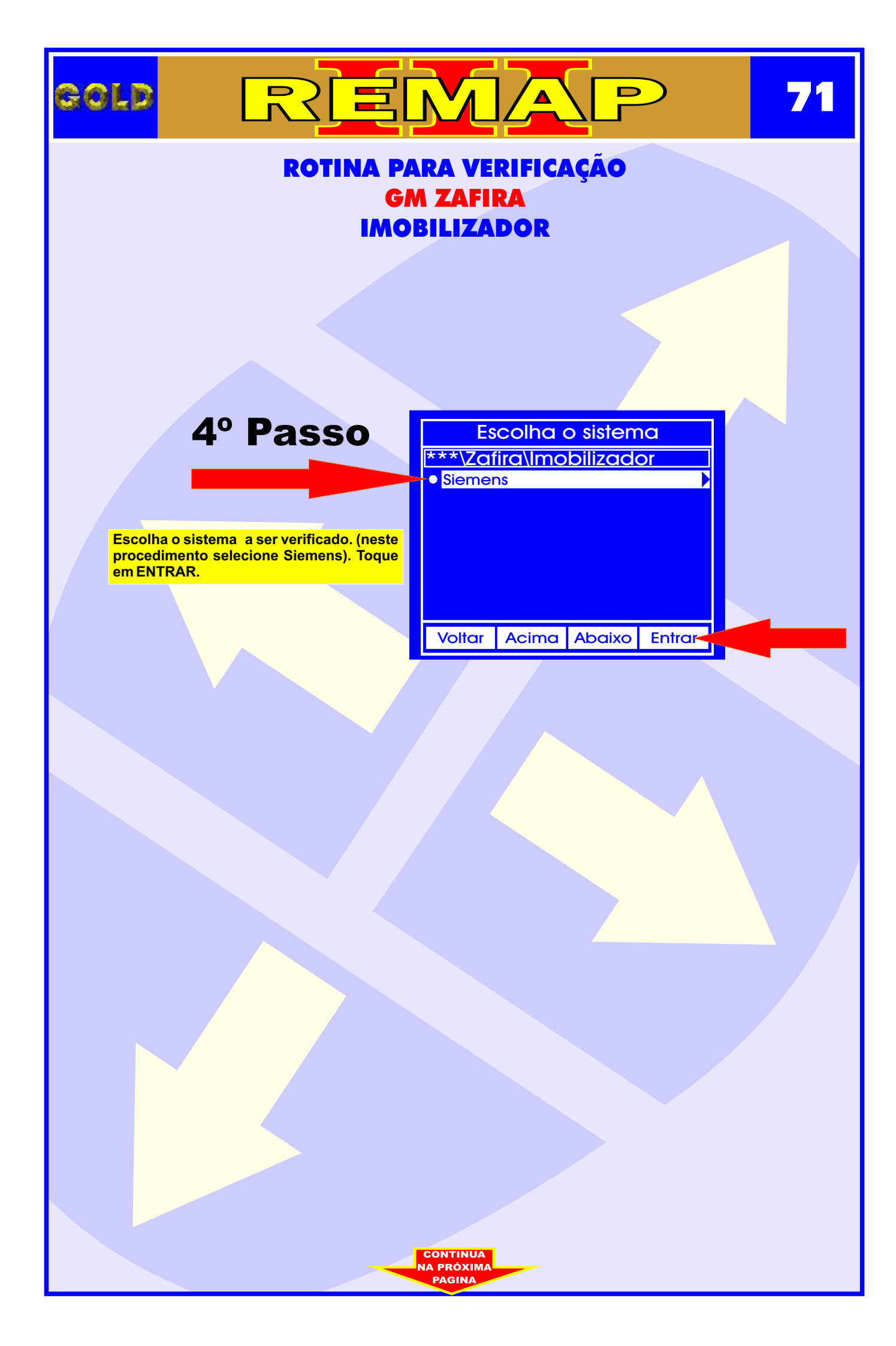

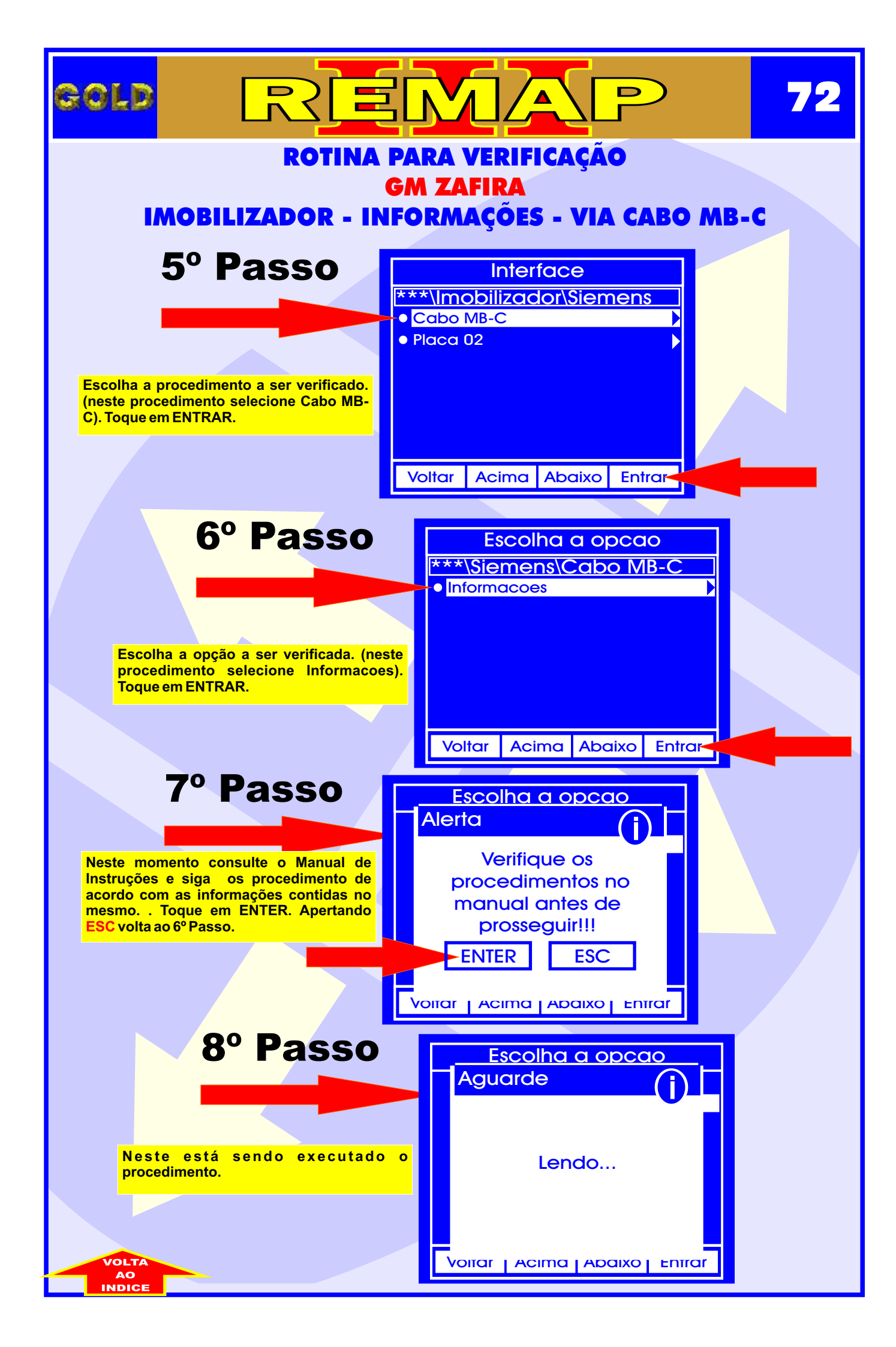
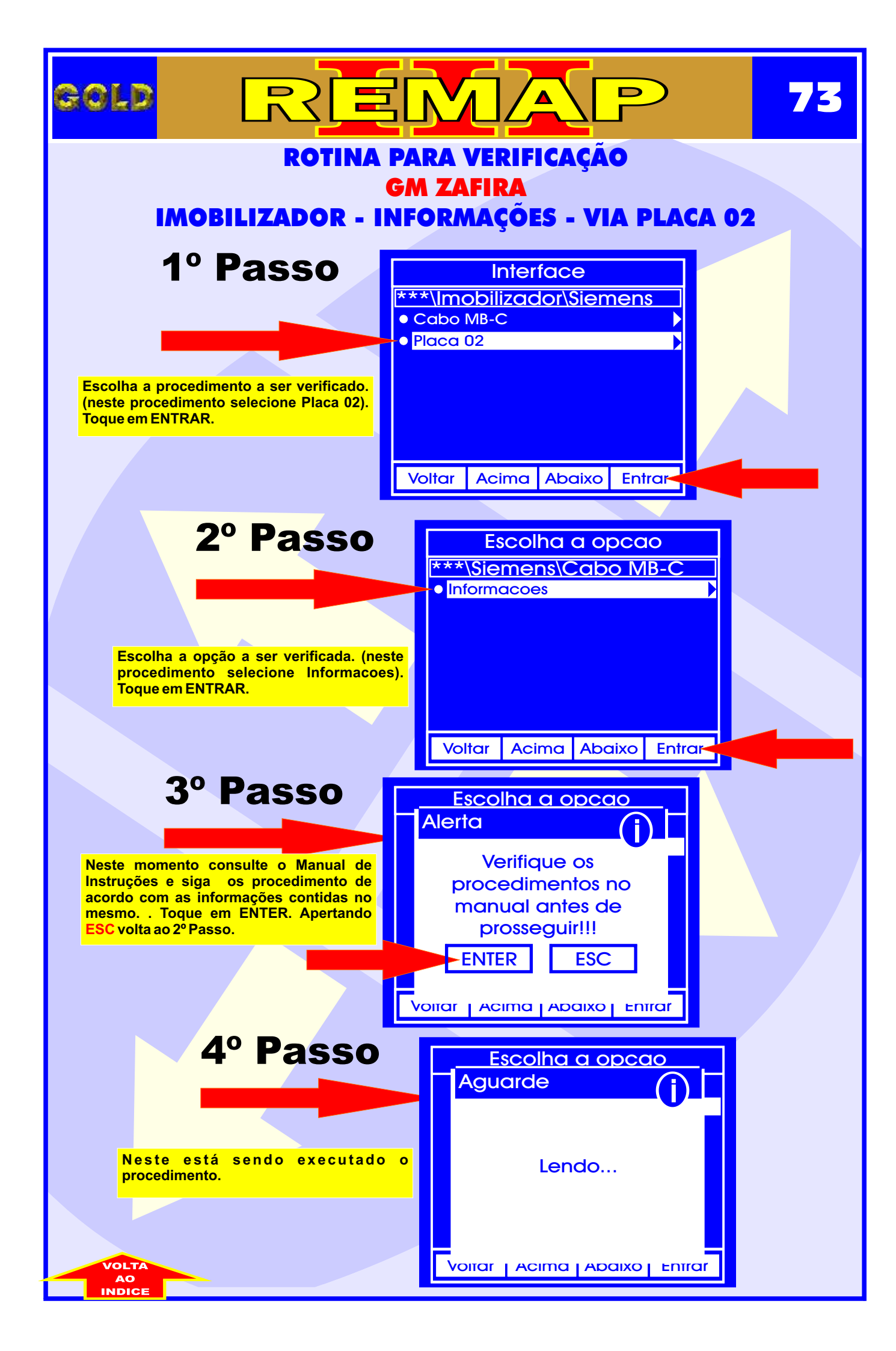

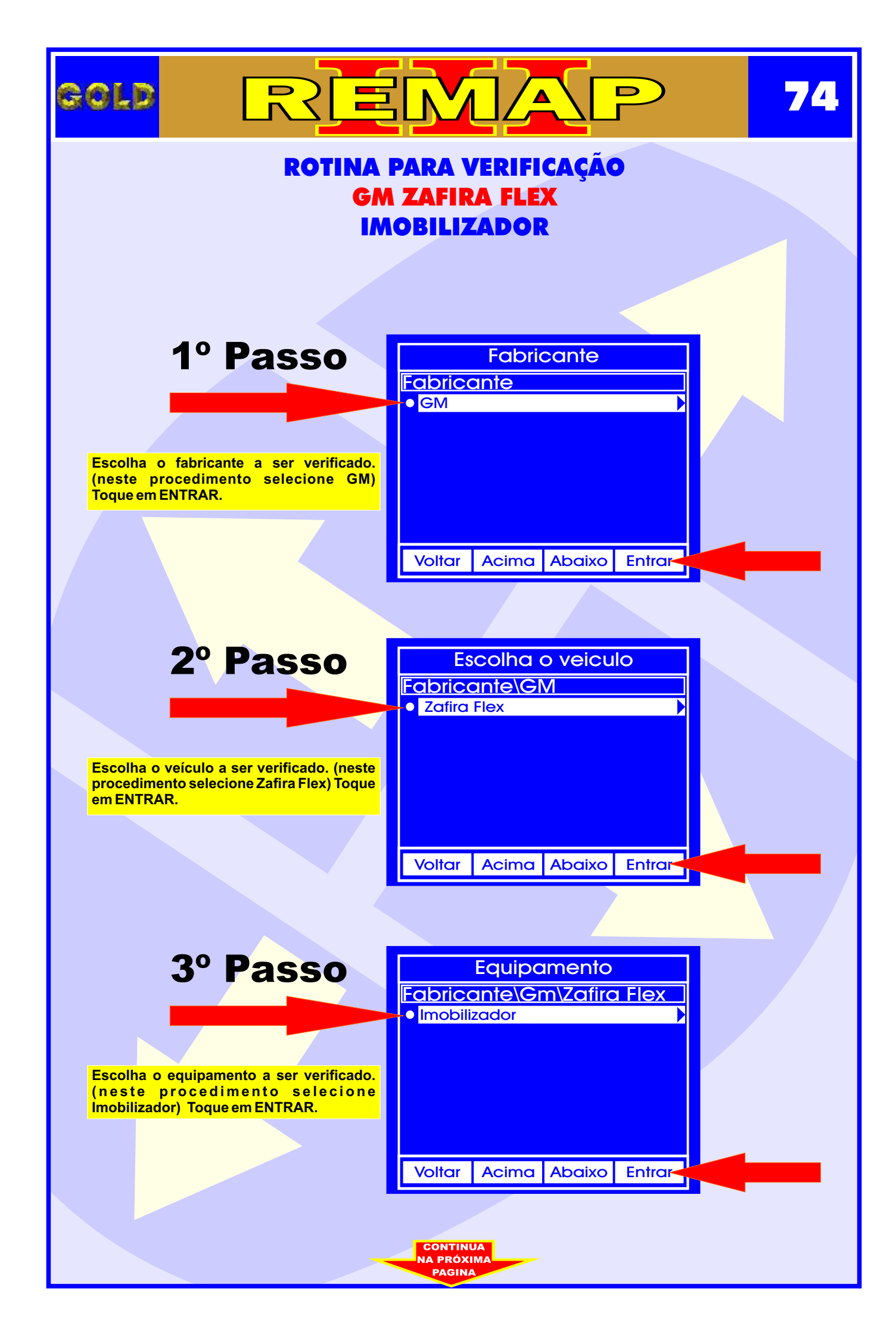

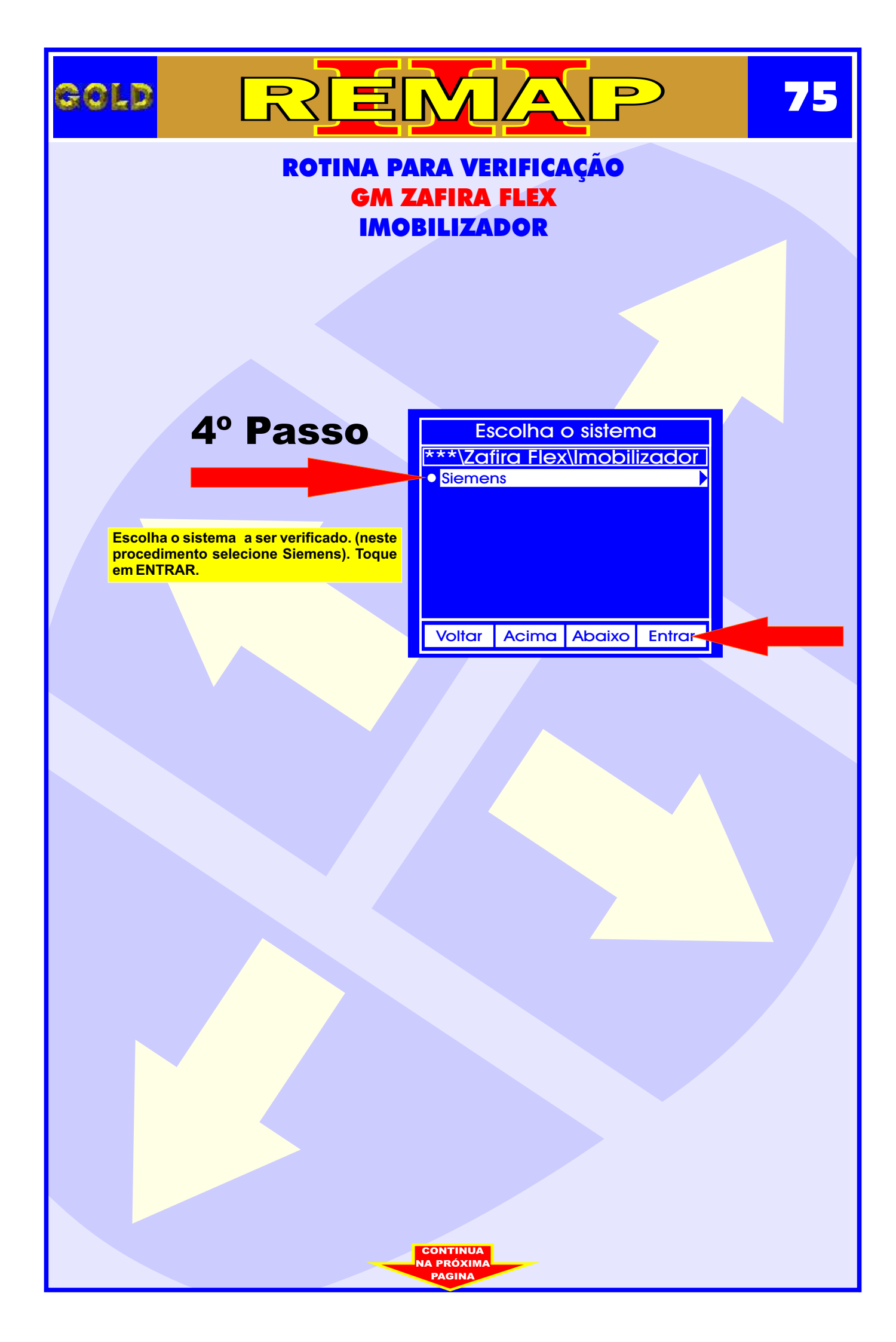

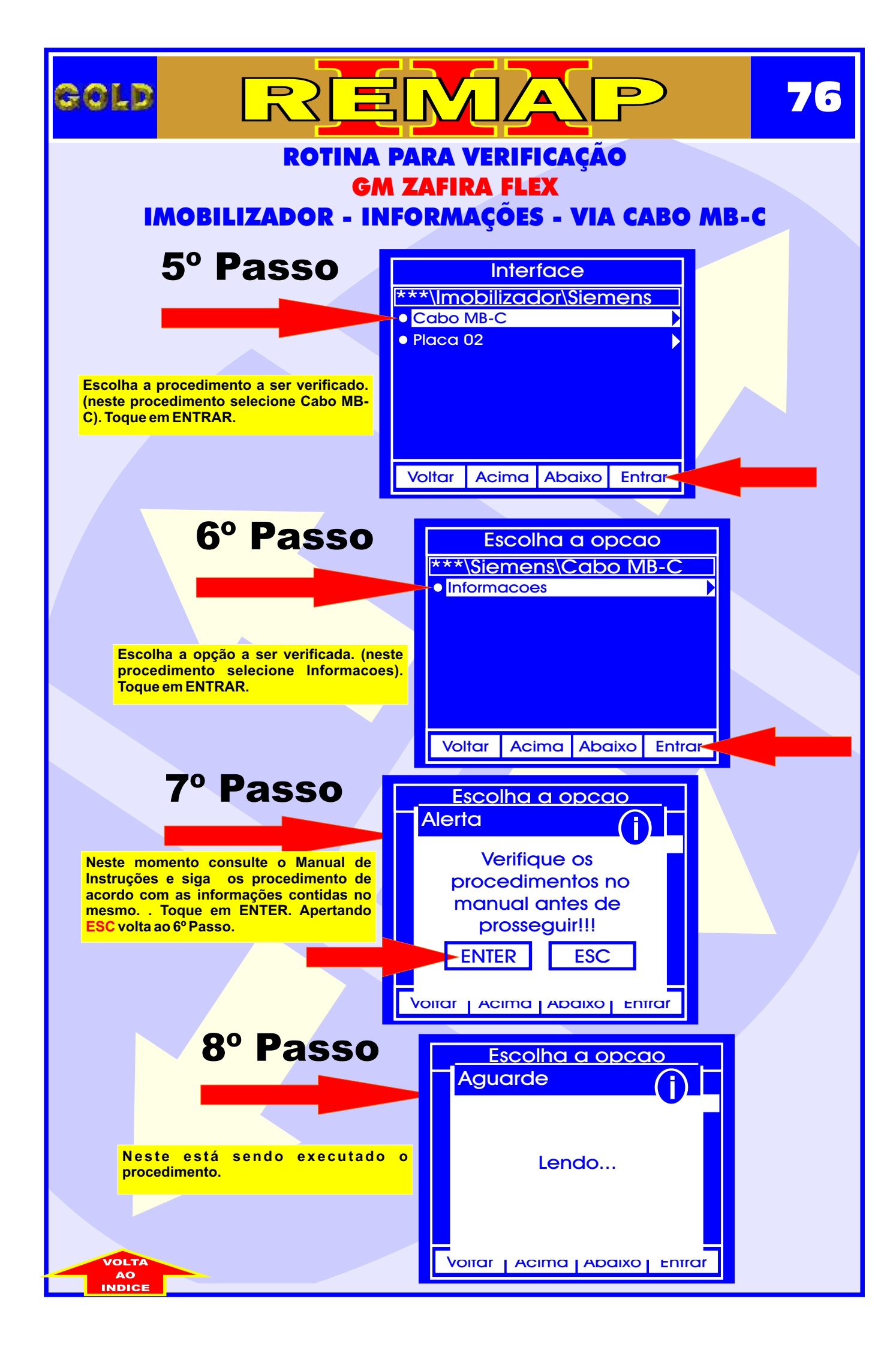

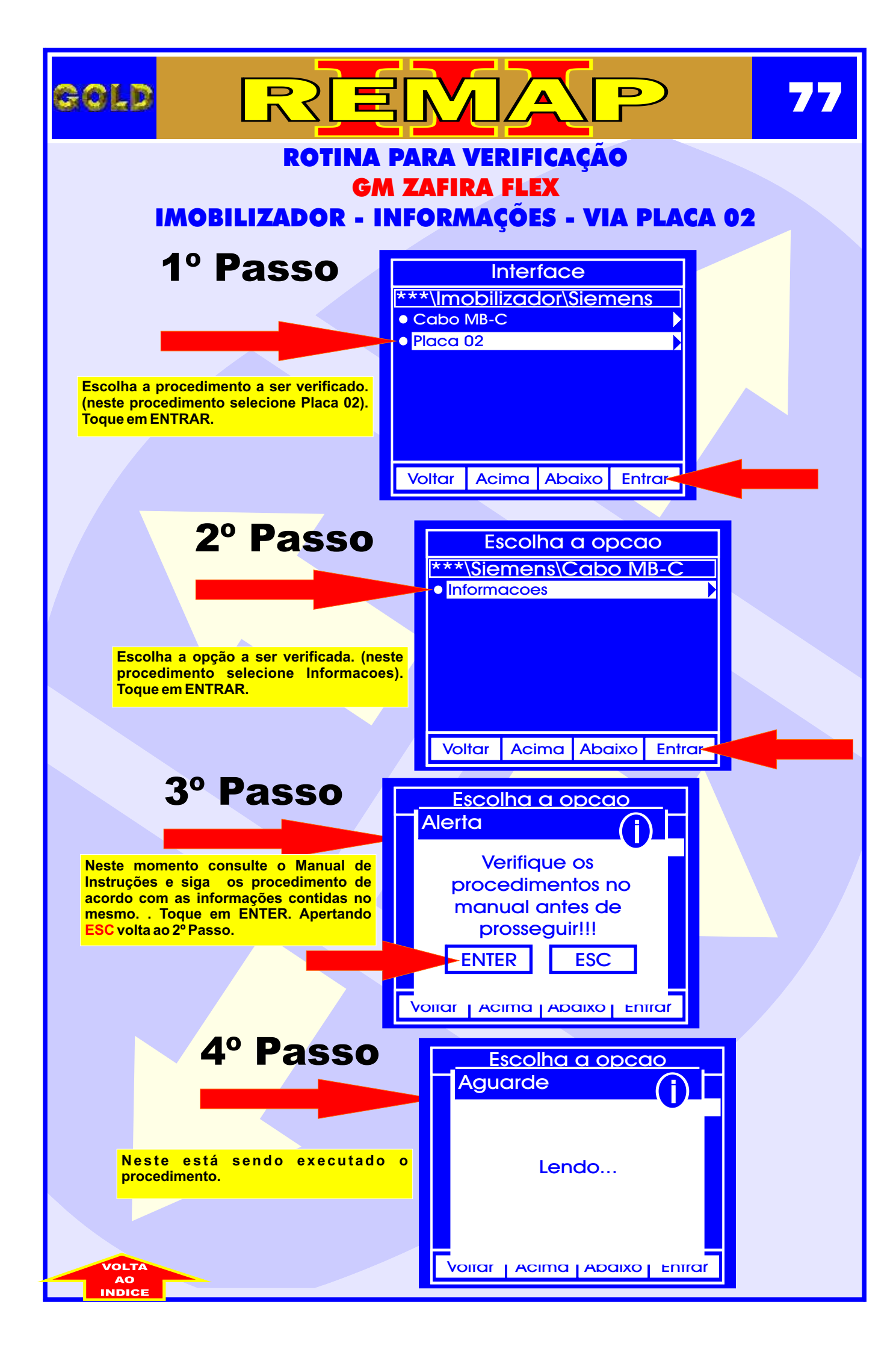

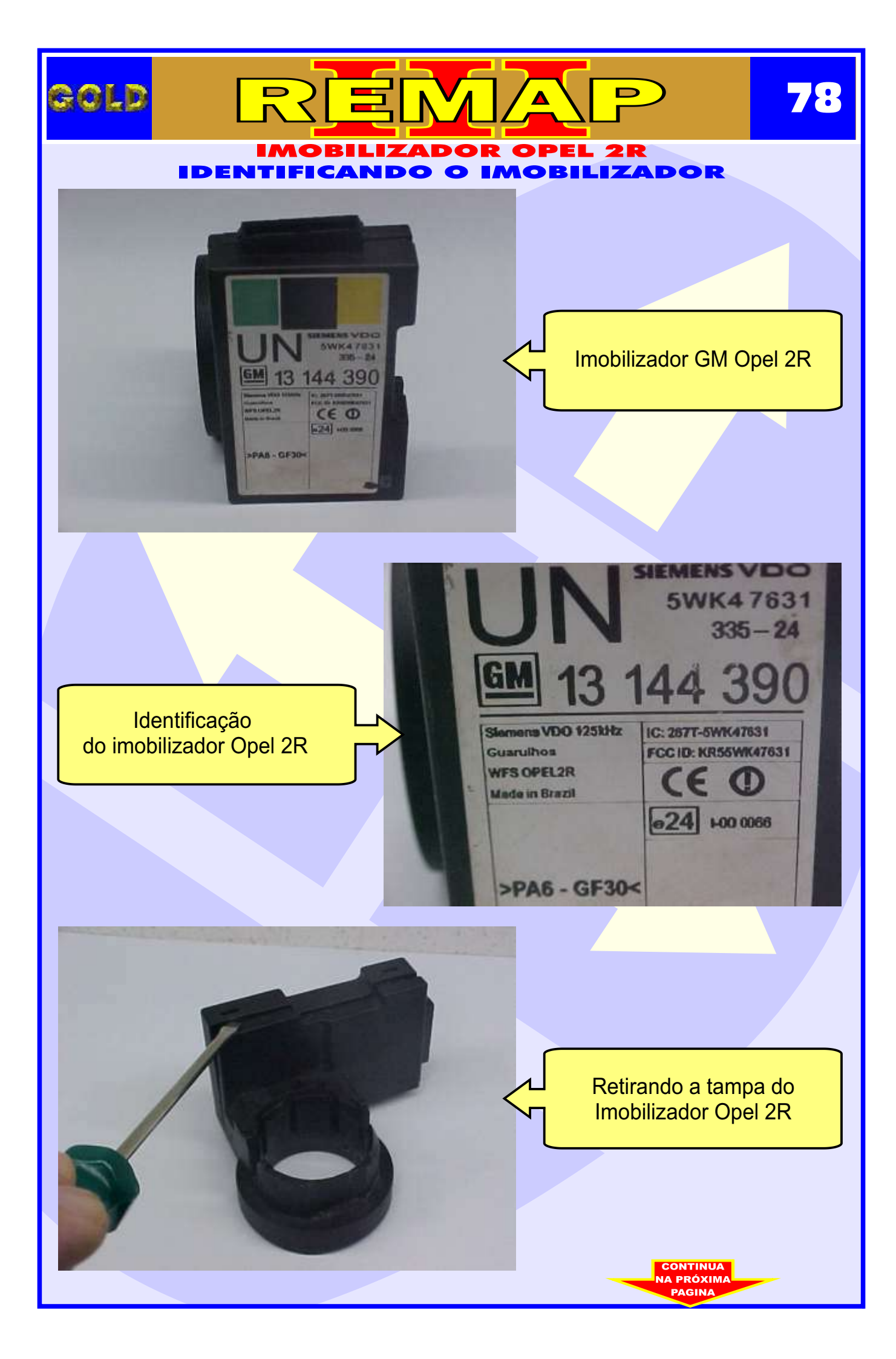

# N D GOLD Λ **IMOBILIZADOR OPEL 2R** ILUSTRAÇÃO DO CIRCUITO DO IMOBILIZADOR OPEL 2R Usando um ferro de solda e um sugador de solda Imobilizador Opel 2R sem tampa uuuuu Placa de circuito tuuuuuu CONTINUA RÓXIN

### IMOBILIZADOR OPEL 2R ILUSTRAÇÃO DA PREPARAÇÃO DO PROCESSADOR PARA SOLDAR OS FIOS DO CABO MB-C

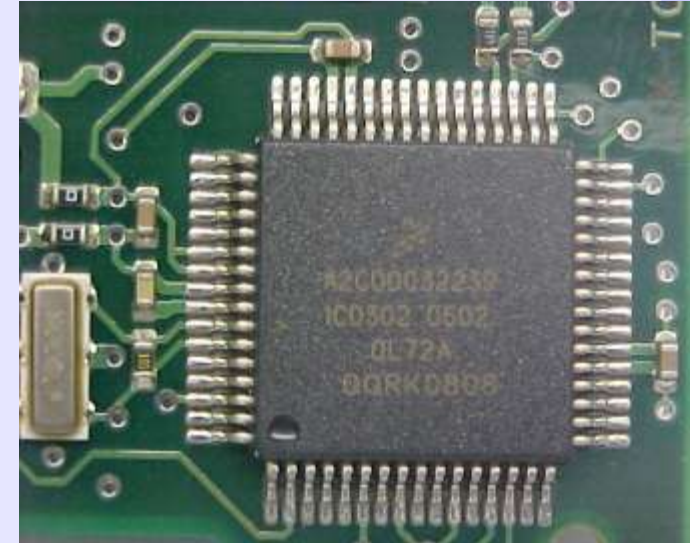

GOLD

Identificando os pinos do processador que vão ter que levantar da placa para soldar os fios do cabo MB-C

D

80

Levantando o pino do processador da placa do Imobilizador Usar Ferro de solda ou Soprador de ar quente para facilitar o trabalho.

> Ferramenta para levantar os pinos, feita com uma mola de aço fino com ponta virada

> > CONTINUA

### IMOBILIZADOR OPEL 2R ILUSTRAÇÃO DO PROCEDIMENTO PARA SOLDAR OS FIOS DO CABO MB-C

REMA

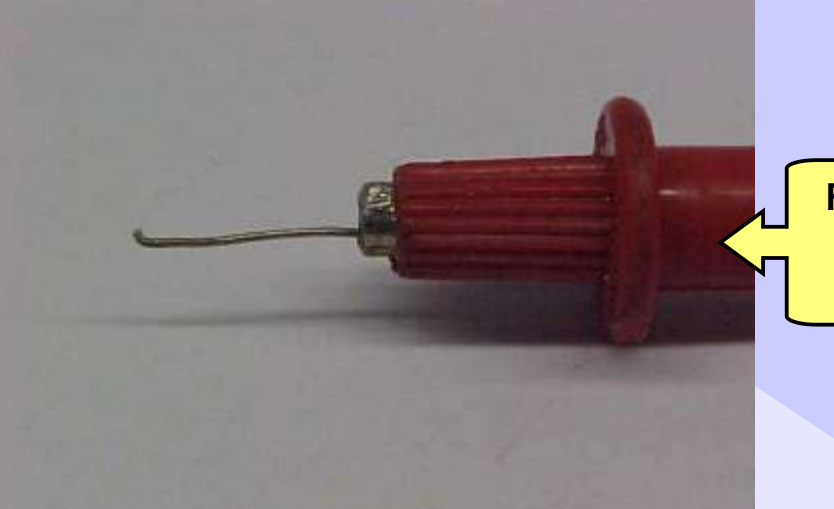

Formato da ponta de aço da Ferramenta para levantar os pinos

D

Ō

0

60

81

Passar a ponta por traz do pino a ser levantado usando o soprador de ar quente

GOLD

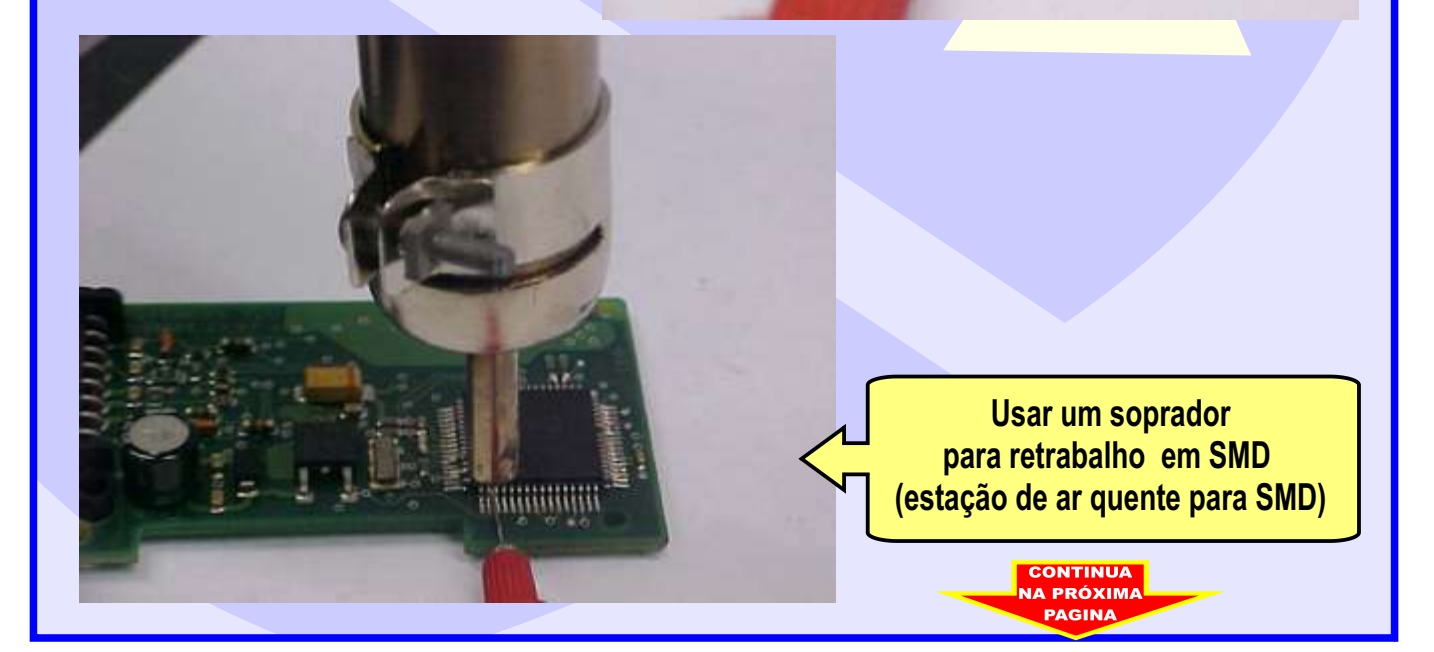

0

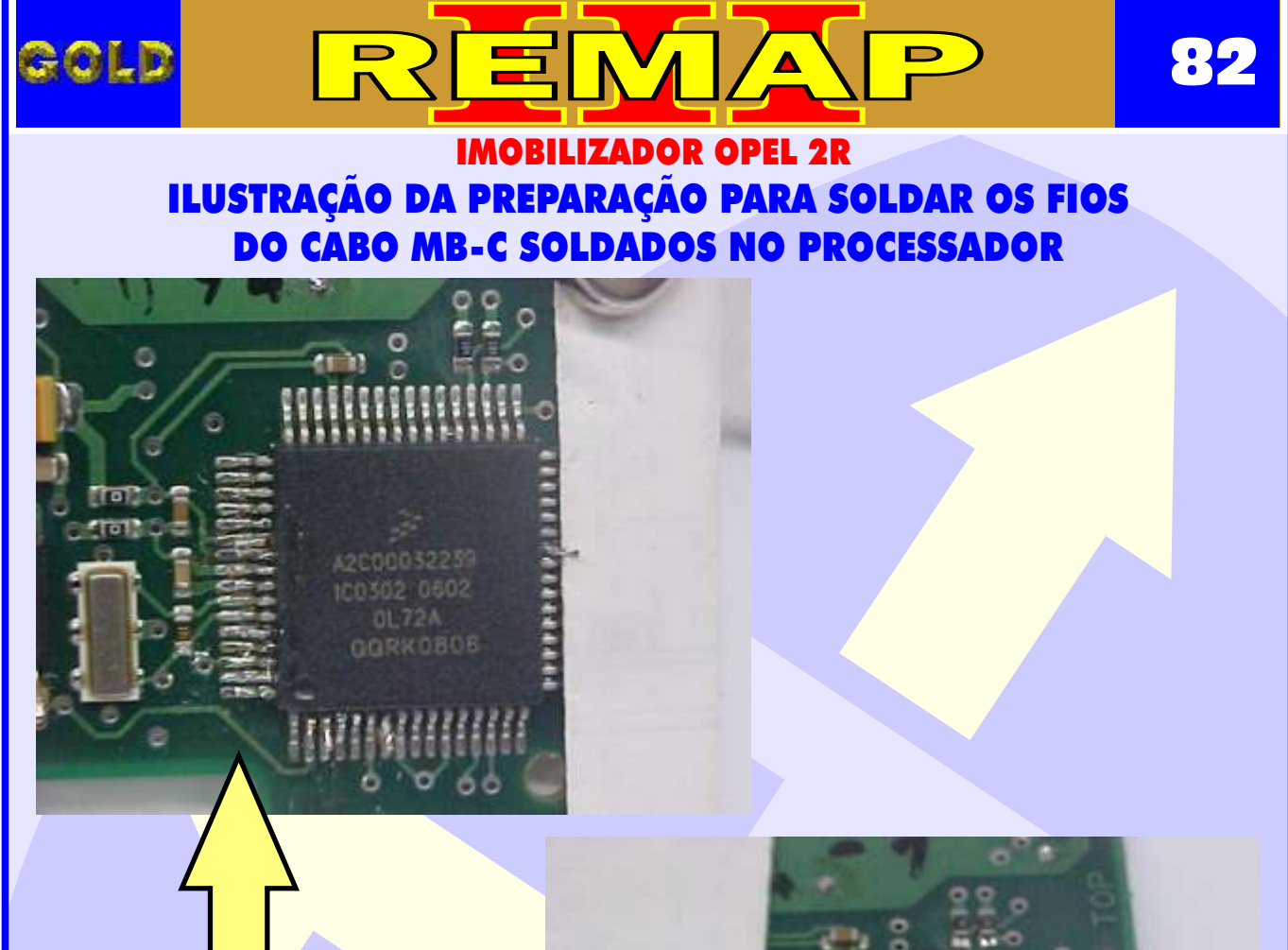

IMPORTANTE: Colocar uma folha de papel para soldar os fios com mais facilidade

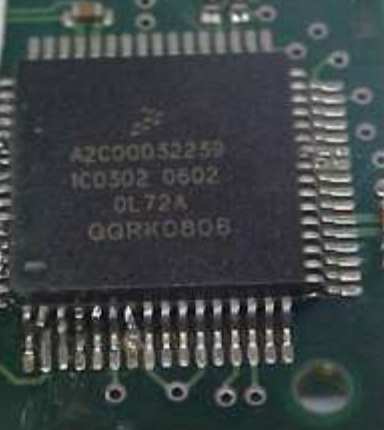

Contract of the solution of the solution of th

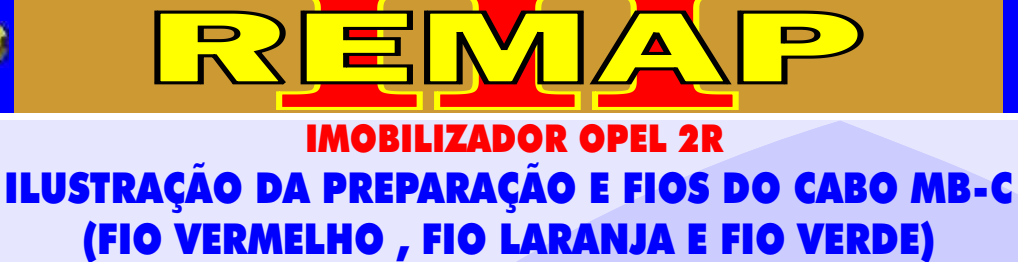

GOLD

83

SOLDADOS NO PROCESSADOR

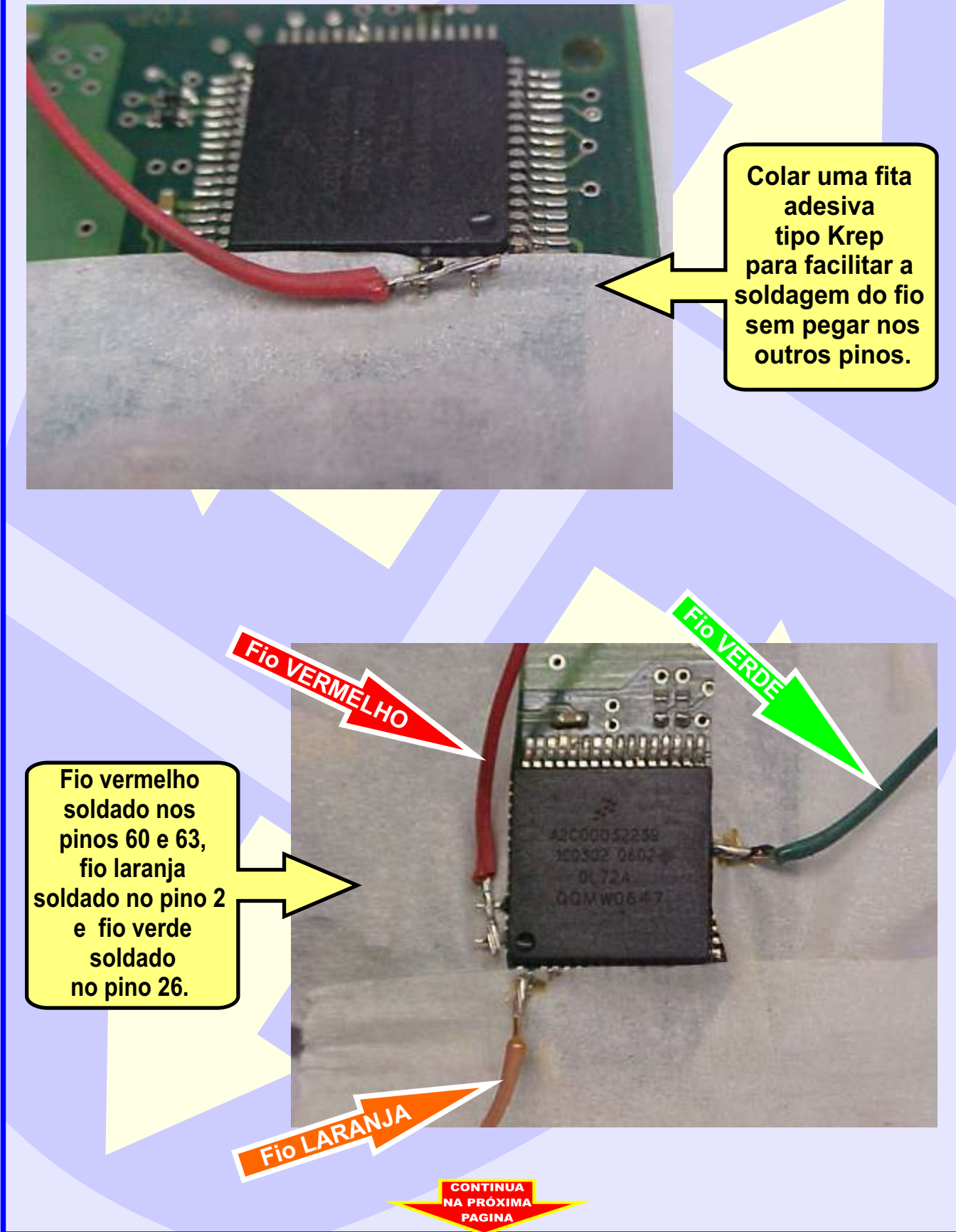

## 84 GOLD ∕ ▲ D **GM - IMOBILIZADOR OPEL 2R** ILUSTRAÇÃO DOS FIOS DO CABO MB-C SOLDADOS NO PROCESSADOR 0 0 . 2 TODOS OS FIOS DO CABO MB-C SOLDADOS NO PROCESSADOR 1 - Fio Laranja (Pino 2) 2 - Fio Amarelo (Pino3) 3 - Fio Verde (Pino 26) 4 - Fio Vermelho (Pinos 60 e 63) 5 - Fio Lilás (Capacitor) 6 - Fio Marrom (Capacitor) CONTINU/

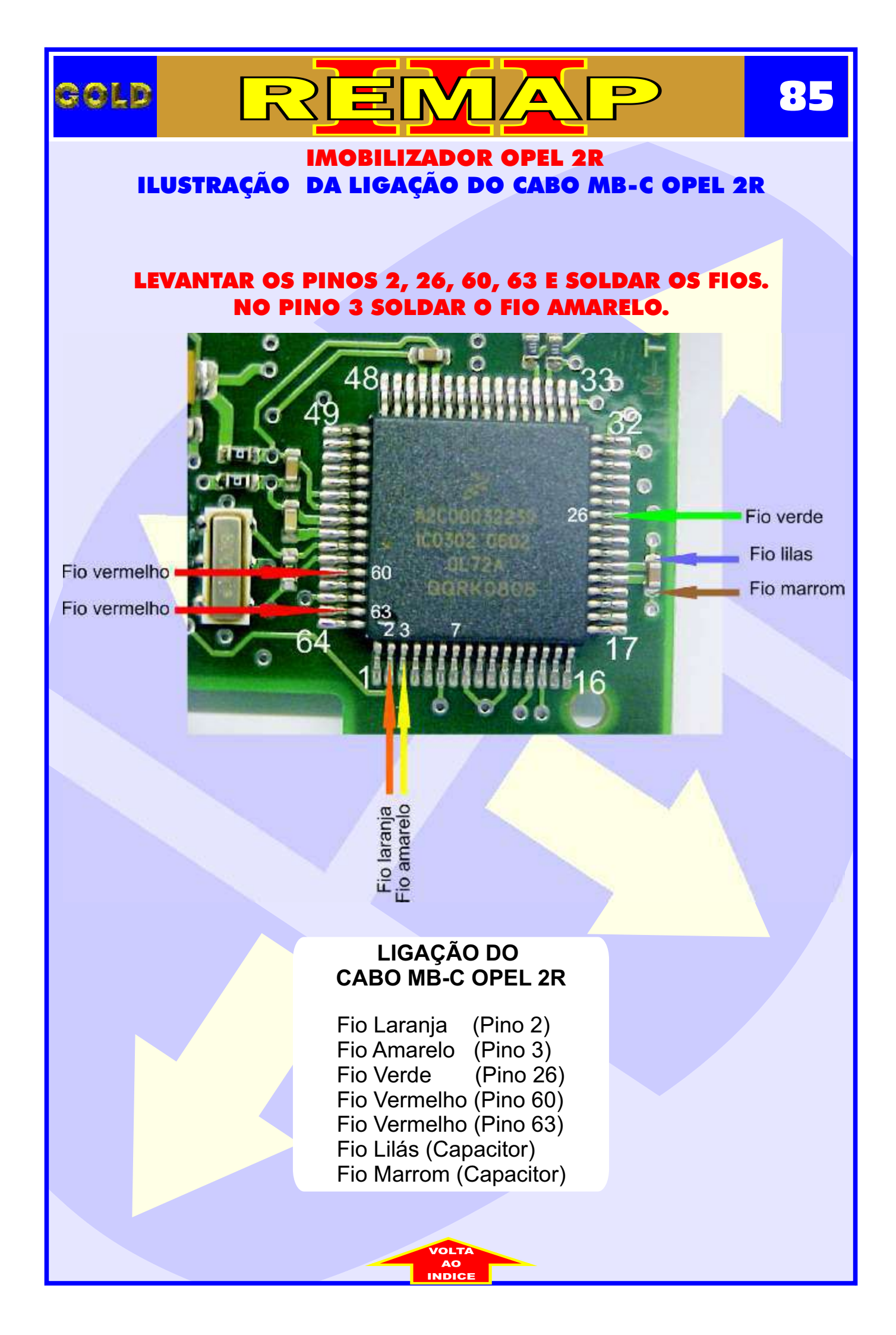

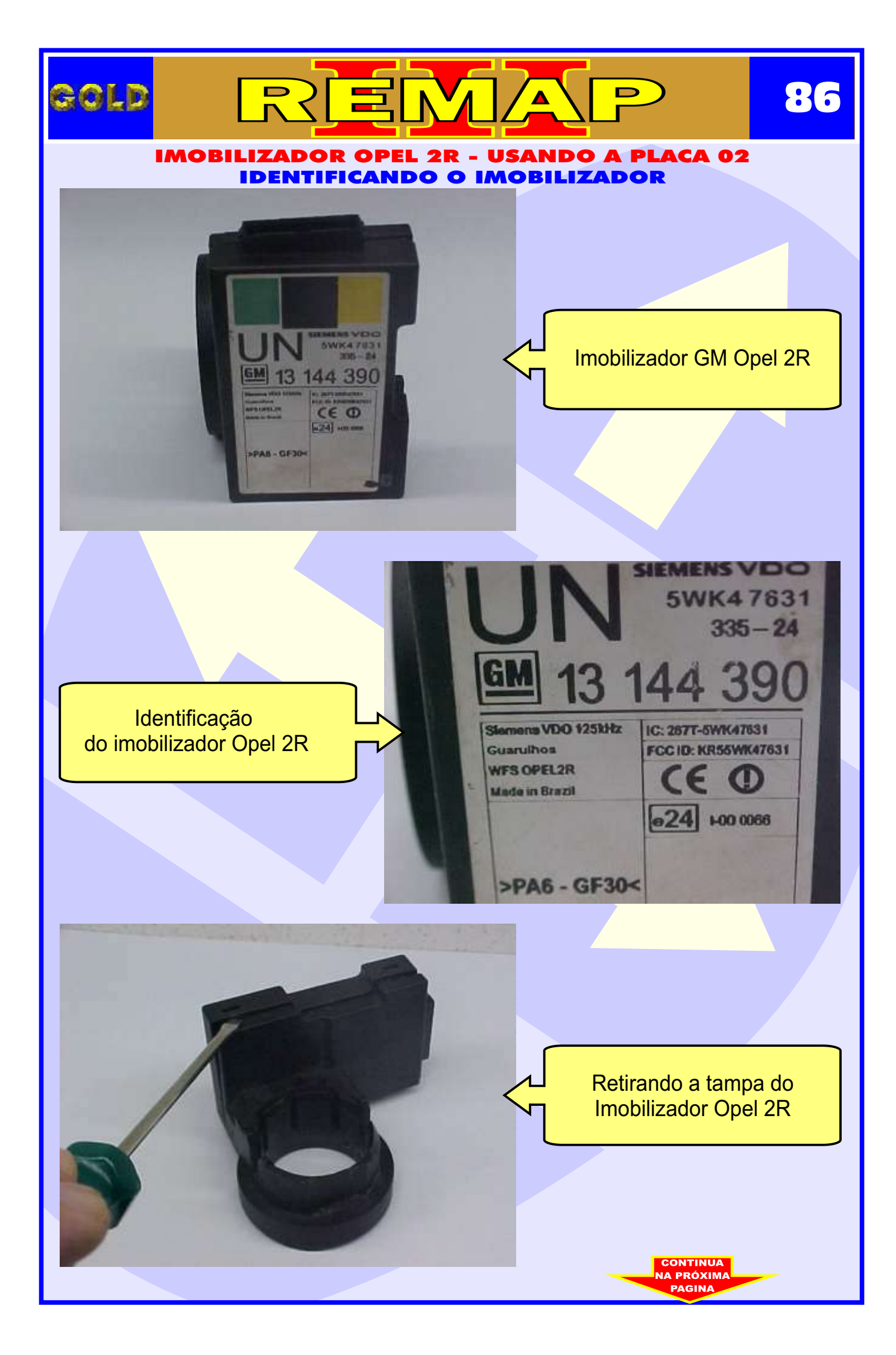

### IMOBILIZADOR OPEL 2R - USANDO A PLACA 02 ILUSTRAÇÃO DO CIRCUITO DO IMOBILIZADOR OPEL 2R

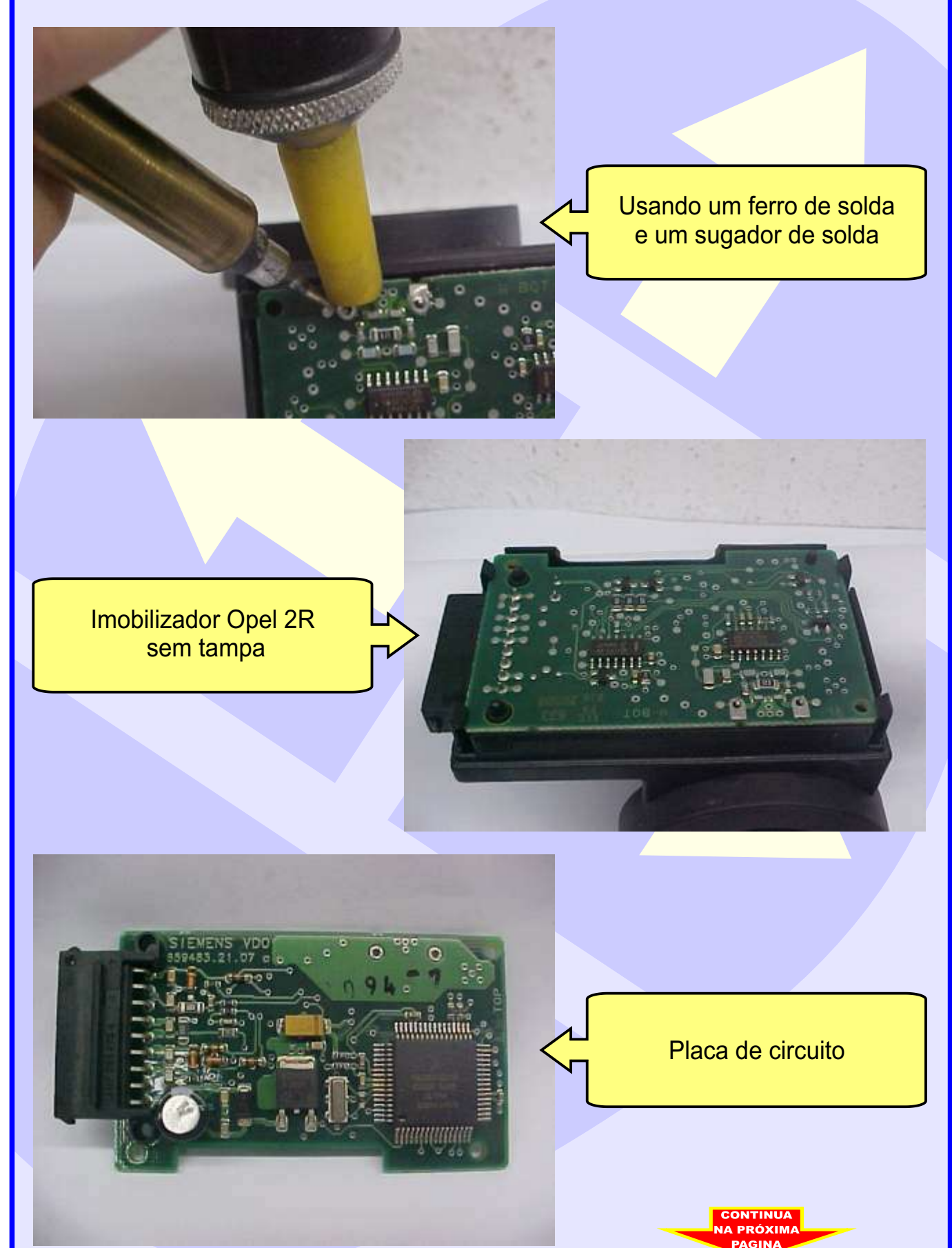

#### IMOBILIZADOR OPEL 2R - USANDO A PLACA 02 ILUSTRAÇÃO DO PROCEDIMENTO PARA RETIRAR O PROCESSADOR

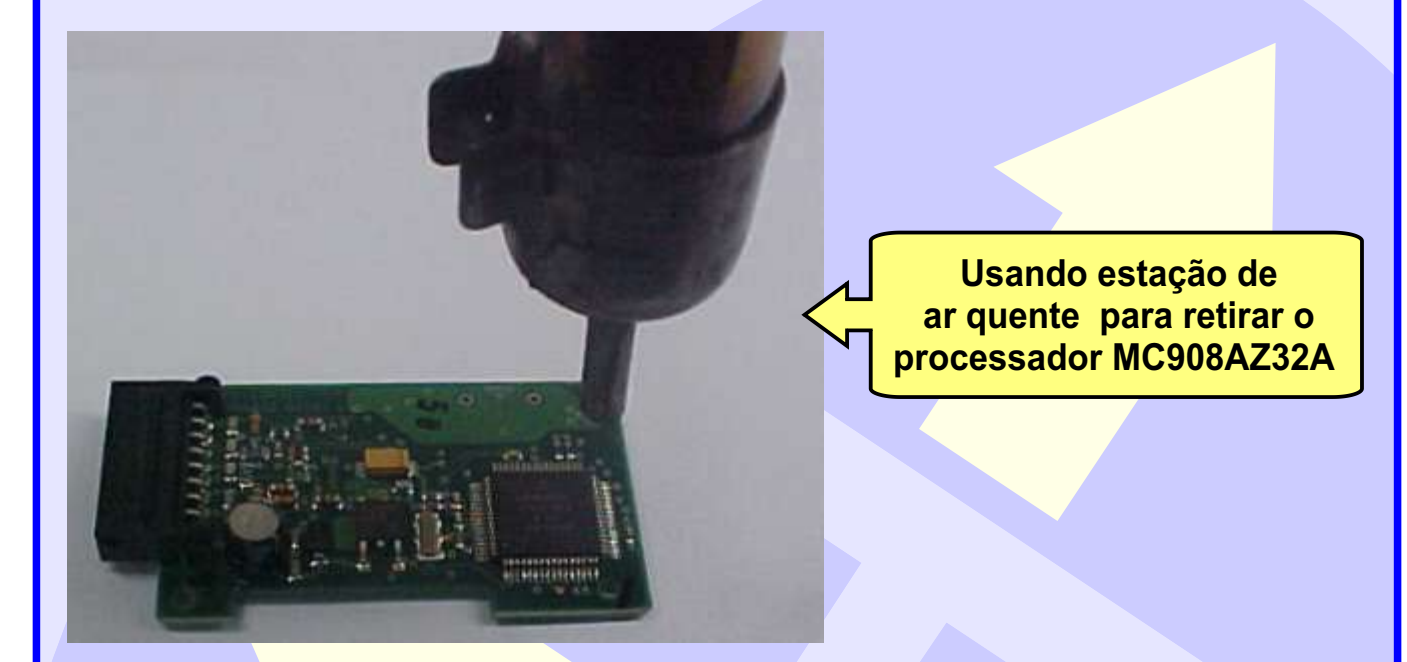

Usando uma pinça para para segurar o processador ao ser retirado da placa do Imobilizador

GOLD

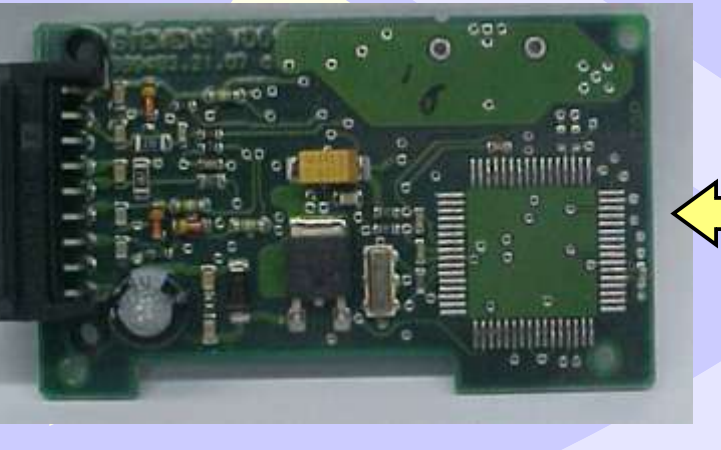

CONTINUA

Placa de circuito do Imobilizador GM OPEL 2R sem processador

88

D

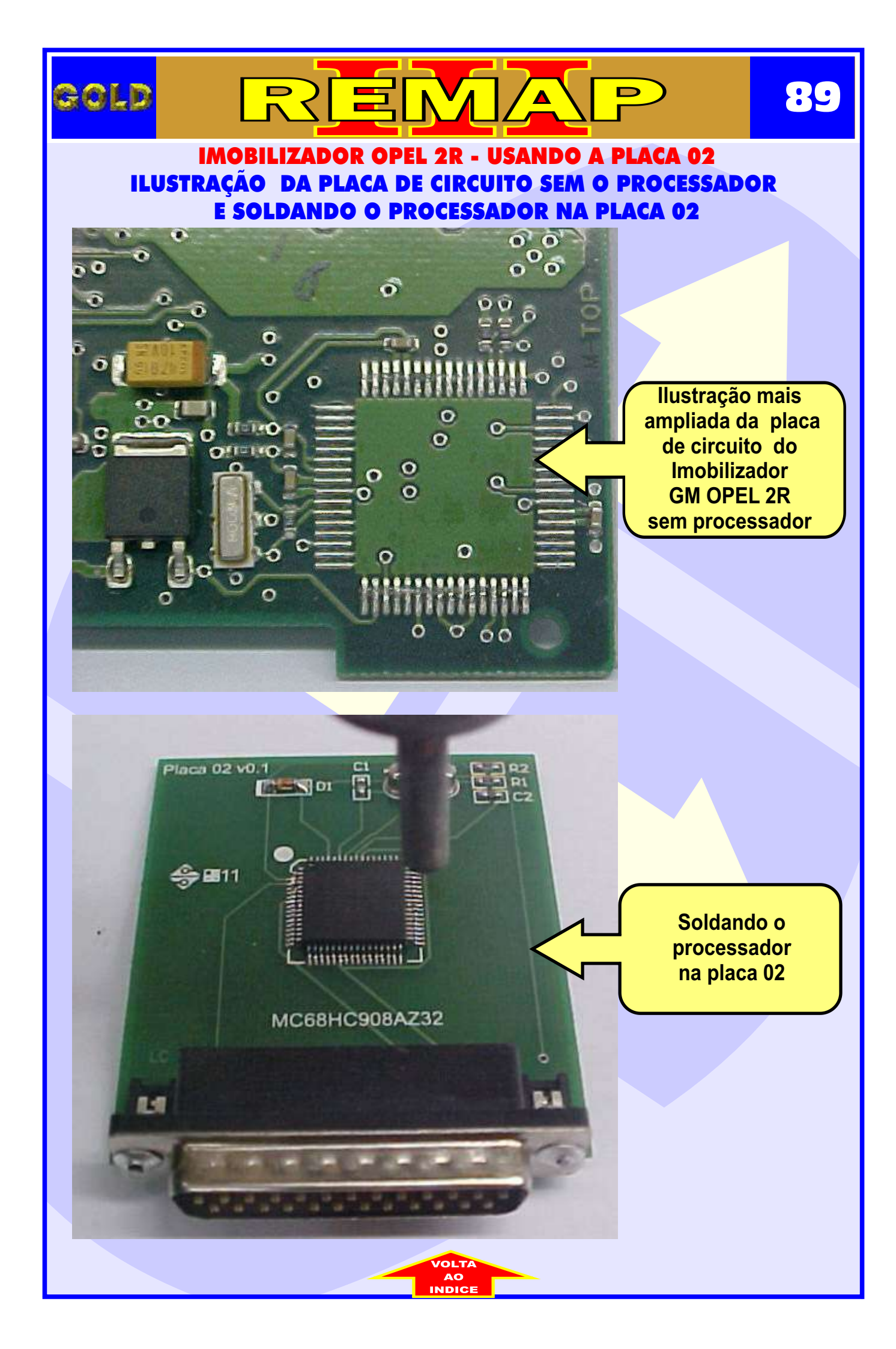